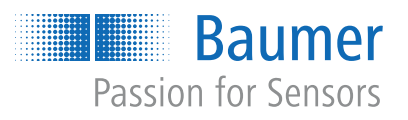

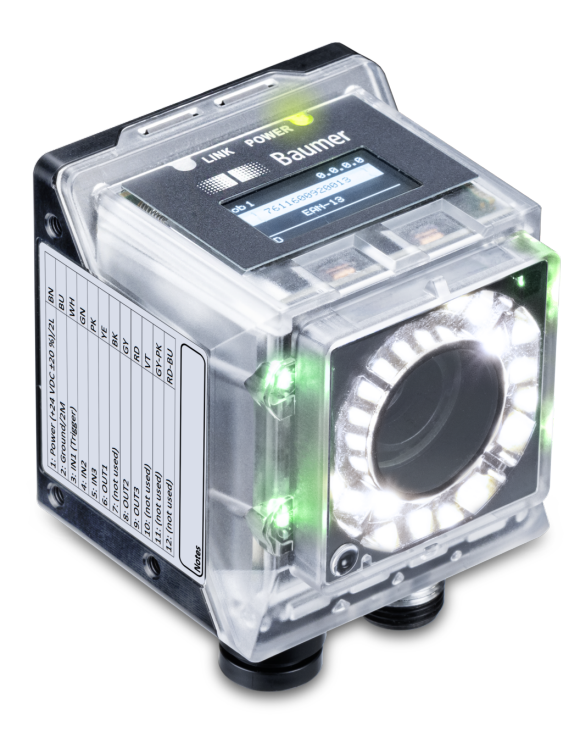

# Betriebsanleitung

**IDC** Multicode Reader für Code und Text

DE

| 1 | Zu di      | liesem Dokument                                   |    |  |  |  |  |
|---|------------|---------------------------------------------------|----|--|--|--|--|
|   | 1.1        | Zweck                                             | 5  |  |  |  |  |
|   | 1.2        | .2 Warnhinweise in dieser Anleitung               |    |  |  |  |  |
|   | 1.3        | Kennzeichnungen in dieser Anleitung               | 6  |  |  |  |  |
|   | 1.4        | Haftungsbeschränkung                              | 6  |  |  |  |  |
|   | 1.5        | Lieferumfang                                      | 6  |  |  |  |  |
| 2 | Siche      | ərheit                                            | 7  |  |  |  |  |
|   | 2.1        | Anforderungen an das Personal                     | 7  |  |  |  |  |
|   | 2.2        | Allgemeine Hinweise                               | 8  |  |  |  |  |
| 2 | Bosc       | breibung                                          | ٩  |  |  |  |  |
| J | 3 1        | Sensor                                            | a  |  |  |  |  |
|   | 0.1        | 3.1.1 Aufbau                                      | 9  |  |  |  |  |
|   |            | 3.1.2 Funktionsweise                              | 10 |  |  |  |  |
|   |            | 3.1.3 Optische Spezifizierung                     | 13 |  |  |  |  |
|   |            | 3.1.3.1 Sichtfeld                                 | 13 |  |  |  |  |
|   |            | 3.1.3.2 Sichtfeld / Modulbreite – Arbeitsabstand  | 14 |  |  |  |  |
|   |            |                                                   | 15 |  |  |  |  |
|   | 3.2        | Bedien- und Anzeigeelemente                       | 17 |  |  |  |  |
|   |            | 3.2.1 Weblittenace                                | 18 |  |  |  |  |
|   |            | 3.2.3 Display                                     | 18 |  |  |  |  |
| 4 | Trans      | sport und Lagerung                                | 19 |  |  |  |  |
|   | 4.1        | Transport                                         | 19 |  |  |  |  |
|   | 4.2        | Transportinspektion                               | 19 |  |  |  |  |
|   | 4.3        | Lagerung                                          | 19 |  |  |  |  |
| 5 | Mont       |                                                   | 20 |  |  |  |  |
| 5 |            |                                                   | 20 |  |  |  |  |
|   | 5.1        | Aligemeine Sicherheitsninweise                    | 20 |  |  |  |  |
|   | 5.2        |                                                   | 20 |  |  |  |  |
|   | 5.3        | Hinweise zur Wärmeableitung                       |    |  |  |  |  |
|   | 5.4<br>5.5 | Sensor montieren                                  |    |  |  |  |  |
| _ | 5.5        |                                                   | 23 |  |  |  |  |
| 6 | Elekt      | rische Installation                               | 24 |  |  |  |  |
|   | 6.1        | Allgemeine Hinweise zur elektrischen Installation | 24 |  |  |  |  |
|   | 6.2        | Sensor elektrisch anschliessen                    | 24 |  |  |  |  |
|   | 6.3        | Steckerbelegung                                   | 25 |  |  |  |  |
|   | 6.4        | Beschaltung                                       | 25 |  |  |  |  |
| 7 | Inbet      | riebnahme                                         | 26 |  |  |  |  |
|   | 7.1        | Sensor mit PC verbinden                           | 26 |  |  |  |  |
|   |            | 7.1.1 IP-Adresse dem PC zuweisen 2                |    |  |  |  |  |
|   |            |                                                   |    |  |  |  |  |

|   |      | 7.1.2                       | IP-Adresse                       | des Sensors ermitteln                                | 30 |  |  |
|---|------|-----------------------------|----------------------------------|------------------------------------------------------|----|--|--|
| 8 | Webi | nterface                    |                                  |                                                      |    |  |  |
|   | 8.1  | 3.1 Funktionen und Aufgaben |                                  |                                                      |    |  |  |
|   | 8.2  | Beschre                     | chreibung der Benutzeroberfläche |                                                      |    |  |  |
|   |      | 8.2.1                       | Kopfbereich                      |                                                      | 32 |  |  |
|   |      | 8.2.2                       | Menüleiste                       |                                                      | 33 |  |  |
|   |      | 8.2.3                       | Parametrier                      | bereich                                              | 33 |  |  |
|   |      | 8.2.4                       | Fussbereich                      | · · · ·                                              | 34 |  |  |
|   |      | 8.2.5                       | Visualisierur                    | ngsbereich                                           | 35 |  |  |
|   | 0.0  | 0.2.0                       | Wesswerte                        |                                                      | 30 |  |  |
|   | 8.3  | woaus (                     | Jberwachung                      |                                                      | 30 |  |  |
|   | 8.4  | Modus F                     | Parametrierur                    | ng                                                   | 37 |  |  |
|   |      | 8.4.1                       | Modus Para                       | metrierung Werkzeuge                                 | 37 |  |  |
|   |      |                             | 8.4.1.1                          | Objektlokalisierungen                                | 39 |  |  |
|   |      |                             | 0.4.1.1.1<br>9.4.1.2             | Workzougo                                            | 39 |  |  |
|   |      |                             | 0.4.1.2<br>8/1121                | Werkzeuge                                            | 4Z |  |  |
|   |      |                             | 84122                            | Werkzeug: Bild                                       | 44 |  |  |
|   |      |                             | 8.4.1.2.3                        | Werkzeug: Matrixcode                                 | 49 |  |  |
|   |      |                             | 8.4.1.2.4                        | Werkzeug: Text (geräteabhängig)                      | 53 |  |  |
|   |      |                             | 8.4.1.2.5                        | Anhang: Qualitätsmerkmale bei Barcode und Matrixcode | 58 |  |  |
|   |      |                             | 8.4.1.3                          | Hilfswerkzeuge                                       | 60 |  |  |
|   |      |                             | 8.4.1.3.1                        | Hilfswerkzeug: Value Check                           | 60 |  |  |
|   |      |                             | 8.4.1.3.2                        | Hilfswerkzeug: Quality Check                         | 62 |  |  |
|   |      |                             | 8.4.1.3.3                        | Hilfswerkzeug: Längenprüfung                         | 63 |  |  |
|   |      | 8.4.2                       | Modus Para                       | metrierung Kommunikation                             | 64 |  |  |
|   |      |                             | 8.4.2.1                          | Kommunikation: Datentelegramm                        | 64 |  |  |
|   |      | 010                         | 8.4.2.2<br>Moduo Joha            | Kommunikation: Digital Ausgang                       | 67 |  |  |
|   | 0.5  | 0.4.5                       |                                  |                                                      | 00 |  |  |
|   | 8.5  | Modus                       | eratekonfigu                     | Iration                                              | 69 |  |  |
|   | 8.6  | Modus [                     | Diagnosedate                     | n                                                    | 73 |  |  |
|   | 8.7  | Statistik                   | funktionen                       |                                                      | 75 |  |  |
| 9 | Schn | ittstellen                  | und Protok                       | olle                                                 | 77 |  |  |
|   | 9.1  | Abkürzu                     | ıngen für Indu                   | ustrial Ethernet                                     | 78 |  |  |
|   | 9.2  | PROFIN                      | IET                              |                                                      | 79 |  |  |
|   |      | 9.2.1                       | Handshake.                       |                                                      | 86 |  |  |
|   |      |                             | 9.2.1.1                          | Einfacher Handshake                                  | 86 |  |  |
|   |      |                             | 9.2.1.2                          | Handshake mit Bestätigung                            | 89 |  |  |
|   | 9.3  | EtherNe                     | et/IP™                           |                                                      | 92 |  |  |
|   |      | 9.3.1                       | EtherNet/IP                      | ™ Objektklassen und Instanzen                        | 92 |  |  |
|   |      | 9.3.2                       | Abbildung d                      | er Datenelemente auf die Assembly-Instanzen          | 93 |  |  |
|   | 9.4  | ТСР                         |                                  |                                                      | 96 |  |  |
|   |      | 9.4.1                       | Kommando                         | "CS - Clear Statistics"                              | 96 |  |  |
|   |      | 9.4.2                       | Kommando                         | "GD - Get Data"                                      | 97 |  |  |
|   |      | 9.4.3                       | Kommando                         | "GJ - Get Job"                                       | 97 |  |  |
|   |      | 9.4.4                       | Kommando                         | "GS - Get State"                                     | 98 |  |  |

| 100<br>100<br>101<br>101 |
|--------------------------|
| 100<br>101<br>101        |
| 101<br>101               |
| 101                      |
|                          |
| 102                      |
| 102                      |
| 103                      |
| 103                      |
| 104                      |
| 104                      |
| 105                      |
| 105                      |
| 105                      |
| 106                      |
| 106                      |
| 106                      |
| · · · · ·                |

# 1 Zu diesem Dokument

# 1.1 Zweck

Diese Betriebsanleitung (im Folgenden als *Anleitung* bezeichnet) ermöglicht den sicheren und effizienten Umgang mit dem Produkt.

Die Anleitung leitet nicht zur Bedienung der Maschine an, in die das Produkt integriert wird. Informationen hierzu enthält die Betriebsanleitung der Maschine.

Die Anleitung ist Bestandteil des Produkts und muss in seiner unmittelbaren Nähe für das Personal jederzeit zugänglich aufbewahrt werden.

Das Personal muss diese Anleitung vor Beginn aller Arbeiten sorgfältig durchgelesen und verstanden haben. Grundvoraussetzung für sicheres Arbeiten ist die Einhaltung aller angegebenen Sicherheitshinweise und Handlungsanweisungen in dieser Anleitung.

Darüber hinaus gelten die örtlichen Arbeitsschutzvorschriften und allgemeinen Sicherheitsbestimmungen.

Die Abbildungen in dieser Anleitung sind Beispiele. Abweichungen liegen jederzeit im Ermessen von Baumer.

# 1.2 Warnhinweise in dieser Anleitung

Warnhinweise machen auf mögliche Verletzungen oder Sachschäden aufmerksam. Die Warnhinweise in dieser Anleitung sind mit unterschiedlichen Gefahrenstufen gekennzeichnet:

| Symbol | Warnwort | Erklärung                                                                                                    |
|--------|----------|----------------------------------------------------------------------------------------------------|
|        | GEFAHR   | Kennzeichnet eine unmittelbare Gefährdung mit hohem Risiko, die<br>Tod oder schwere Körperverletzung zur Folge haben wird, wenn<br>sie nicht vermieden wird.   |
|        | WARNUNG  | Kennzeichnet eine mögliche Gefährdung mit mittlerem Risiko, die<br>Tod oder (schwere) Körperverletzung zur Folge haben kann,<br>wenn sie nicht vermieden wird. |
|        | VORSICHT | Kennzeichnet eine Gefährdung mit geringem Risiko, die leichte<br>oder mittlere Körperverletzung zur Folge haben könnte, wenn sie<br>nicht vermieden wird.      |
|        | HINWEIS  | Kennzeichnet eine Warnung vor Sachschäden.                                                                                                    |
| -`ᢕ    | INFO     | Kennzeichnet praxisbezogene Informationen und Tipps, die einen optimalen Einsatz der Geräte ermöglichen.                                                       |

# 1.3 Kennzeichnungen in dieser Anleitung

| Auszeichnung  | Verwendung                                           | Beispiel                                                        |  |
|---------------|------------------------------------------------------|-----------------------------------------------------------------|--|
| Dialogelement | Kennzeichnet Dialogelemente.                         | Klicken Sie auf die Schaltfläche<br><i>OK</i> .                 |  |
| Eigenname     | Kennzeichnet Namen von Produk-<br>ten, Dateien, etc. | <i>Internet Explorer</i> wird in keiner<br>Version unterstützt. |  |
| Code          | Kennzeichnet Eingaben.                               | Geben Sie folgende IP-Adresse<br>ein:<br>192.168.0.250          |  |

# 1.4 Haftungsbeschränkung

Alle Angaben und Hinweise in dieser Anleitung wurden unter Berücksichtigung der geltenden Normen und Vorschriften, des Stands der Technik und unserer langjährigen Erkenntnisse und Erfahrungen zusammengestellt.

Der Hersteller übernimmt keine Haftung für Schäden aufgrund folgender Punkte:

- Nichtbeachtung der Anleitung
- Bestimmungswidrige Verwendung
- Einsatz von unqualifiziertem Personal
- Eigenmächtige Umbauten

Es gelten die im Liefervertrag vereinbarten Verpflichtungen, die Allgemeinen Geschäftsbedingungen und die Lieferbedingungen des Herstellers sowie seiner Zulieferer und die zum Zeitpunkt des Vertragsabschlusses gültigen gesetzlichen Regelungen.

# 1.5 Lieferumfang

Zum Lieferumfang gehören:

- 1 x Sensor
- 1 x Kurzanleitung
- 1 x Faltblatt Allgemeine Hinweise

Zusätzlich ist auf <u>www.baumer.com</u> u. a. folgendes Begleitmaterial in digitaler Form bereitgestellt:

- Betriebsanleitung
- Kurzanleitung
- Datenblatt
- 3D CAD-Zeichnung
- Masszeichnung
- Anschlussbild & Steckerbelegung
- GSD-Datei (General Station Description) zur Einbindung des Gerätes in der SPS Projektierungssoftware
- Zertifikate (EU-Konformitätserklärung, Schnittstellen-Zertifikate, etc.)

# 2 Sicherheit

# 2.1 Anforderungen an das Personal

Bestimmte Arbeiten mit dem Produkt dürfen nur durch Fachpersonal durchgeführt werden.

Fachpersonal ist Personal, welches aufgrund seiner Ausbildung und Tätigkeit, sowie einem zuverlässigen Verständnis sicherheitstechnischer Belange die ihr übertragenen Arbeiten beurteilen und mögliche Gefahren erkennen kann.

Es wird zwischen den folgenden Personalqualifikationen unterschieden:

## Unterwiesenes Personal:

Eine Person, die durch eine Fachkraft über die ihr übertragenen Aufgaben und möglichen Gefahren bei unsachgemässem Verhalten unterrichtet und erforderlichenfalls angelernt wurde.

Fachkraft:

Eine Person, die aufgrund ihrer Ausbildung, Erfahrung und Unterweisung sowie ihrer Kenntnisse über einschlägige Normen, Bestimmungen und Unfallverhütungsvorschriften berechtigt worden ist, die jeweils erforderlichen Tätigkeiten auszuführen, und dabei mögliche Gefahren erkennen und vermeiden kann.

## Elektrofachkraft:

Eine Person mit geeigneter fachlicher Ausbildung, Kenntnissen und Erfahrung, so dass sie Gefahren erkennen und vermeiden kann, die von der Elektrizität ausgehen können.

# 2.2 Allgemeine Hinweise

#### Bestimmungsgemässer Gebrauch

Dieses Produkt ist ein Präzisionsgerät und dient zur Erfassung von Objekten, Gegenständen oder physikalischen Messgrössen sowie der Aufbereitung bzw. Bereitstellung von Messwerten als elektrische Grösse für das übergeordnete System.

Sofern dieses Produkt nicht speziell gekennzeichnet ist, darf es nicht für den Betrieb in explosionsgefährdeter Umgebung eingesetzt werden.

#### Inbetriebnahme

Einbau, Montage und Justierung dieses Produktes dürfen nur durch eine Fachkraft erfolgen.

#### Montage

Zur Montage nur die für dieses Produkt vorgesehenen Befestigungen und Befestigungszubehör verwenden. Nicht benutzte Ausgänge dürfen nicht beschaltet werden. Bei Kabelausführungen mit nicht benutzten Adern, müssen diese isoliert werden. Zulässige Kabel-Biegeradien nicht unterschreiten. Vor dem elektrischen Anschluss des Produktes ist die Anlage spannungsfrei zu schalten. Es sind geschirmte Kabel zum Schutz vor elektromagnetischen Störungen einzusetzen. Bei kundenseitiger Konfektion von Steckverbindungen an geschirmte Kabel, sollen Steckverbindungen in EMV-Ausführung verwendet und der Kabelschirm muss grossflächig mit dem Steckergehäuse verbunden werden.

## Entsorgung (Umweltschutz)

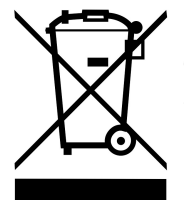

Gebrauchte Elektro- und Elektronikgeräte dürfen nicht im Hausmüll entsorgt werden. Das Produkt enthält wertvolle Rohstoffe, die recycelt werden können. Entsorgen Sie dieses Produkt deshalb am entsprechenden Sammeldepot. Weitere Informationen siehe <u>www.baumer.com</u>.

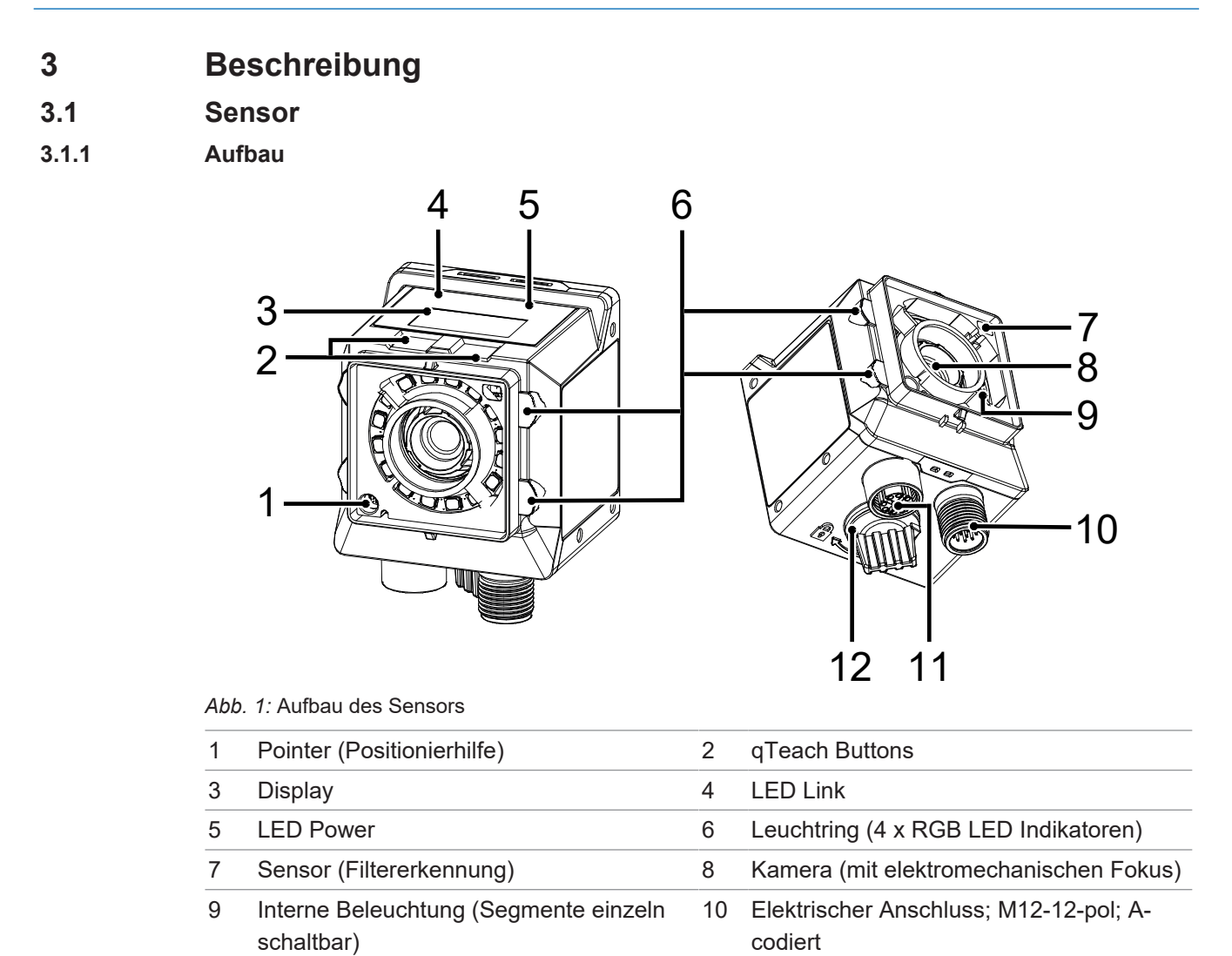

11

Ethernet-Anschluss (1 GigE); x-codiert

12

USB-C Anschluss mit Blindstopfen

## 3.1.2 Funktionsweise

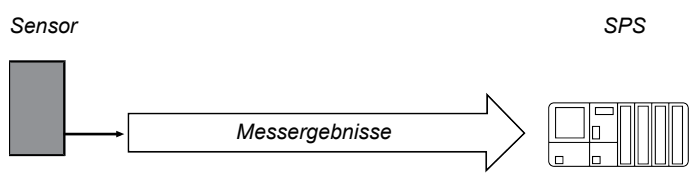

Abb. 2: Funktionsweise

Der Sensor verfügt eine integrierte Bildverarbeitung und liefert konkrete Ergebnisse (z.B. gelesener Code).

Ein kompletter Messzyklus des Sensors besteht aus den folgenden Schritten:

- 1. Belichtung und Auslesen
- 2. Berechnung
- 3. Ausgabe der Messwerte

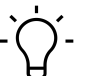

# \_ INFO

Um eine höhere Messgeschwindigkeit zu erreichen, werden die Prozessschritte parallel abgearbeitet. Die Messrate ist durch den Prozess limitiert, der mehr Zeit beansprucht (Belichtungszeit oder Berechnungszeit).

# Timing bei Einzelmessung (Verwendung eines Triggers)

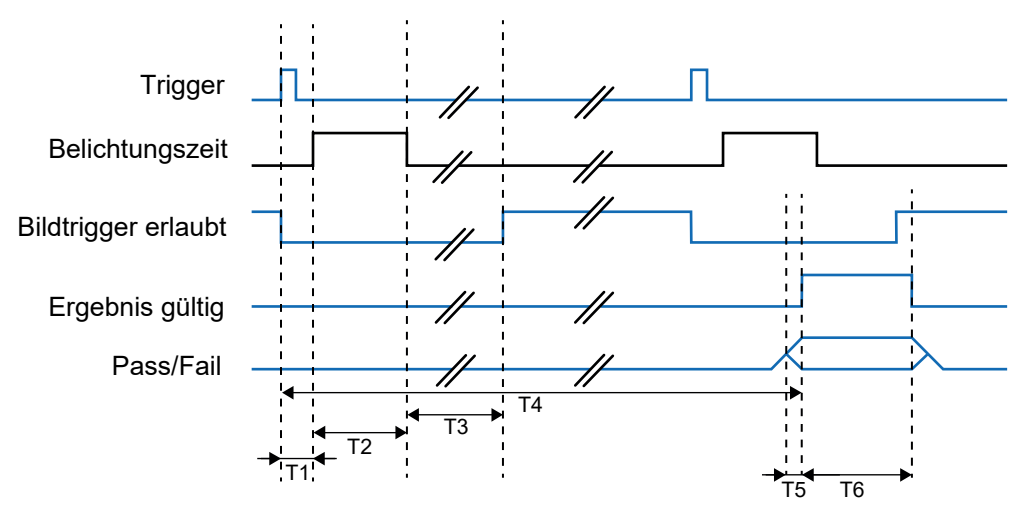

| Signal                                        | min.                                   | max.                       |
|-----------------------------------------------|----------------------------------------|----------------------------|
| Verzögerung Trigger-Belich-<br>tungszeit (T1) | 2,2 ms                                 | 2,9 ms                     |
|                                               | zzgl. eingestellter Triggerverzögerung |                            |
| Belichtungszeit (T2)                          | 11 µs                                  | 2 ms                       |
| Bildaufnahme (T3)                             | 16 ms                                  | 18 ms                      |
| Ausgabezeitpunkt; min / max<br>(T4)           | 20 ms                                  |                            |
| Vorlauf Ergebnis (T5)                         | 10 µs                                  | 2 ms                       |
| Haltezeit Ergebnis (T6)                       | 1 ms                                   | 1 s oder nächstes Ergebnis |

Nach Bildaufnahme wird das Signal *Bildtrigger erlaubt* deaktiviert. Mit dem Ende der Bildaufnahme wird das Signal *Bildtrigger erlaubt* wieder aktiviert, eine erneute Bildaufnahme ist sofort wieder möglich. Das *Pass-Fail-Signal* wird dann zum eingestellten Ausgabezeitpunkt geschaltet, auch wenn bereits weitere Auswertungen durchgeführt wurden. Das Signal *Ergebnis gültig* ist während dieser Zeit aktiv.

# Timing für fortlaufende Bildaufnahme

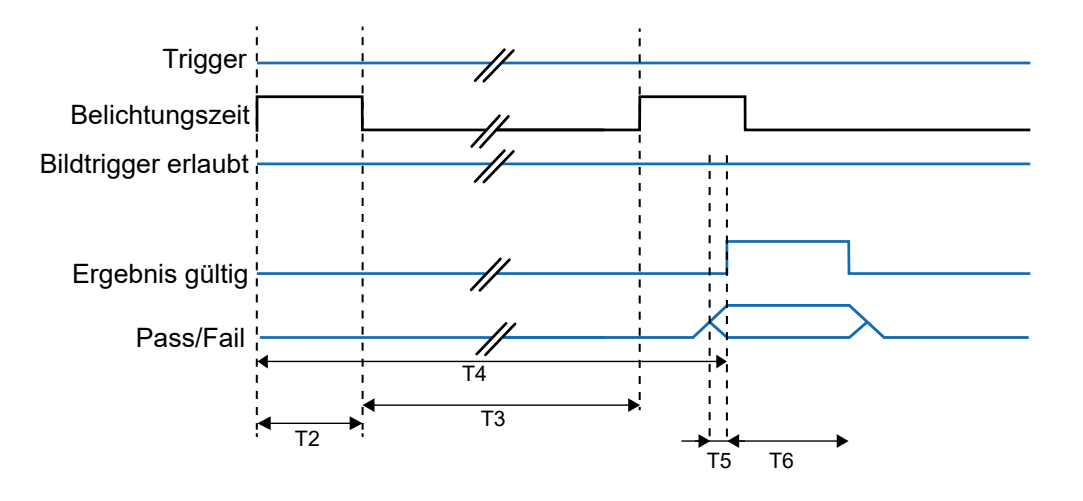

| Signal                              | min.  | max.                       |
|-------------------------------------|-------|----------------------------|
| Belichtungszeit (T2)                | 11 µs | 2 ms                       |
| Bildaufnahme (T3)                   | 18 ms | 20 ms                      |
| Ausgabezeitpunkt; min / max<br>(T4) | 20 ms |                            |
| Vorlauf Ergebnis (T5)               | 10 µs | 2 ms                       |
| Haltezeit Ergebnis (T6)             | 1 ms  | 1 s oder nächstes Ergebnis |

Ist im Job die *Fortlaufende Bildaufnahme* eingestellt, erfolgt die Bildaufnahme, sobald die vorhergehende Bildaufnahme abgeschlossen ist. Das Signal *Bildtrigger erlaubt* ist dabei dauerhaft aktiviert. Das *Pass-Fail-Signal* wird mit dem Ende der Bildauswertung geschaltet, frühestens jedoch zum eingestellten Ausgabezeitpunkt. Sie erkennen diesen Zeitpunkt an einer steigenden Flanke des Signals *Ergebnis gültig*.

# 3.1.3 Optische Spezifizierung

# 3.1.3.1 Sichtfeld

Nachfolgend wird das Minimum und das Maximum der Sichtfelder der Geräte mit den verschieden Brennweiten dargestellt.

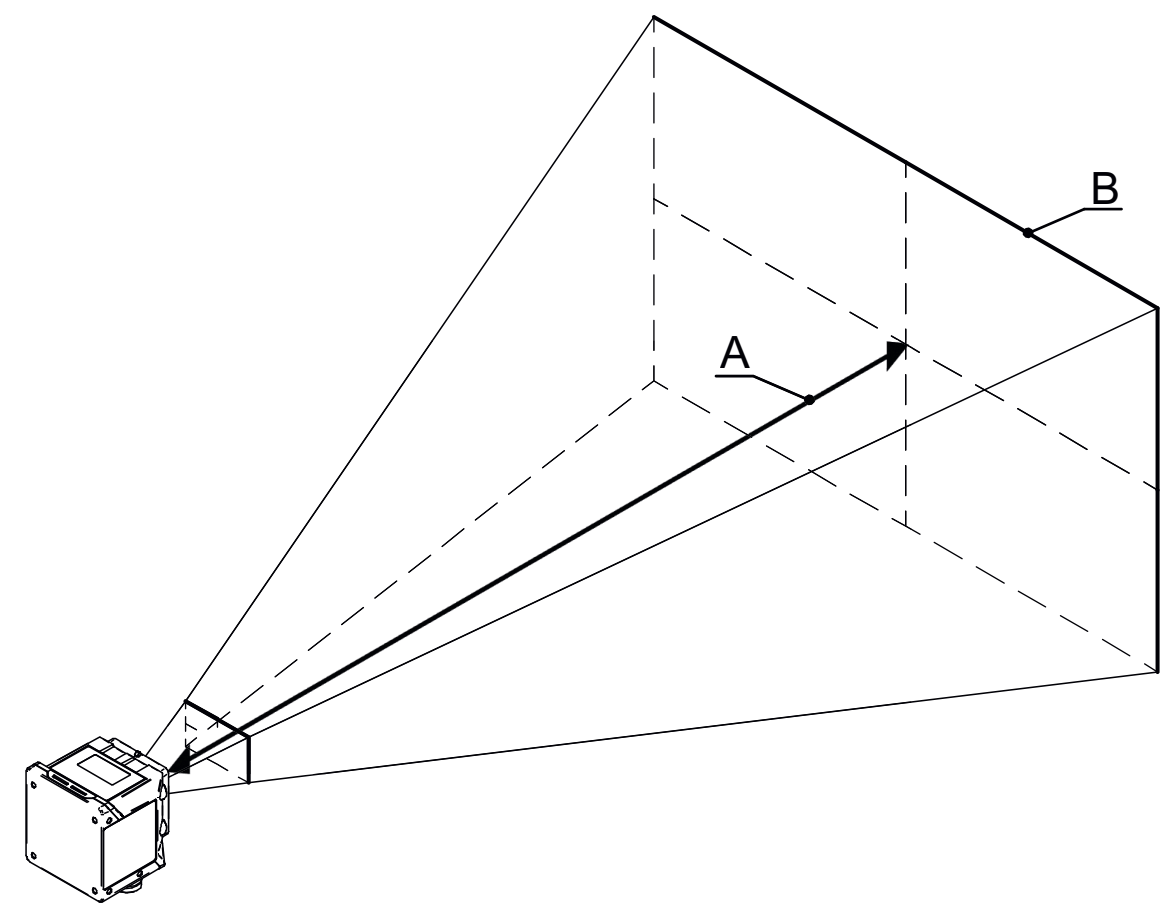

### Minimum

|   | IDC2xx-W06    | IDC2xx-W08    | IDC2xx-W16    |
|---|---------------|---------------|---------------|
| А | 50 mm         | 50 mm         | 100 mm        |
| В | 41 mm x 25 mm | 29 mm x 18 mm | 23 mm x 14 mm |

#### Maximum

|   | IDC2xx-W06   | IDC2xx-W08      | IDC2xx-W16      |
|---|--------------|-----------------|-----------------|
| А | 1000 mm      | 1000 mm         | 1000 mm         |
| В | 649 x 408 mm | 485 mm x 303 mm | 240 mm x 150 mm |

# 3.1.3.2 Sichtfeld / Modulbreite – Arbeitsabstand

Entnehmen Sie die das Sichtfeld bzw. die Modulbreite im Verhältnis zum Arbeitsabstand den folgenden Diagrammen.

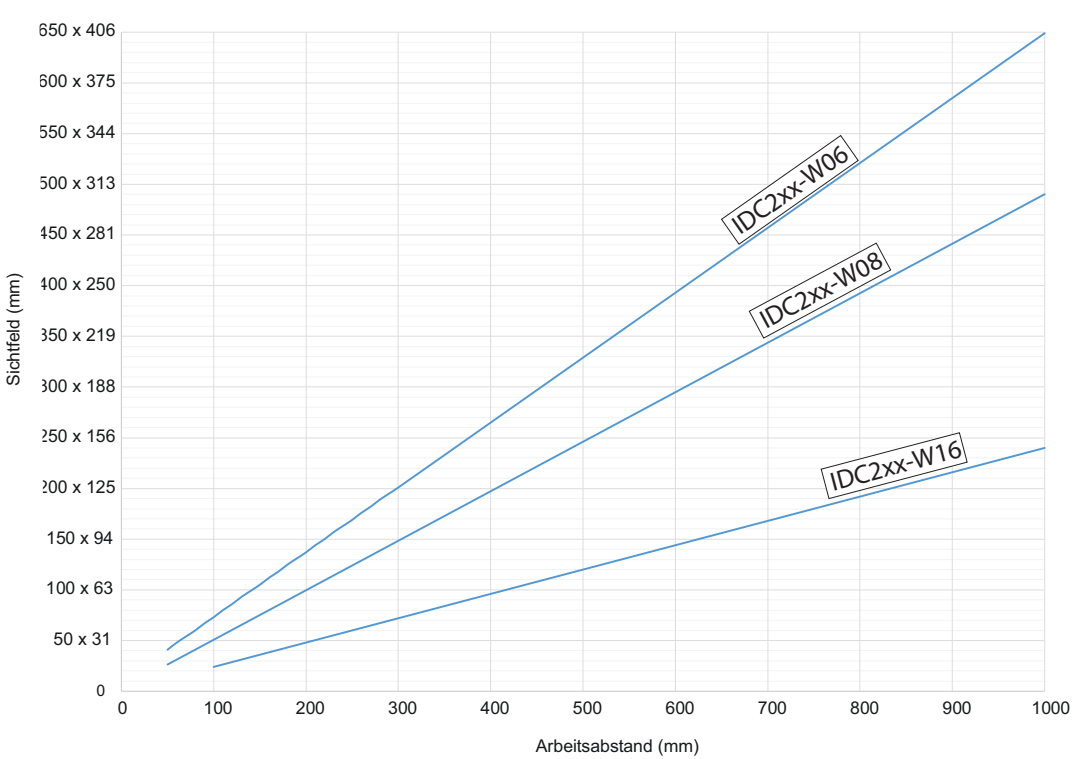

#### Sichtfeld - Arbeitsabstand

Modulbreite-Arbeitsabstand (1D-Code)

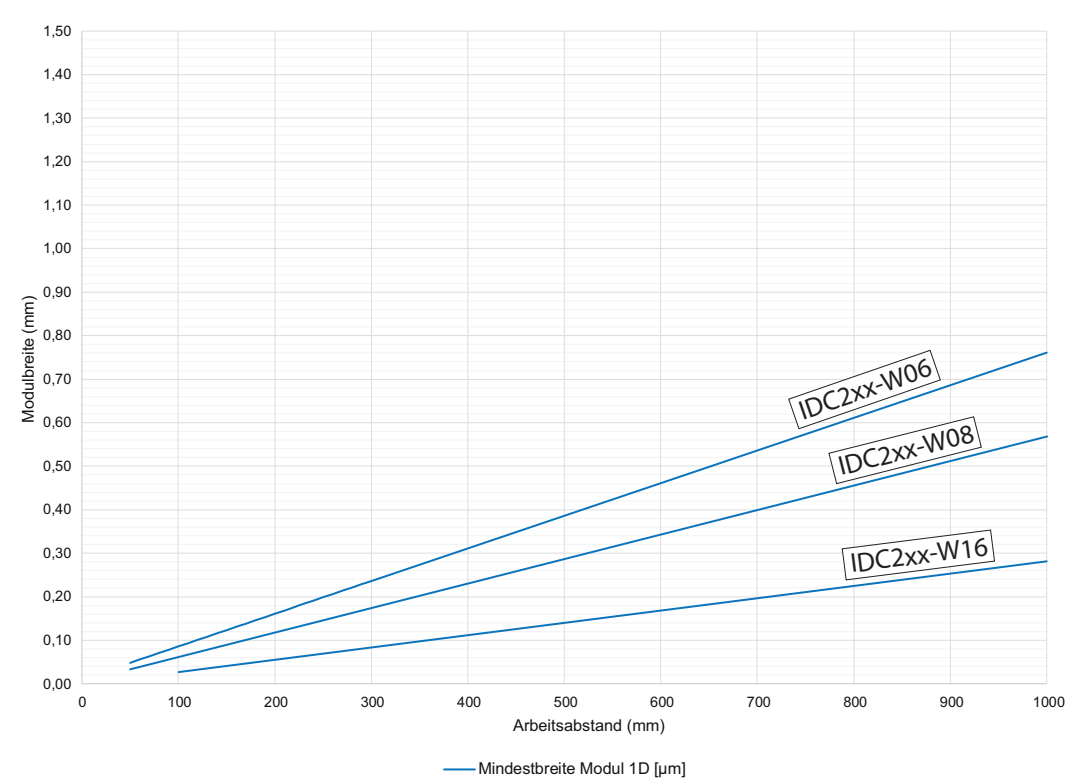

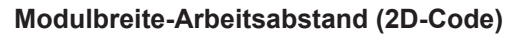

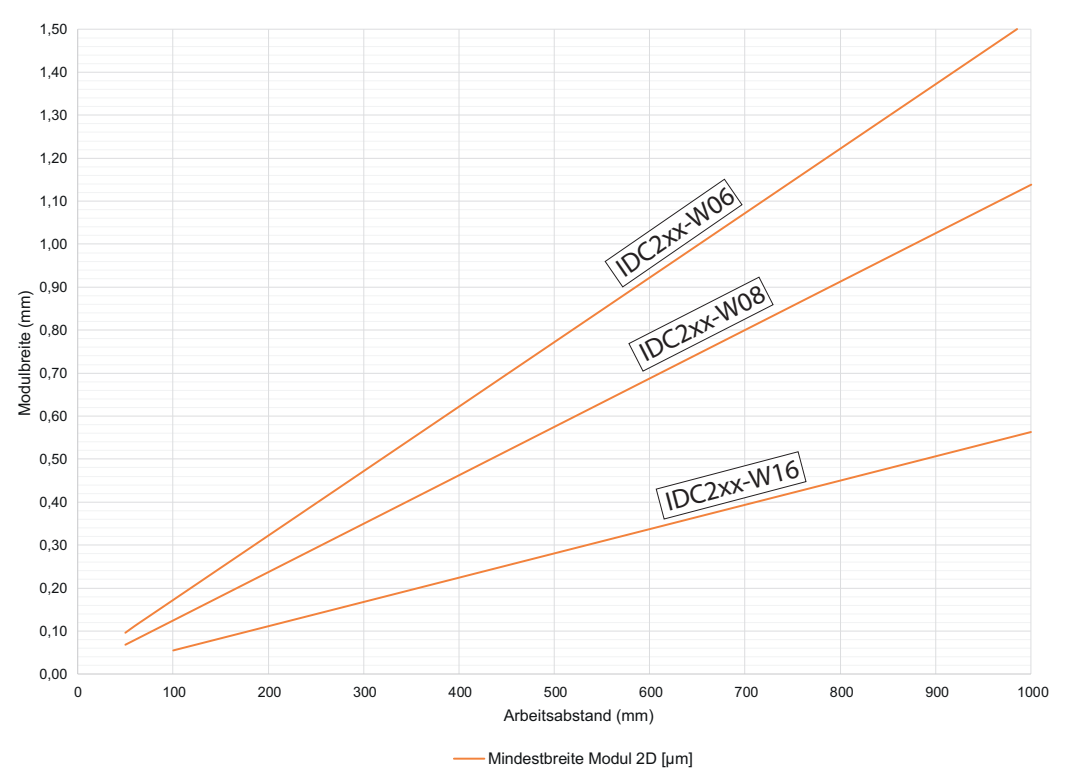

#### 3.1.3.3 Schärfentiefe

Entnehmen Sie Schärfentiefe (*near / ideal / far*) der verschiedenen Geräte den folgenden Diagrammen.

#### IDC2xx-W06 (Brennweite: 6 mm / Blende: 3,5)

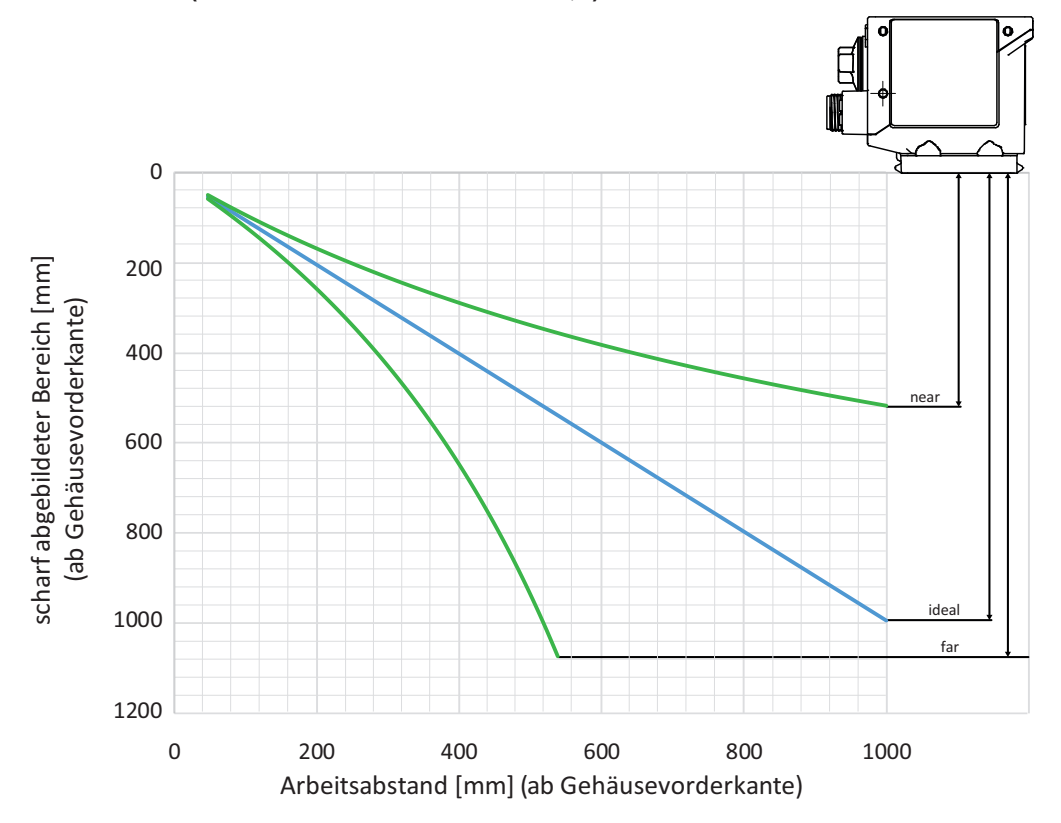

IDC2xx-W08 (Brennweite: 8 mm / Blende: 3,5)

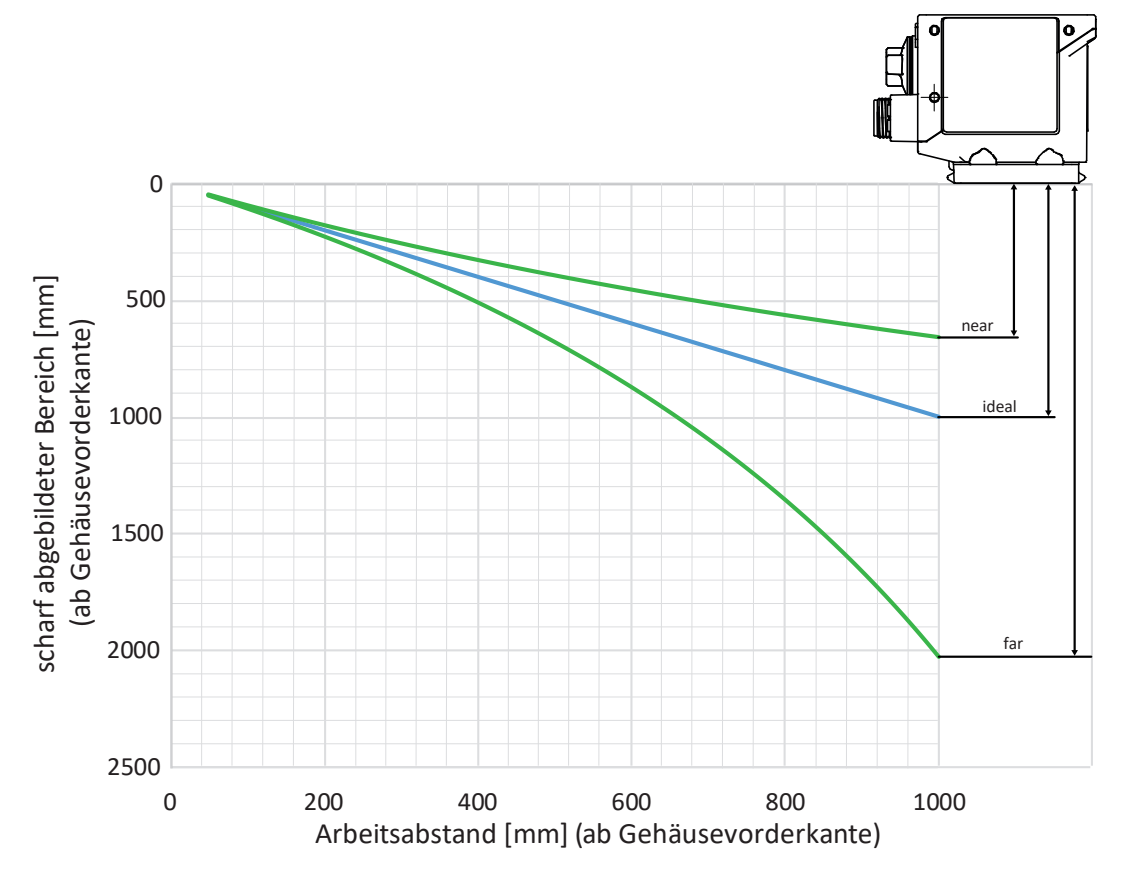

IDC2xx-W16 (Brennweite: 16 mm / Blende: 1,8)

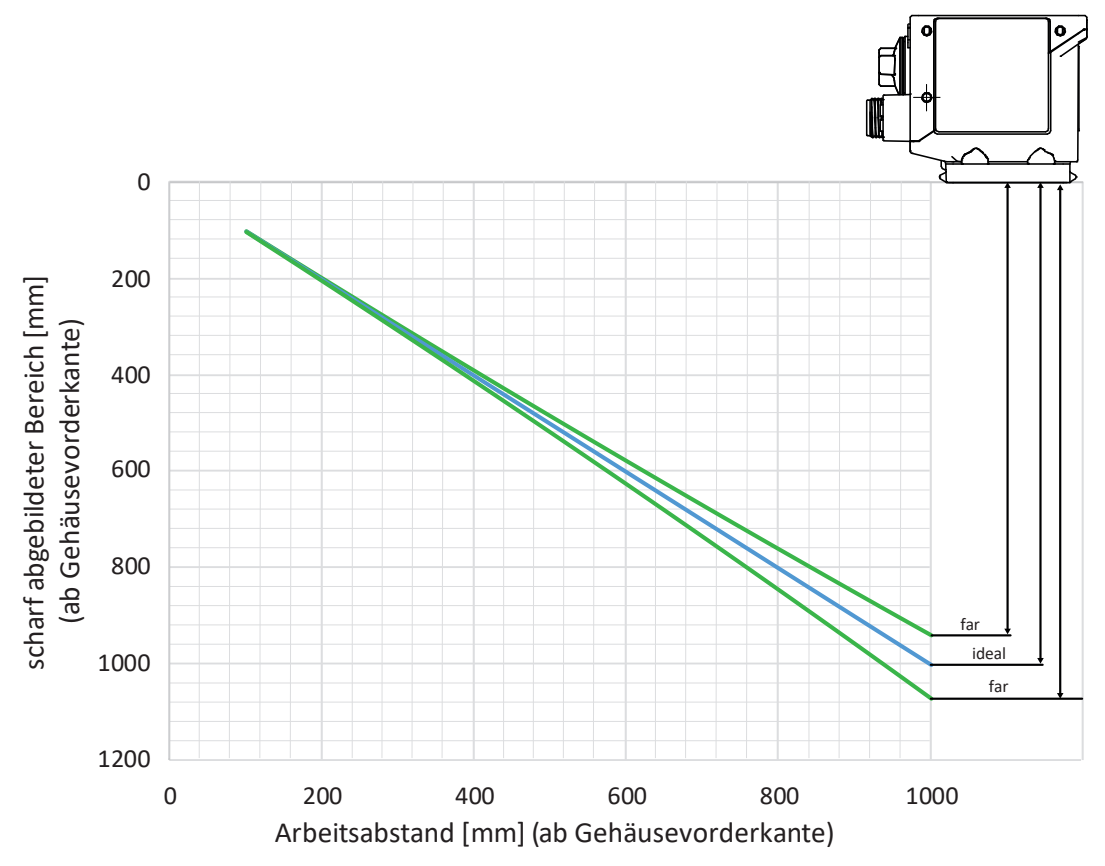

# 3.2 Bedien- und Anzeigeelemente

## 3.2.1 Webinterface

Der Sensor wird mit einem Webinterface ausgeliefert, welches zur Parametrierung und Auswertung der Sensordaten dient. Der Sensor besitzt hierfür einen integrierten Webserver. Das Webinterface ist über einen Webbrowser erreichbar.

Für eine detaillierte Beschreibung des Webinterfaces, der einzelnen Elemente der Benutzeroberfläche und aller nötigen Bedienvorgänge, siehe *Webinterface* [> 31].

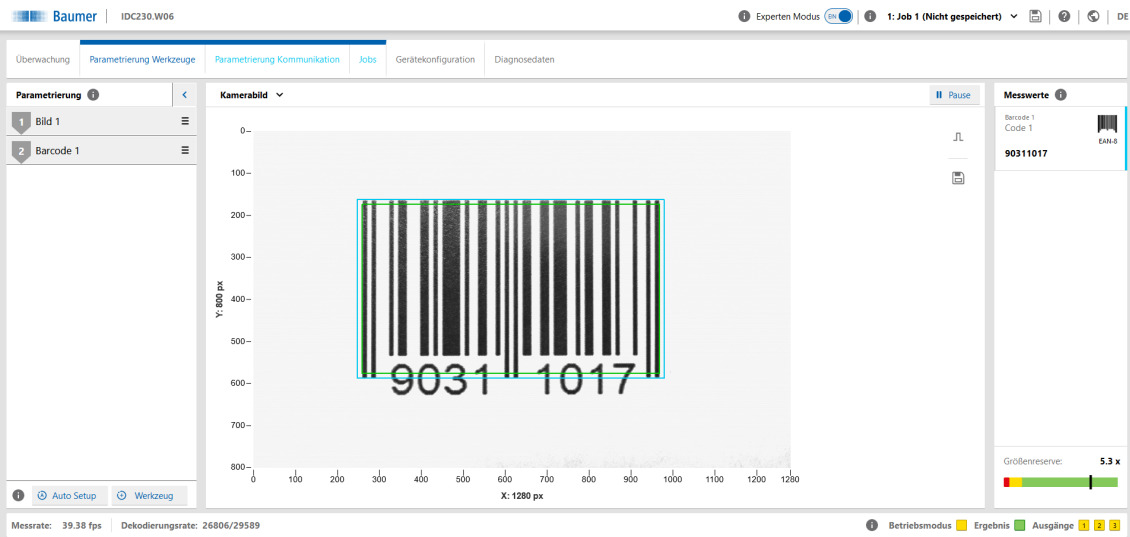

Abb. 3: Webinterface-Übersicht

## 3.2.2 Sensor-LEDs

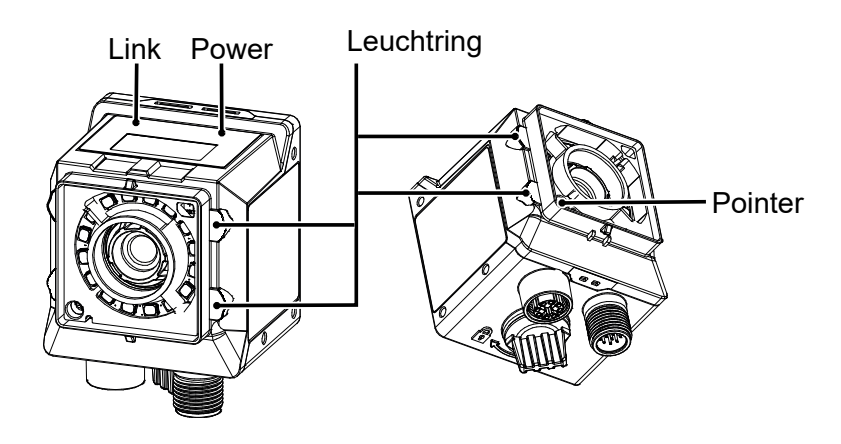

| Bez.                                         |      | Leuchtet                                                                | Blinkt                                                                     |
|----------------------------------------------|------|-------------------------------------------------------------------------|----------------------------------------------------------------------------|
| Link                                         | grün | bei Ethernet-Verbindung                                                 | <ul> <li>Geräteidentifizierung</li> </ul>                                  |
| Power                                        | grün | <ul> <li>Spannung liegt an</li> </ul>                                   |                                                                            |
| Leuchtring (im We-                           | rot  | <ul> <li>Fail</li> </ul>                                                |                                                                            |
| binterface deaktivier-                       | grün | Pass                                                                    | _                                                                          |
| bar)                                         | blau | <ul> <li>Lesebereit im Modus<br/>Überwachung</li> </ul>                 | <ul> <li>Geräteidentifizierung</li> </ul>                                  |
| Pointer (im Webinter-<br>face deaktivierbar) | grün | <ul> <li>Gerät im Modus Überwa-<br/>chung (Positionierhilfe)</li> </ul> | <ul> <li>Gerät im Modus Parame-<br/>trierung (Positionierhilfe)</li> </ul> |

#### 3.2.3 Display

Der Sensor ist mit einem Display ausgestattet, welches verschiedene Parameter des Sensor anzeigt.

Folgende Funktionen stehen zur Verfügung:

- Anzeige der Firmware-Version beim Bootvorgang des Sensors
- Anzeige der IP-Adresse des Sensors (wechselnd zwischen USB- und Ethernet-Adresse)
- Anzeige einer Fortschrittsanzeige bei der Durchführung des Auto Setups
- Anzeige der Job-Nummer des aktuell geladenen Jobs
- Anzeige des ersten gelesener Code des aktuellen Jobs
- Anzeige des Codetyps und der Codeart des ersten gelesenen Codes
- Anzeige des ersten gelesenen Textes und Texttyps

Das Display wird nach 60 Minuten gleichbleibender Anzeige (z.B. Ausführung eines Jobs) deaktiviert. Aktiviert werden kann es wieder über die qTeach Buttons oder eine sich ändernde Anzeige (z.B. Auto Setup).

# 4 Transport und Lagerung

# 4.1 Transport

# HINWEIS

## Sachschäden bei unsachgemässem Transport.

- a) Gehen Sie beim Abladen der Transportstücke sowie beim innerbetrieblichen Transport mit grösster Sorgfalt vor.
- b) Beachten Sie die Hinweise und Symbole auf der Verpackung.
- c) Entfernen Sie Verpackungen erst unmittelbar vor der Montage.

# 4.2 Transportinspektion

Prüfen Sie die Lieferung bei Erhalt unverzüglich auf Vollständigkeit und Transportschäden.

Reklamieren Sie jeden Mangel, sobald er erkannt ist. Schadensersatzansprüche können nur innerhalb der geltenden Reklamationsfristen geltend gemacht werden.

Gehen Sie bei äusserlich erkennbarem Transportschaden wie folgt vor:

#### Vorgehen:

- a) Nehmen Sie die Lieferung nicht oder nur unter Vorbehalt entgegen.
- b) Vermerken Sie den Schadensumfang auf den Transportunterlagen oder auf dem Lieferschein des Transporteurs.
- c) Leiten Sie die Reklamation ein.

# 4.3 Lagerung

Lagern Sie das Produkt unter folgenden Bedingungen:

- Zur Lagerung die Originalverpackung benutzen.
- Nicht im Freien aufbewahren.
- Trocken und staubfrei lagern.
- Keinen aggressiven Medien aussetzen.
- Vor Sonneneinstrahlung schützen.
- Mechanische Erschütterungen vermeiden.
- Lagertemperatur: -10 (14)... +60 (140) °C (°F)
- Umgebungsluftfeuchte: 20 ... 85 %
- Bei Lagerung länger als 3 Monate regelmässig den allgemeinen Zustand aller Teile und der Verpackung kontrollieren.

# 5 Montage

# 5.1 Allgemeine Sicherheitshinweise

- Einbau, Montage und Justierung des Sensors dürfen nur durch eine Fachkraft erfolgen.
- Zur Montage sind nur die dafür vorgesehenen Befestigungen und Befestigungszubehör zu verwenden.
- Nicht verwendete Ausgänge nicht beschalten. Nicht verwendete Adern bei Kabelausführungen isolieren.
- Zulässige Kabel-Biegeradien nicht unterschreiten.
- Vor dem elektrischen Anschluss die Anlage spannungsfrei schalten.
- Geschirmte Kabel zum Schutz vor elektromagnetischen Störungen verwenden.
- Die Spannungsfestigkeit der Kabel muss mind. der Betriebsspannung entsprechen.
- Der Mindestquerschnitt der Kabel muss passend zum maximalen Strom gewählt werden.
- Die Temperaturfestigkeit der Kabel muss im angegebenen Gerätetemperaturbereich liegen.
- Bei kundenseitiger Konfektion von Steckverbindungen an geschirmte Kabel, Steckverbindungen in EMV-Ausführung verwenden und Kabelschirm grossflächig mit dem Steckergehäuse verbinden.

# 5.2 Allgemeine Hinweise zur Montage

- Sie können das Gerät in jeder Einbaulage betreiben.
- Befestigen Sie das Gerät an den dafür vorgesehenen M3-Gewinden.
- Richten Sie das Gerät so aus, dass die Bildmitte direkt auf das Objekt zeigt, das untersucht werden soll.
- Installieren Sie das Gerät so, dass im Betrieb möglichst wenige Vibrationen auftreten, um die Bildqualität nicht negativ zu beeinflussen (verwackelte Bilder).
- Installieren Sie das Gerät so, dass zwischen Sensor und Objekt keine Hindernisse sind, die den Blick versperren oder Reflexionen erzeugen.
- Sorgen Sie dafür, dass das Gerät möglichst geschützt vor Staub installiert wird.
- Die Stromversorgung erfolgt über den elektrischen Anschluss (M12 12-polig, A-kodiert, Stift).
- Die USB-Schnittstelle ist ausschliesslich f
  ür den Datentransfer und nicht zur Stromversorgung vorgesehen. Die Stromversorgung muss immer 
  über den M12 12-poligen Stecker erfolgen.

# 

Zur Befestigung steht spezielles Befestigungsmaterial zur Verfügung. Damit ist die Befestigung u.a. auch an Profilen und Stangen möglich.

# 5.3 Hinweise zur Wärmeableitung

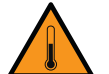

# 

## Das Gerät kann im Betrieb heiß werden!

Hohe Temperaturen können das Gerät beschädigen und bei längerer Berührung Hautirritation verursachen.

- a) Sorgen Sie unbedingt dafür, dass die Wärme durch entsprechende Montage abgeführt wird. Die beste Ableitung der Wärme, erfolgt über die Rückseite.
- b) Bei Nutzung im Grenzbereich ist eine direkte Montage an einen massiven Metallkörper (Aluminium) notwendig!
- c) Mit Hilfe Temperaturüberwachung, lässt sich die Temperatursituation im eingebauten Zustand überprüfen. Planen Sie Sicherheit zur Warnschwelle. Nutzen Sie falls notwendig den Kühlkörper am Gerät und / oder Halterung.

Weiterhin geben wir die folgende Empfehlungen für die Installation der Geräte zur Ableitung der Wärme:

- Vermeiden Sie die Montage an Edelstahl. Edelstahl hat gegenüber Aluminium eine etwa 10fach schlechtere Wärmeleitfähigkeit.
- Montieren Sie das Gerät nicht am Ende eines Profils, damit Wärme nach beiden Seiten abgeleitet werden kann (höheres Temperaturgefälle auf größerer Fläche)!
- Matt lackierte Flächen (Farbton egal) und eloxierte Oberflächen geben Wärme besser ab als metallisch blanke Flächen (Strahlungswärme). Nutzen Sie lackierte oder eloxierte Profile zur Montage des Gerätes.
- Jede Form von Konvektion um das Gerät und der Befestigung hilft die Temperatur zu senken. Vermeiden Sie Stauwärme!
- Betreiben Sie keine anderen Geräte in direkter Nähe zum Sensor, welche durch ihre Abwärme den Sensor zusätzlich erwärmen könnten.
- Montieren Sie den Sensor zur optimalen Ableitung von Wärme an der Rückseite.

# 5.4 Sensor montieren

# Sensor rückseitig montieren (zu bevorzugende Montageform)

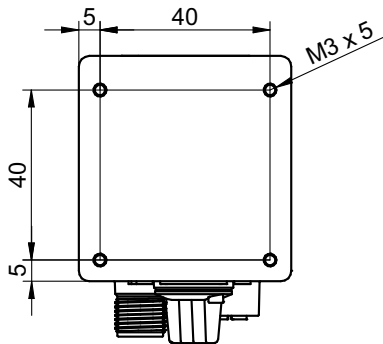

Abb. 4: Anschraubpunkte - rückseitige Montage

#### Voraussetzung:

⇒ Schrauben M3 × (5 + x) (4 Stück) / x = Blechdicke des Anschraubwinkels

#### Vorgehen:

 Schrauben Sie den Sensor an. Anzugsmoment: max. 0,8 Nm.

## Sensor seitlich montieren

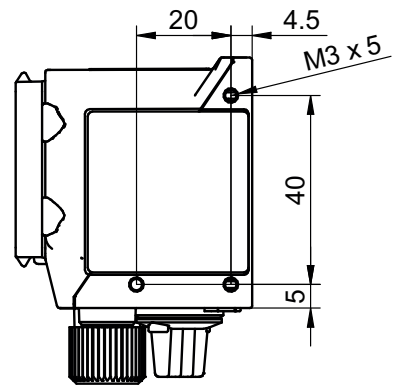

Abb. 5: Anschraubpunkte - seitliche Montage

#### Voraussetzung:

- ⇒ Schrauben M3 × (5 + x) (3 Stück) / x = Blechdicke des Anschraubwinkels
- Schrauben Sie den Sensor an. Anzugsmoment: max. 0,8 Nm.

# 5.5 Zubehör (nicht im Lieferumfang)

## Befestigung

Zur Befestigung des Sensors steht ein modulares *Smart Mounting Kit* zur Verfügung. Damit ist die Befestigung u.a. auch an Profilen und Stangen möglich.

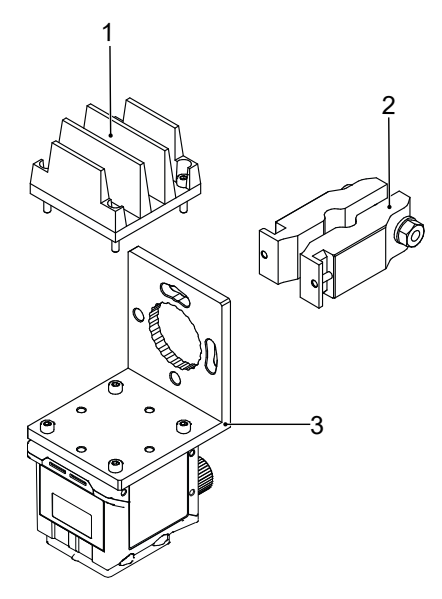

Abb. 6: Smart Mounting Kit A

| Nummer | Bezeichnung                             | Artikelnummer |
|--------|-----------------------------------------|---------------|
| 1      | Kühlkörper Smart Mounting Kit A         | 11720395      |
| 2      | Stangenbefestigung Smart Mounting Kit A | 11720396      |
| 3      | Winkel Smart Mounting Kit A             | 11720397      |

#### Polarisationsfilter

Zur Verbesserung der Lösung von Messaufgaben bei glänzenden Oberflächen, kann ein Polarisationsfilter eingesetzt werden.

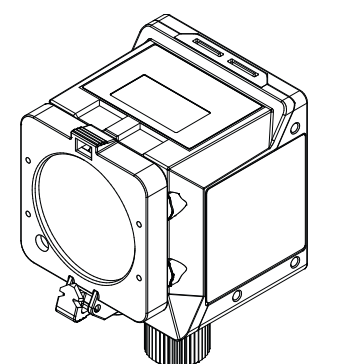

Abb. 7: Polarisationsfilter snap-on 44 mm (Artikelnummer: 11704588)

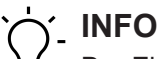

Der Einsatz eines Filters verdunkelt das Bild. Eventuell müssen die Einstellungen der Bildaufnahme neu parametriert werden.

Weiteres Zubehör finden Sie auf der Website unter:

https://www.baumer.com

# 6 Elektrische Installation

# 6.1 Allgemeine Hinweise zur elektrischen Installation

# HINWEIS

#### Geräteschäden durch falsche Versorgungsspannung.

Das Gerät kann durch eine falsche Versorgungsspannung beschädigt werden.

a) Gerät nur mit einer geschützten Niederspannung und einer sicheren elektrischen Isolierung der Schutzklasse III betreiben.

# HINWEIS

#### Geräteschäden oder unvorhergesehener Betrieb durch Arbeiten unter Spannung.

Verdrahtungsarbeiten können zu einem unvorhergesehenen Betrieb führen, wenn das Gerät gleichzeitig mit Spannung versorgt wird.

a) Führen Sie Verdrahtungsarbeiten nur in einem spannungsfreien Zustand durch.

b) Verbinden und trennen Sie elektrische Anschlüsse nur in einem spannungsfreien Zustand.

# HINWEIS

#### Nach Entfernen des Schutzstopfens besteht noch IP50-Schutz.

Öffnen Sie den Schutzstopfen so kurz wie möglich und ausschliesslich unter sauberen Umgebungsbedingungen (Staub, Flüssigkeiten, etc.).

- Die USB-Schnittstelle des Sensors ist ausschliesslich f
  ür den Datentransfer und nicht zur Stromversorgung vorgesehen. Die Stromversorgung muss immer 
  über den M12 12-poligen Stecker erfolgen.
- Voraussetzungen f
  ür IP Klassifizierung:
  - Die Prozessschnittstelle (M12 12-poliger Stecker) muss mit einem Kabel verbunden sein.

# 6.2 Sensor elektrisch anschliessen

# HINWEIS

Verwenden Sie für die Stromversorgung des Sensors ein Netzteil. Die USB-Schnittstelle ist ausschliesslich für den Datentransfer vorgesehen. Die Stromversorgung muss immer über den M12 12-poligen Stecker erfolgen.

#### Vorgehen:

- a) Stellen Sie die Spannungsfreiheit sicher.
- b) Schliessen Sie den Sensor gemäss der Steckerbelegung an.

# 6.3 Steckerbelegung

# Power Supply / Digital-IO

| 3 2       | 1  | Power (19.2 28.8 VDC) | 2  | Ground     |
|-----------|----|-----------------------|----|------------|
| 4 11 10 1 | 3  | IN1 (Trigger)         | 4  | IN2        |
|           | 5  | IN3                   | 6  | OUT1       |
|           | 7  | (not used)            | 8  | OUT2       |
| 7 8       | 9  | OUT3                  | 10 | (not used) |
|           | 11 | (not used)            | 12 | (not used) |

## Aderkennzeichnung nach DIN IEC 757

| 1  | BN – Brown        | 2  | BU – Blue        |
|----|-------------------|----|------------------|
| 3  | WH – White        | 4  | GN – Green       |
| 5  | PK – Pink         | 6  | YE – Yellow      |
| 7  | BK – Black        | 8  | GY – Grey        |
| 9  | RD – Red          | 10 | VT – Violet      |
| 11 | GY-PK – Grey Pink | 12 | RD-BU – Red Blue |

## Industrial Ethernet

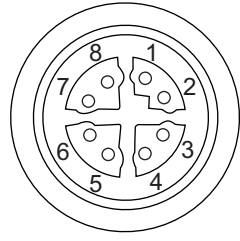

| 1 | RX+  | 2 | RX-  |
|---|------|---|------|
| 3 | TX+  | 4 | TX-  |
| 5 | -VDC | 6 | -VDC |
| 7 | +VDC | 8 | +VDC |
|   |      |   |      |

# 6.4 Beschaltung

## Input

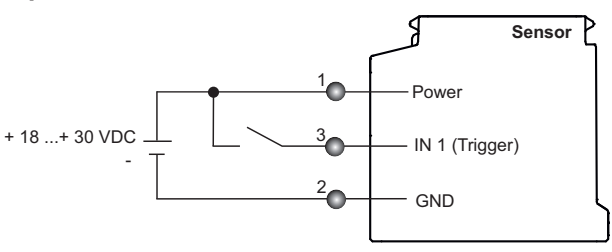

## Output

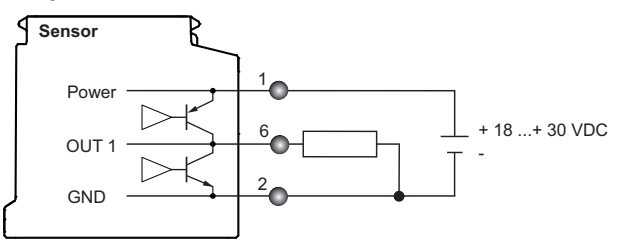

# 7 Inbetriebnahme

# 7.1 Sensor mit PC verbinden

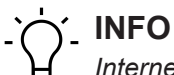

Internet Explorer wird in keiner Version unterstützt und ermöglicht keine Verbindung zum Sensor.

*Microsoft Edge* wird offiziell nicht unterstützt. Eine Benutzung ist in den meisten Fällen aber ohne Einschränkung möglich.

Der Sensor unterstützt keine verschlüsselte Datenübertragung (https://). Nutzen Sie das Web-Protokoll http://.

#### Voraussetzung:

⇒ PC mit Webbrowser *Mozilla Firefox* ab Version 96 oder *Google Chrome* ab Version 77.

#### Vorgehen:

- a) Schliessen Sie den Sensor über ein USB-C-Kabel an einen PC an.
- b) Stellen Sie eine Stromversorgung über den M12 12-poligen Anschluss her.
- c) Starten Sie den Webbrowser am PC.
- d) Geben Sie in die Adresszeile des Webbrowsers ein:

```
- lokale Domain: IDCxxx.local(xxx = Gerätemodell, z.B. IDC200.local)
oder
```

- IP-Adresse des Sensor (USB: 169.254.2.1 fest / Ethernet: 192.168.0.50 im Webinterface änderbar), siehe Display.

#### Ergebnis:

✓ Der Sensor ist nun mit dem PC verbunden.

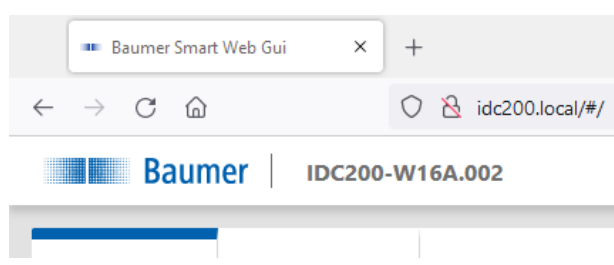

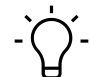

# í\_ INFO

Wurde in der Gerätekonfiguration der voreingestellte Port (80) verändert, muss der geänderte Port bei der Verbindung explizit mit angegeben werden, z.B. idc200.local:4711 oder 169.254.2.1:4711 (Verbindung über USB), sonst ist keine Verbindung mit dem Sensor möglich.

#### Verbindung über die Mac-Adresse bzw. die Seriennummer zu einem Sensor herstellen

#### Voraussetzung:

⇒ PC mit Webbrowser *Mozilla Firefox* ab Version 96 oder *Google Chrome* ab Version 77.

#### Vorgehen:

- a) Schliessen Sie den Sensor über ein USB-C-Kabel an einen PC an.
- b) Stellen Sie eine Stromversorgung über den M12 12-poligen Anschluss her.
- c) Starten Sie den Webbrowser am PC.
- d) Geben Sie in die Adresszeile des Browsers folgenden Befehl ein:
  - IDC200-[Kennung].local

Ersetzen Sie [Kennung] durch die Seriennummer (S/N) oder durch die auf dem Sensor angegebene MAC-Adresse (MAC).

Beide Angaben finden Sie auf dem Typenschild des Sensors. Der . darf abweichend vom Typenschild nur vor local genutzt werden.

Beispiel S/N: IDC200-J381-10-X-0128-413.local

Beispiel MAC: IDC200-11-22-33-44-55-66.local

## Ergebnis:

✓ Das Webinterface des Geräts wird geöffnet.

#### Mehrere Verbindungen zu einem Sensor herstellen (Multiple WIF)

Es sind bis zu vier parallele Verbindungen zu einem Sensor möglich *(Multiple-WIF)*. Dies funktioniert auch von verschiedenen Computern aus, die sich im selben Netzwerk wie der Sensor befinden. Jede Verbindung erfordert ein eigenes Fenster im Webbrowser oder einen eigenen Tab im Webbrowser.

|               | f - I     | V a mla tra alterna era ma 8 ault a la le a téa ra mere | - \ /          |
|---------------|-----------|---------------------------------------------------------|----------------|
| -c cienen die | TOIGENGEN | Verbindlingsmodlichkeiten 70                            | r vertilalina. |
|               | IUIUUIUUI |                                                         | v chiadana.    |

| Eingabe im Adressfeld des Browsers | Beschreibung                                                  |
|------------------------------------|---------------------------------------------------------------|
| IDCxxx.local                       | Normale Verbindung zum Sensor, um ihn grund-                  |
| oder                               | sätzlich zu parametrieren.                                    |
| [IP-Adresse]                       | INFO: Wird in einer Verbindung der Sensor in                  |
| Beispiele                          | den Modus Parametrierung geschaltet, ist diese                |
| http://IDC230.local                | Funktion für die anderen Verbindungen ge-                     |
| oder                               | sperrt.                                                       |
| 169.254.2.1                        |                                                               |
| IDCxxx.local/?monitoring           | Verbindung zum Sensor im Modus Überwachung.                   |
| oder                               | Hier werden die Funktionen <b>Parametrierung</b> , <b>Ge-</b> |
| [IP-Adresse]/?monitoring           | rätekonfiguration und Diagnosedaten ausge-                    |
| Beispiele                          | blendet.                                                      |
| http://IDC230.local/?monitoring    |                                                               |
| oder                               |                                                               |
| 169.254.2.1/?monitoring            |                                                               |
| IDCxxx.local/?liveImage            | Verbindung zum Sensor und Anzeige des Kamera-                 |
| oder                               | bildes mit Suchbereich.                                       |
| [IP-Adresse]/?liveImage            |                                                               |
| Beispiele                          |                                                               |
| http://IDC230.local/?liveImage     |                                                               |
| oder                               |                                                               |
| 169.254.2.1/?liveImage             |                                                               |
|                                    |                                                               |

(xxx = Gerätemodell, z.B. IDC230)

#### 7.1.1 IP-Adresse dem PC zuweisen

#### HINWEIS

#### Störungen im Netzwerk bei mehrfach belegten IP-Adressen.

 a) Stellen Sie sicher, dass jede IP-Adresse innerhalb des Netzwerkes eindeutig und nicht bereits belegt ist.

Der folgende Abschnitt beschreibt, wie Sie dem PC eine eindeutige IP-Adresse zuweisen. Voraussetzungen hierfür ist, dass die IP-Adresse des Sensors nicht verändert wurde.

- a) Wählen Sie in Windows Start | Systemsteuerung | Netzwerk und Internet | Netzwerkstatus und Aufgaben anzeigen | Adaptereinstellungen ändern.
  - ✓ Das Fenster **Netzwerkverbindungen** öffnet sich.
- b) Klicken Sie auf das Symbol des verwendeten Netzwerkadapters.

Wenn Ihnen der Netzwerkadapter nicht bekannt ist, entfernen Sie das Netzwerkkabel des Sensors vom PC und beobachten Sie, welcher Text sich im Fenster **Netzwerkverbindun***gen* ändert.

c) Wählen Sie im Kontextmenü (Rechtsklick auf das Symbol) des verwendeten Netzwerkadapters *Eigenschaften*.

| Etherne  | t           | <b>A</b>        | 1      | Ethernet 2 |  |
|----------|-------------|-----------------|--------|------------|--|
| Nicht id | Ethernet Co | Deaktivieren    |        |            |  |
|          | s           | tatus           |        |            |  |
|          | D           | Jiagnose        |        |            |  |
|          | 🤝 V         | erbindungen üb  | berbri | ücken      |  |
|          | v           | erknüpfung erst | tellen |            |  |
|          | 🤜 U         | öschen          |        |            |  |
|          | 🤤 U         | Jmbenennen      |        |            |  |
|          | 🤤 E         | igenschaften    |        |            |  |
|          |             |                 |        |            |  |

✓ Das Fenster *Eigenschaften von Ethernet* öffnet sich.

d) Setzen Sie das Häkchen bei Internetprotokoll Version 4 (TCP/IPv4).

| 🖗 Eigens | chaften von Ethe                             | rnet                              |                   |         |         | $\times$ |
|----------|----------------------------------------------|-----------------------------------|-------------------|---------|---------|----------|
| Netzwerk | Authentifizierung                            | Freigabe                          |                   |         |         |          |
| Verbindu | ng herstellen über:                          |                                   |                   |         |         |          |
| 👳 Int    | el(R) Ethemet Conr                           | ection (3) I21                    | 8-LM              |         |         |          |
|          |                                              |                                   |                   | Konfigu | urieren | .        |
| Diese Ve | rbindung verwende                            | t folgende Ele                    | emente:           |         |         |          |
|          | Client für Microsoft-<br>Datei- und Drucker  | Netzwerke<br>freigebe für M       | licrosoft-        | Netwo   | ^<br>*  |          |
| 2        | QoS-Paketplaner                              | neigabe für M                     | iicrosoft-        | TVCL2WC | ike     |          |
| 2 🖳      | FortiClient NDIS 6.3                         | Packet Filter                     | Driver            |         |         |          |
|          | Internetprotokoll, V<br>Microsoft-Multiplexa | ersion 4 (TCP)<br>orprotokoll für | /IPv4)<br>Netzwer | kadapt  | er      |          |
|          | Microsoft-LLDP-Tre                           | iber                              |                   |         | ~       |          |
| <        |                                              |                                   | _                 |         | >       | 1        |
| Insta    | llieren                                      | einstallieren                     |                   | Eigenso | haften  |          |
| Beschn   | eibung<br>licht Ibrem Compute                | ar den Zugriff :                  | auf Rees          | ourcen  | in      |          |
| einem    | Microsoft-Netzwerk                           |                                   | 0011103           | sourcen |         |          |
|          |                                              |                                   |                   |         |         |          |
|          |                                              |                                   |                   |         |         |          |
|          |                                              |                                   |                   |         |         |          |
|          |                                              |                                   | ОК                | :       | Abbrech | en       |

- e) Klicken Sie auf *Eigenschaften*.
  - ✓ Das Fenster Eigenschaften von Internetprotokoll Version 4 (TCP/IPv4) öffnet sich.
- f) Geben Sie unter *Folgende-IP-Adresse verwenden* folgende Werte ein:
   *IP-Adresse*: Im Bereich von 192.168.0.1 bis 192.168.0.254. Wählen Sie dabei eine IP-Adresse, die in Ihrem Netzwerk noch nicht belegt ist.
   *Subnetzmaske*: 255.255.255.0.
- g) Klicken Sie auf OK.

#### Ergebnis:

✓ Dem PC ist eine IP-Adresse zugewiesen.

### 7.1.2 IP-Adresse des Sensors ermitteln

Im Folgenden wird beschrieben, wie Sie die für Ethernet vergebene IP-Adresse des Sensors ermitteln. Das ist notwendig, wenn die IP-Adresse per DHCP zugewiesen wurde, die Information über die statisch eingestellte IP-Adresse nicht mehr vorhanden ist oder nicht auf das Display des Sensors geschaut werden kann. Generell gibt es für die Ermittlung der IP-Adresse zwei Möglichkeiten.

# 

Die IP-Adresse für eine Verbindung über USB ist 169.254.2.1 und nicht veränderbar.

#### Möglichkeit 1: Abfrage der IP-Adresse über mDNS (exemplarisch an IDC200 dargestellt)

- a) Öffnen Sie einen Browser.
- b) Geben Sie in die Adresszeile des Browsers folgenden Befehl ein:

IDC200-[Kennung].local

Ersetzen Sie [Kennung] durch die Seriennummer (S/N) oder durch die auf dem Sensor angegebene MAC-Adresse (MAC).

Beide Angaben finden Sie auf dem Typenschild des Sensors. Der . darf abweichend vom Typenschild, nur vor local genutzt werden.

Beispiel S/N: IDC200-J381-10-X-0128-413.local

Beispiel MAC: IDC200-11-22-33-44-55-66.local

INFO: Wenn nur ein Sensor der Familie im Netzwerk oder an Ihrem PC angeschlossen ist, kann diese Kennung weggelassen werden. In diesem Fall ist der Sensor unter IDC200.local erreichbar.

#### Ergebnis:

 Das Webinterface des Geräts wird geöffnet und die IP-Adresse ist bei Gerätekonfiguration auslesbar.

# Möglichkeit 2: Abfrage der IP-Adresse über ping-Befehl (exemplarisch an IDC200 dargestellt)

- a) Wählen Sie in Windows Start | Suche.
- b) Geben Sie in das Suchfeld den Wert cmd ein.
  - ✓ Das Fenster *Eingabeaufforderung* öffnet sich.
- c) Führen Sie den folgenden Befehl aus: ping IDC200-[Kennung].local Ersetzen Sie [Kennung] durch die Seriennummer (S/N) oder durch die auf dem Sensor angegebene MAC-Adresse (MAC).

Beide Angaben finden Sie auf dem Typenschild des Sensors. Der . darf abweichend vom Typenschild, nur vor <code>local</code> genutzt werden.

Beispiel S/N: ping IDC200-J381-10-X-0128-413.local Beispiel MAC: ping IDC200-11-22-33-44-55-66.local

#### Ergebnis:

Die IP-Adresse des Sensors wird angezeigt (im Beispiel: 192.168.0.250):
 "Ping wird ausgeführt für IDC200- J381-10-X-0128-413.local [192.168.0.250] mit 32 Bytes Daten"

Es kann vorkommen, dass Sie mit Ihrem PC unter Angaben der IP-Adresse des Sensors keinen Zugriff zum Sensor haben. Weisen Sie in dem Fall Ihrem PC eine neue IP-Adresse zu (siehe *IP-Adresse dem PC zuweisen [*▶ 29]). Achten Sie darauf, dass Sie dem PC eine IP-Adresse zuweisen, die eine benachbarte Adresse zur IP-Adresse des Sensors ist, wie z.B.:

- IP-Adresse vom PC: 192.168.0.251
- IP-Adresse vom Sensor: 192.168.0.250

# 8 Webinterface

# 8.1 Funktionen und Aufgaben

Das Webinterface bietet Ihnen als Anwender die Möglichkeit, der einfachen Parametrierung des Gerätes. Neben der Parametrierung von bis zu 32 Jobs können auch die Gerätefunktionen eingestellt, Backups für den Gerätetausch erzeugt und eingespielt werden sowie per Diagnosedaten beispielsweise der Verlauf der Gerätetemperatur überwacht werden. Der Überwachungsmodus erlaubt eine Kontrolle der Einstellungen im laufenden Betrieb.

# HINWEIS

## Schäden durch unberechtigte Zugriffe

Beim Einsatz des Webinterfaces müssen Sicherheitsaspekte der Webtechnologie berücksichtigt werden, um unberechtigten Personen den Zugriff zu verwehren.

a) Vermeiden Sie den Zugriff auf den Sensor von außerhalb der Maschine.

b) Nutzen Sie keine VPN-Verbindungen zum Sensor.

# 8.2 Beschreibung der Benutzeroberfläche

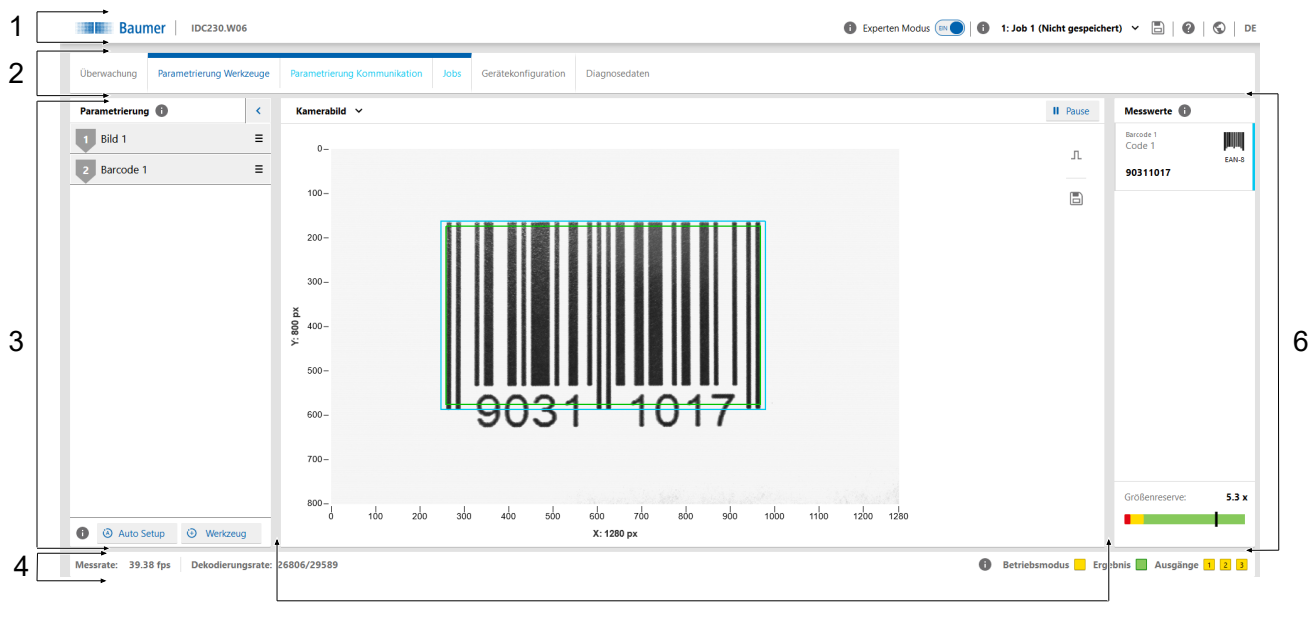

5

#### Abb. 8: Webinterface - Benutzeroberfläche

| 1 | Kopfbereich            | 2 | Menüleiste  |
|---|------------------------|---|-------------|
| 3 | Parametrierbereich     | 4 | Fussbereich |
| 5 | Visualisierungsbereich | 6 | Messwerte   |

# 8.2.1 Kopfbereich

Im oberen Bereich der Benutzeroberfläche befindet sich der Kopfbereich. Der Kopfbereich ist immer sichtbar, unabhängig davon, in welchem Modus sich der Sensor aktuell befindet.

| Name des Sensors  | <ul> <li>Sensorbezeichnung</li> </ul>                                                                                                    |
|-------------------|----------------------------------------------------------------------------------------------------|
| Experten Modus    | <ul> <li>Aktivieren / Deaktivieren des Experten Modus.</li> </ul>                                                                                                    |
|                   | <ul> <li>Im Experten Modus werden komplexere Funktionen und Para-<br/>meter sichtbar, die ein tiefes Verständnis der Messphysik und<br/>des verwendeten Algorithmus erfordern. Der Experten Modus<br/>kann jederzeit aktiviert und deaktiviert werden.</li> </ul> |
| •                 | <ul> <li>Aufruf der Kontexthilfe.</li> </ul>                                                                                                    |
| Job (1 - 32)      | <ul> <li>Auswahl des gewünschten Jobs (1 – 32)</li> </ul>                                                                                                    |
|                   | <ul> <li>Auswahl verfügbar wenn Job gespeichert, Änderungen treten<br/>sofort in Kraft. Die Änderungen müssen in einem Job gespei-<br/>chert werden, damit sie nach einem Neustart des Sensors zur<br/>Verfügung stehen.</li> </ul>                               |
| Nicht gespeichert | <ul> <li>Anzeige, dass eine Veränderung im Job noch nicht gespei-<br/>chert wurde.</li> </ul>                                                                                                    |
|                   | <ul> <li>Schnelle Speicherung eines geänderten Jobs. Dieser wird au-<br/>tomatisch als Setup beim Start gesetzt.</li> </ul>                                                                                                    |
| 2                 | <ul> <li>Anzeige vom Sensortyp</li> </ul>                                                                                                    |
|                   | <ul> <li>Anzeige der Seriennummer.</li> </ul>                                                                                                    |
|                   | <ul> <li>Download von Diagnosedaten vom Gerät, zur Zusendung an<br/>den Support f ür weitere Analysen.</li> </ul>                                                                                                    |
|                   | <ul> <li>Button f ür E-Mail-Anfrage zum Support.</li> </ul>                                                                                                    |
|                   | <ul> <li>Link zur Website.</li> </ul>                                                                                                    |
| DE                | <ul> <li>Auswahl der Sprache der Benutzeroberfläche.</li> </ul>                                                                                                    |

# 8.2.2 Menüleiste

Die Menüleiste ermöglicht die Navigation zwischen den Modi des Webinterfaces. Der aktuell ausgewählte Menüpunkt wird mittels blauem Balken und blauer Schrift hervorgehoben.

| Überwachung                                        | <ul> <li>Anzeige der Messwerte.</li> </ul>                                                                                                    |
|----------------------------------------------------|----------------------------------------------------------------------------------------------------|
|                                                    | <ul> <li>Es können keine Parameter geändert werden.</li> </ul>                                                                                                    |
| Parametrierung                                     | <ul> <li>Parametrierung des Sensors.</li> </ul>                                                                                                    |
|                                                    | <ul> <li>Der Zugang zu diesem Modus kann optional in der in der Ge-<br/>rätekonfiguration mit einem Passwort hinterlegt werden.</li> </ul>                                                                                                    |
| <ul> <li>Parametrierung Werk-<br/>zeuge</li> </ul> | <ul> <li>Bild: Manuelle Einstellung von Bild- und Beleuchtungspara-<br/>metern, wie Trigger, Belichtung und Fokus.</li> </ul>                                                                                                    |
|                                                    | <ul> <li>Werkzeuge: Manuelle Beeinflussung der Parameter der Co-<br/>deleseaufgabe als Nachparametrierung oder nach einem Au-<br/>to Setup.</li> </ul>                                                                                                    |
|                                                    | <ul> <li>Auto Setup: Automatische Einstellung von Parametern der<br/>Bildeinstellung, wie Belichtungszeit und Fokus (wenn ge-<br/>wählt). Im Sichtbereich des Sensors liegende Codes werden<br/>automatisch erkannt.</li> </ul>                                                                                                    |
|                                                    | <ul> <li>Werkzeug: Hinzufügen von neuen Messaufgaben und Mess-<br/>hilfsaufgaben.</li> </ul>                                                                                                    |
|                                                    | INFO: Es können maximal 8 Werkzeuge parametriert werden.                                                                                                    |
| – Parametrierung Kom-                              | <ul> <li>Konfiguration der Datentelegramme f ür die SPS.</li> </ul>                                                                                                    |
| munikation                                         | <ul> <li>Einstellungen f ür die digitalen Ausg änge des Sensors.</li> </ul>                                                                                                    |
| - Jobs                                             | <ul> <li>Konfigurierte Pr</li></ul>                                                                                                    |
| Gerätekonfiguration                                | <ul> <li>Einstellungen und Abfrage von gerätespezifischen Merkma-<br/>len, wie Informationen über den Sensor, Netzwerkeinstellun-<br/>gen, Zeit Synchronisation, Einstellungen der Prozessschnitt-<br/>stelle, Festlegung eines Passwortes, Abfrage der Version des<br/>Webinterface und Einstellungen bezüglich der Firmware.</li> </ul> |
| Diagnosedaten                                      | <ul> <li>Anzeige von Diagnosedaten wie z.B. Betriebszeit, Temperatur<br/>und Betriebsspannung.</li> </ul>                                                                                                    |

#### 8.2.3 Parametrierbereich

Im Parametrierbereich können Sie abhängig vom ausgewählten Menüpunkt innerhalb des Modus **Parametrierung** diverse Parameter einstellen.

# 8.2.4 Fussbereich

Im unteren Bereich der Benutzeroberfläche befindet sich der *Fussbereich*. Der *Fussbereich* ist immer sichtbar, unabhängig davon, in welchem *Betriebsmodus* sich der Sensor aktuell befindet.

| Messrate         | <ul> <li>Anzeige der aktuellen Messrate (in fps). Bei fortlaufender Bild-<br/>aufnahme ist die Messrate durch die Dekodierzeit limitiert, die<br/>pro Bild benötigt wird.</li> </ul> |  |  |  |
|------------------|----------------------------------------------------------------------------------------------------|--|--|--|
| Dekodierungsrate | <ul> <li>Anzeige Bilder mit gefundenen Code / Bilder insgesamt.</li> </ul>                                                                                                    |  |  |  |
|                  | <ul> <li>Die jeweilige Anzeige z\u00e4hlt bis 4.294.967.296 (2<sup>32</sup>), danach<br/>springt der Z\u00e4hler wieder auf 0.</li> </ul>                                            |  |  |  |
| Alarm            | <ul> <li>Anzeige eines Alarmes. Auslöser können z.B. sein:</li> <li>Übertemperatur</li> <li>Fahler hei der Kommunikation</li> </ul>                                                  |  |  |  |
| Betriebsmodus    |                                                                                                    |  |  |  |
| Detriebsillouus  | - Anzeige des Betriebsmodds                                                                                                    |  |  |  |
|                  | Gelb: Sensor befindet sich im Betriebsmodus Parametrie-<br>ren                                                                                                    |  |  |  |
|                  | Grün: Sensor befindet sich im Betriebsmodus <i>Run</i>                                                                                                    |  |  |  |
| Ergebnis         | <ul> <li>Anzeige des Gesamtergebnisses</li> </ul>                                                                                                    |  |  |  |
|                  | Rot: Gesamtergebnis ist Fail                                                                                                    |  |  |  |
|                  | Grün: Gesamtergebnis ist Pass                                                                                                    |  |  |  |
| Ausgänge         | <ul> <li>Status der digitalen Ausgänge.</li> </ul>                                                                                                    |  |  |  |
|                  | INFO: Die Farbe des Symbols ändert sich nicht in Abhängig-                                                                                                    |  |  |  |
|                  | keit davon, ob der Schaltausgang gerade etwas ausgibt.                                                                                                    |  |  |  |
|                  | Kommunikation: Digital Ausgang [> 67]                                                                                                    |  |  |  |
|                  | Image: Gelb: digitaler Ausgang ist aktiviert                                                                                                    |  |  |  |
|                  | Grau: digitaler Ausgang ist deaktiviert                                                                                                    |  |  |  |

# 8.2.5 Visualisierungsbereich

Im Visualisierungsbereich werden die Messdaten angezeigt. Darstellung und Aufbau des Visualisierungsbereichs sind abhängig vom aktuell aktiven Modus des Webinterfaces.

| D' filmenter  | <b>—</b>   |             |                | 12           |            |
|---------------|------------|-------------|----------------|--------------|------------|
| Die foldenden | Funktionen | sind bei de | er Ansicht des | Kamerabildes | vertudbar: |
|               |            |             |                |              |            |

| II Pause | <ul> <li>Visualisierung wird gestoppt.</li> </ul>                                                                 |
|----------|----------------------------------------------------------------------------------------------------|
| Л        | <ul> <li>Ein Trigger wird ausgelöst, falls nicht im Trigger Modus Fort-<br/>laufend gearbeitet wird.</li> </ul>   |
|          | <ul> <li>Speichern des aktuell angezeigten Bildes als .bmp-Datei.</li> </ul>                                      |
|          | <ul> <li>Zoom ins Kamerabild durch Klick auf Button und anschließen-<br/>der Markierung im Kamerabild.</li> </ul> |
|          | <ul> <li>Festgelegten Zoom zurücksetzen.</li> </ul>                                                               |

8.2.6

# Im Fenster *Messwerte* werden die parametrierten Werkzeuge (z.B. Codes) mit ihren Messwerten angezeigt. Die Anzeige ist abhängig von den für den Sensor konfigurierten Aufgaben.

Die Reihenfolge der Messwerte im Webinterface ist identisch zu der Reihenfolge, wie sie über die Prozessschnittstelle übertragen werden.

## Größenreserve

Im unteren Bereich des Fensters, steht die Funktion **Größenreserve** zur Verfügung. Diese stellt grafisch und als Zahl dar, wie vielfach kleiner ein Code sein darf und trotzdem noch lesbar ist. Damit können Codes bezüglich ihrer Strukturgröße und dem Einfluss des Abstandes auf die Auflösung und Lesbarkeit direkt bewertet werden.

Bei Matrixcodes wird bei der Ermittlung auch die Einstellung im *Parameter Set* berücksichtigt. Die Einstellung **Maximum** hat eine höhere Größenreserve als **Standard**, weil der Algorithmus auch mit geringeren Auflösungen zurechtkommt. Dies erhöht allerdings die Rechenzeit.

Bei mehreren Codes im Bild bezieht sich die Angabe auf den Code, welcher sich im unteren Level der Lesbarkeit befindet. Beim jeweiligen Messwerkzeug wird die **Größenreserve** als Tooltipp angezeigt. Mit einem Klick auf die **Größenreserve**, wird der betreffende Code im Bild markiert.

Kriterien für die Lesbarkeit sind:

- Größe
- Struktur (Druckqualität)
- Lesemethode

#### Beispiele

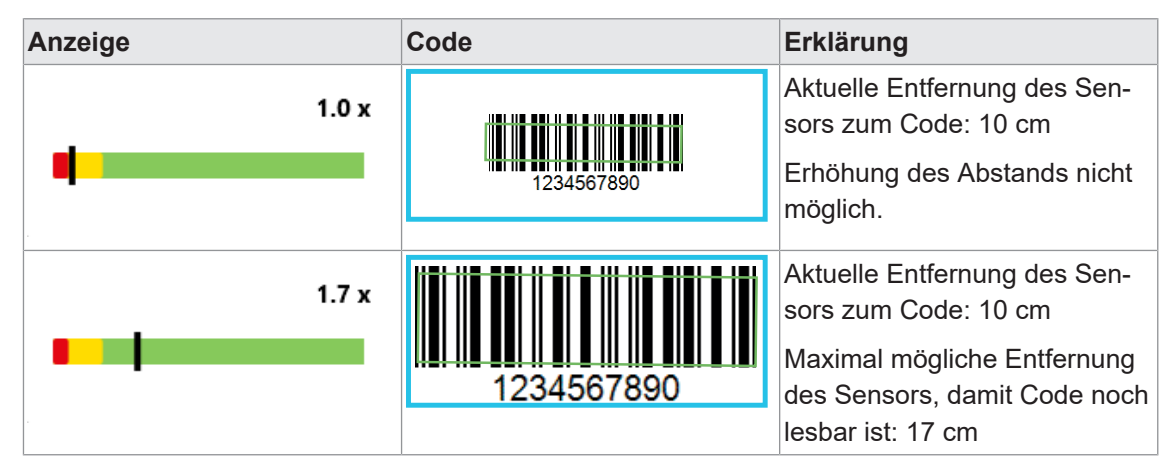

# 8.3 Modus Überwachung

Im Modus **Überwachung** wird das aktuelle Live Bild des Sensors im Visualisierungsbereich gezeigt. Sind Messaufgaben parametriert, werden die gefundenen Bereiche im Bild markiert. Die Ergebnisse dieser Messaufgaben, werden im Fenster **Messwerte** angezeigt.

Im Modus Überwachung können keine Parameter geändert werden.

Der Zugriff auf die Statistikfunktionen (*Leseverlauf*, *Lesegeschwindigkeit*, *Qualität*, *Fehlerbilder*) ist möglich, siehe Kapitel *Statistikfunktionen* [> 75].
## 8.4 Modus Parametrierung

Im Modus *Parametrierung* werden Einstellungen zu Messwerkzeugen, zur Kommunikation und Jobs vorgenommen.

#### Sehen Sie dazu auch

B Übersicht Messwerkzeuge [▶ 106]

#### 8.4.1 Modus Parametrierung Werkzeuge

Im Modus *Parametrierung Werkzeuge* können Sie dem Sensor seine Werkzeuge zuordnen und die Eigenschaften der einzelnen Werkzeuge parametrieren.

Ein Werkzeug ist eine im Sensor vordefinierte Funktion, womit – basierend auf dem aufgenommenen Bild – Messwerte (z.B. Codes) gelesen werden können.

Eine Übersicht, welche Sensoren welche Messwerkzeuge besitzen, erhalten Sie unter: Übersicht Messwerkzeuge [▶ 106]

Weiterhin haben Sie hier die Möglichkeit zur Ausführung eines **Auto Setup** zur automatischen Einstellung von Parametern der Bildaufnahme und zum automatischen Auffinden von Merkmalen im Bild.

#### Werkzeug vs. Hilfswerkzeug

Werkzeuge nutzen das Bild als Eingang. Hilfswerkzeuge nutzen den Ausgang eines Werkzeugs als Eingang. Bei einem Hilfswerkzeug muss der Eingang definiert werden, bevor ein Messwert angezeigt werden kann. Wenn der Eingang nicht definiert ist oder ein Messwert am Eingang ungültig ist, wird NaN (Not a Number) ausgegeben.

#### Form (Auswertebereich)

Form bzw. Auswertebereich, ist der Bereich im Bild, welcher für die Auswertung berücksichtigt wird. Sie können die Form im entsprechenden Werkzeug wählen.

#### Auto Setup

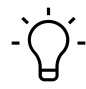

## INFO

Bei der Durchführung des *Auto Setup* werden alle konfigurierten Werkzeuge gelöscht. Speichern Sie eventuell vor der Durchführung einen *Job*.

| Kamerabild | <ul> <li>Fokus: automatische Einstellung des Fokus</li> </ul>                                                                                                    |
|------------|----------------------------------------------------------------------------------------------------|
|            | <ul> <li>Belichtung: automatische Einstellung der Belichtung</li> </ul>                                                                                                    |
|            | Max. Objekt-Geschwindigkeit: Einstellung der Geschwindigkeit, mit<br>der die Objekte (z. B. auf einem Förderband) bewegt werden. Es wird<br>automatisch darauf geachtet, dass die <i>Belichtungszeit</i> klein genug ist,<br>um die Geschwindigkeit zu ermöglichen. Dazu wird dann evtl. die <i>Ver-<br/>stärkung</i> erhöht, um die <i>Belichtungszeit</i> reduzieren zu können. Es<br>wird empfohlen, immer einen Wert für die Objekt-Geschwindigkeit an-<br>zugeben. |

|           | INFO: Der Einsatz eines Polfilters reduziert die Helligkeit, d.h. auch<br>das Weglassen eines Polfilters erhöht die Helligkeit. Damit kann die<br>Belichtungszeit verkürzt werden und die Objekt-Geschwindigkeit<br>nimmt zu.        |
|-----------|----------------------------------------------------------------------------------------------------|
| Codesuche | <ul> <li>1D Barcode</li> <li>2D Matrixcode</li> <li>2D Codes mit separaten Werkzeugen suchen (schneller)</li> </ul>                                                                                                    |
|           | INFO: Eventuell ist es sinnvoll, einen Auswertebereich festzulegen,<br>wenn sich mehr Codes auf dem Bild befinden, als gelesen werden<br>sollen. Dies wird bei der Parametrierung des entsprechenden Mess-<br>werkzeugs vorgenommen. |

## Werkzeug hinzufügen

| +Werkzeug | Hinzufügen Objektposition / Werkzeug / Hilfswerkzeug |
|-----------|------------------------------------------------------|
|-----------|------------------------------------------------------|

#### 8.4.1.1 Objektlokalisierungen

#### 8.4.1.1.1 Objektlokalisierung: Kontursuche

Mit diesem Werkzeug wird die Position eines Objektes anhand einer angelernten Kontur ermittelt.

#### Voraussetzung:

⇒ Sie haben das Werkzeug Kontursuche aus der Kategorie Objektlokalisierung hinzugefügt.

#### Vorgehen:

a) Aktivieren Sie Konturen anzeigen in der Menüleiste.

- b) Passen Sie die *Empfindlichkeit* so an, dass im gewünschten Bereich im Bild ausreichend viele Konturelemente (gelb im Bild dargestellt) vorhanden sind.
- c) Ziehen Sie einen Suchbereich auf, welcher die gewünschte Kontur umschliesst.

d) Definieren Sie die Sucheinstellungen.

e) Definieren Sie mit dem *Übereinstimmungsgrad* ab welcher Übereinstimmung die Prüfung als Pass bewertet wird.

#### Ergebnis:

✓ Sie haben die *Kontursuche* parametriert.

# Ć\_ INFO

Es kann ein Werkzeug *Kontursuche* hinzugefügt werden. Mehrere Kontursuchen werden aktuell nicht unterstützt.

| Konturen anzeigen<br>(in der Menüleiste) | Aktivierung der Anzeige aller gefundenen Konturpunkte (gelb) im Bild.                                                                                                    |
|------------------------------------------|----------------------------------------------------------------------------------------------------|
| Kontur                                   | • <i>Teach</i> : Suche nach neuen Konturen im vorher markierten Bereich.                                                                                                    |
|                                          | <ul> <li>Empfindlichkeit: Einstellung der Empfindlichkeit der Kontur-<br/>erkennung. Je höher die Empfindlichkeit, desto mehr Kontur-<br/>punkte werden erkannt und werden als Konturmodell verwen-<br/>det. Die Einstellung so anpassen, dass die gewünschte Kontur<br/>gut zu erkennen ist.</li> </ul> |
|                                          | INFO: Es ist darauf zu achten, dass die Konturen durchgän-<br>gig erhalten sind und nicht zu viele "Pseudokonturen" entste-<br>hen.                                                                                                    |
|                                          | <ul> <li>Teach-Bereich: Form des Bereichs, aus dem die Konturen<br/>übernommen werden.</li> </ul>                                                                                                    |
|                                          | INFO: Es ist die Markierung von einem Teach-Bereich erfor-<br>derlich, um die nachfolgenden Einstellungen vornehmen zu<br>können.                                                                                                    |
| Sucheinstellungen                        | <ul> <li>Suchbereich eingrenzen: Aktivierung und manuelle Anpas-<br/>sung, wenn nicht im gesamten Bild nach Konturen gesucht<br/>werden soll.</li> </ul>                                                                                                    |
|                                          | <ul> <li>Parameter Set: Einstellungen zur verfeinerten Konturermiltt-<br/>lung.</li> <li>Schnell: Möglichst schnelle Erkennung der eingelernten<br/>Kontur, mit minimaler Rechenzeit.</li> </ul>                                                                                                    |

|          | <ul> <li>Standard: Normale Erkennung der eingelernten Kontur, mit<br/>mittlerer Rechenzeit.</li> <li><i>Robust</i>: Langsamste, aber robuste Erkennung der einge-<br/>lernten Kontur. Es wird eine höhere Rechenzeit benötigt.</li> <li><i>Benutzerdefiniert</i>: manuelle Einstellungen</li> </ul> |
|----------|----------------------------------------------------------------------------------------------------|
|          | - <b>Konturform:</b> Form der zu ermittelten Kontur (Gebogen / Leicht gekrümmt / Gerade).                                                                                                    |
|          | - <b>Algorithmus:</b> Suchalgorithmus zur Ermittlung des Kon-<br>turmodells (Exakt = hoher Rechenaufwand / Normal =<br>mittlerer Rechenaufwand / Schnell = niedrigster Rechen-<br>aufwand).                                                                                                    |
|          | <ul> <li>Maximale Rotation: Festlegung der maximal zulässigen Ro-<br/>tationslage der zu suchenden Kontur. Die Einschränkung der<br/>Rotation verkürzt die Rechenzeit.</li> </ul>                                                                                                    |
| Ergebnis | <ul> <li>Übereinstimmungsgrad: Einstellung des Schwellwert, ab<br/>wann eine gefundene Kontur als PASS Ergebnis bewertet<br/>wird. Als Messergebnisse werden ausgegeben: PASS / FAIL,<br/>Position des Objektzentrums im Bild in Pixel (x / y) und Rotati-<br/>on in Grad.</li> </ul>               |

Folgende Werte können über die Prozessschnittstelle gesetzt werden (*Kommunikation: Datentelegramm* [▶ 64]):

| Dateneingabe                  | Datentyp | Wertebereich    | Einheit |
|-------------------------------|----------|-----------------|---------|
| Algorithmus                   | Text     | Exact           | -       |
|                               |          | Normal          |         |
|                               |          | Fast            |         |
| Konturform                    | Text     | Curved          | -       |
|                               |          | Slightly curved |         |
|                               |          | Straight        |         |
| Maximale Rotation [°]         | Integer  | 0 - 180         | 0       |
| Parameter Set                 | Text     | Fast            | -       |
|                               |          | Standard        |         |
|                               |          | Robust          |         |
| Suchbereich eingren-          | Bool     | 0 = aus         | -       |
| zen                           |          | 1 = ein         |         |
| Übereinstimmungs-<br>grad [%] | Integer  | 0 - 100         | %       |

| Datenausgabe | Datentyp | Wertebereich         | Beschreibung |
|--------------|----------|----------------------|--------------|
| Ergebnis     |          |                      |              |
| lst gültig   | Bool     | — = nicht auswertbar | -            |
|              |          | 0 = ungültig         |              |
|              |          | 1 = gültig           |              |

| Datenausgabe                    | Datentyp    | Wertebereich              | Beschreibung                                     |
|---------------------------------|-------------|---------------------------|--------------------------------------------------|
| Objektdrehwinkel                | Float-Point | - 180 - 180               | Winkel des Objek-<br>tes (Grad)                  |
| Objektzentrum X-Ko-<br>ordinate | Integer     | 0 - maximale Sensorbreite | Zentrum des Kon-<br>tur in X-Richtung<br>(Pixel) |
| Objektzentrum Y-Ko-<br>ordinate | Integer     | 0 - maximale Sensorhöhe   | Zentrum des Kon-<br>tur in Y-Richtung<br>(Pixel) |
| Übereinstimmung<br>[%]          | Integer     | 0 - 100                   | Übereinstimmung<br>mit geteachten<br>Objekt (%)  |
| Parameter                       |             |                           |                                                  |
| Algorithmus                     | Text        | Exact                     | -                                                |
|                                 |             | Normal                    |                                                  |
|                                 |             | Fast                      |                                                  |
| Konturform                      | Text        | Curved                    | -                                                |
|                                 |             | Slightly curved           |                                                  |
|                                 |             | Straight                  |                                                  |
| Maximale Rotation [°]           | Integer     | 0 - 180                   | °                                                |
| Parameter Set                   | Text        | Fast                      | -                                                |
|                                 |             | Standard                  |                                                  |
|                                 |             | Robust                    |                                                  |
| Suchbereich eingren-            | Bool        | 0 = aus                   | -                                                |
| zen                             |             | 1 = ein                   |                                                  |
| Übereinstimmungs-<br>grad [%]   | Integer     | 0 - 100                   | %                                                |

## 8.4.1.2 Werkzeuge

## 8.4.1.2.1 Werkzeug: Bild

Um zuverlässige Messungen mit dem Sensor zu realisieren, müssen die zu messenden Merkmale deutlich im Bild sichtbar sein. Nehmen Sie hier die dafür erforderlichen Einstellungen vor.

| Belichtung          | <ul> <li>Belichtungszeit: Manuelle Einstellung der Belichtungszeit in μs.</li> </ul>                                                                                                    |  |  |
|---------------------|----------------------------------------------------------------------------------------------------|--|--|
|                     | • Auto: Automatische Einstellung der Belichtungszeit.                                                                                                    |  |  |
| Verstärkung         | <ul> <li>Aktivierung / Deaktivierung der zusätzlichen Aufhellung des Bildes<br/>durch Verstärkung.</li> </ul>                                                                                                    |  |  |
|                     | <ul> <li>Im <i>Experten Modus</i> ist die Auswahl der Stufen der Verstärkung<br/>(2 / 4 / 8) möglich.</li> </ul>                                                                                                    |  |  |
| Interne Beleuchtung | <ul> <li>Aktivierung / Deaktivierung der interne Beleuchtung des Sensors.</li> </ul>                                                                                                    |  |  |
|                     | <ul> <li>Im Experten Modus Auswahl der einzelnen Segmente möglich.</li> </ul>                                                                                                    |  |  |
| Fokus               | <ul> <li>Manuelle Einstellung des Fokus in mm (Abstand Sensor zur In-<br/>spektionsfläche).</li> </ul>                                                                                                    |  |  |
|                     | <ul> <li>Auto: Automatische Einstellung des Fokus.</li> </ul>                                                                                                    |  |  |
| Trigger-Modus       | <ul> <li>Fortlaufend: sofort nach dem Ende einer Bildauswertung wird ei-<br/>ne neue Bildaufnahme ausgelöst.</li> </ul>                                                                                                    |  |  |
|                     | • Intervall: Auslösung von Bildaufnahmen im eingestellten Intervall.                                                                                                    |  |  |
|                     | <ul> <li>Einzelmessung: Bildaufnahmen manuell auslösen, es wird auf ein<br/>externes Ereignis (Digitale Eingänge, Button Trigger) zur Bildauf-<br/>nahme gewartet. Die vorherige Messung wird immer erst abge-<br/>schlossen, auch wenn ein Ereignis erkannt wird.</li> </ul> |  |  |
|                     | <ul> <li>Burst: Der Start erfolgt mit einem externen Ereignis (Digitale Ein-<br/>gänge, Button Trigger). Bildaufnahme, bis eingestellter Wert<br/>(Zeitdauer / Bildanzahl) erreicht ist oder nach einem erfolgreichen<br/>Leseergebnis.</li> </ul>                            |  |  |
|                     | <ul> <li>Lesesignal erforderlich: Bildaufnahme wird nur ausgelöst, wenn<br/>Digitale Eingänge aktiv. Nur in den Modi Fortlaufend und Inter-<br/>vall verfügbar.</li> </ul>                                                                                                    |  |  |
|                     | <ul> <li>Einschaltverzögerung: Einstellung einer einmaliger Einschaltver-<br/>zögerung vor Bildaufnahme. Nur in den Trigger-Modi Einzelmes-<br/>sung und Burst verfügbar.</li> </ul>                                                                                          |  |  |
|                     | <ul> <li>Stopp nach: Stoppen der Bildaufnahme, nach einem definierten<br/>Ereignis. Nur bei Burst verfügbar.</li> </ul>                                                                                                    |  |  |
| Rechenzeit          | • Maximale Jobdauer: Begrenzung der Rechenzeit des Jobs.                                                                                                    |  |  |

Folgende Werte können über die Prozessschnittstelle gesetzt werden (*Kommunikation: Daten-telegramm* [▶ 64]):

| Eingabewert     | Datentyp | Wertebereich | Einheit |
|-----------------|----------|--------------|---------|
| Belichtungszeit | Integer  | 0 - 5000     | μs      |
| FocusDist [mm]  | Integer  | 50 - 1000    | mm      |
| Segment (Nord)  | Bool     | 0 = aus      | -       |
|                 |          | 1 = ein      |         |
| Segment (Ost)   | Bool     | 0 = aus      | -       |
|                 |          | 1 = ein      |         |

| Eingabewert    | Datentyp | Wertebereich | Einheit |
|----------------|----------|--------------|---------|
| Segment (Süd)  | Bool     | 0 = aus      | -       |
|                |          | 1 = ein      |         |
| Segment (West) | Bool     | 0 = aus      | -       |
|                |          | 1 = ein      |         |
| Triggermodus   | Integer  | Free Running | -       |
|                |          | Interval     |         |
|                |          | Manual       |         |
|                |          | Burst        |         |
| Verstärkung    | Integer  | 2/4/8        | -       |

| Ausgabewert     | Datentyp | Wertebereich | Einheit |  |  |
|-----------------|----------|--------------|---------|--|--|
| Parameter       |          |              |         |  |  |
| Belichtungszeit | Integer  | 0 - 5000     | μs      |  |  |
| FocusDist [mm]  | Integer  | 50 - 1000    | mm      |  |  |
| Segment (Nord)  | Bool     | 0 = aus      | -       |  |  |
|                 |          | 1 = ein      |         |  |  |
| Segment (Ost)   | Bool     | 0 = aus      | -       |  |  |
|                 |          | 1 = ein      |         |  |  |
| Segment (Süd)   | Bool     | 0 = aus      | -       |  |  |
|                 |          | 1 = ein      |         |  |  |
| Segment (West)  | Bool     | 0 = aus      | -       |  |  |
|                 |          | 1 = ein      |         |  |  |
| Triggermodus    | Integer  | Free Running | -       |  |  |
|                 |          | Interval     |         |  |  |
|                 |          | Manual       |         |  |  |
|                 |          | Burst        |         |  |  |
| Verstärkung     | Integer  | 2/4/8        | -       |  |  |

## 8.4.1.2.2 Werkzeug: Barcode

Mit dieser Werkzeug können Barcodes gelesen werden. Zusätzlich kann die Qualität des gelesenen Codes nach ISO/IEC 15416 bestimmt werden.

| Suchbereich        | Aktivierung/Deaktivierung eines Suchbereichs (blauer Rahmen) im Bild.                                                                                                    |  |  |
|--------------------|----------------------------------------------------------------------------------------------------|--|--|
|                    | • <i>Form</i> : Auswahl der Form des Bereiches, in dem sich der Code befindet.                                                                                                    |  |  |
|                    | • <b>Objektlokalisierung:</b> Auswahl einer vorher konfigurierten Objektlo-<br>kalisierung.                                                                                                    |  |  |
| Code-Einstellungen | • Alle: alle lesbaren Barcodes werden im Bild gesucht.                                                                                                    |  |  |
|                    | <ul> <li>Liste: Anzeige einer Liste zur Auswahl von Barcodes.</li> <li>EAN/UPC: Anzeige der Liste mit EAN- und UPC-Codes.</li> <li>GS1: Anzeige der Liste mit GS1-Codes.</li> <li>Sonstige: Anzeige der Codes, welche nicht GS1- oder EAN/UPC-Codes sind.</li> </ul>                                                                                                    |  |  |
|                    | INFO: Durch die Festlegung spezifischer Typen, werden Fehler-<br>kennungen reduziert und die Rechenzeit verringert.                                                                                                    |  |  |
|                    | <ul> <li>Maximale Codeanzahl: Einstellung der Anzahl der maximal zu le-<br/>senden Codes auf einem Bild.</li> </ul>                                                                                                    |  |  |
|                    | INFO: Sind mehr Codes eingestellt, als auf dem Bild vorhanden,<br>erhöht sich die Rechenzeit! Sinnvoll ist daher die Festlegung ei-<br>nes Suchbereichs.                                                                                                    |  |  |
| Timeout            | <ul> <li>Begrenzung der Rechenzeit f ür Codebestimmung in ms.</li> </ul>                                                                                                    |  |  |
|                    | INFO: Bei Überschreitung der eingestellten Rechenzeit, wird der<br>Leseversuch abgebrochen. Damit könnten eventuell weniger Co-<br>des im Bild gelesen werden als vorhanden sind oder die Berech-<br>nung der Qualität findet nicht statt.                                                                                                    |  |  |
| Qualität           | <ul> <li>Aktivierung / Deaktivierung der Überprüfung der Codequalität nach<br/>ISO/IEC 15416.</li> </ul>                                                                                                    |  |  |
|                    | INFO: Mit Aktivierung dieser Funktion erhöht sich die Rechenzei                                                                                                    |  |  |
|                    | INFO: Einstellungen zur Mindestqualität werden im Hilfswerkzeug<br>Quality Check vorgenommen.                                                                                                    |  |  |
| Erweitert          | <ul> <li>Parameter Set: Einstellung der Robustheit der Codeerkennung.</li> <li>Standard: Normale Erkennung von Codes, mit mittlerer Rechenzeit.</li> <li>Robust: In diesem Mode werden mehr Konturen erkannt, jedoch eine höhere Rechenzeit benötigt.</li> </ul>                                                                                                    |  |  |
|                    | INFO: Mit Aktivierung dieser Funktion erhöht sich die Rechenze                                                                                                    |  |  |
|                    | <ul> <li>Leserichtung: Bestimmung der Leserichtung auf einem Bild. Damit<br/>ist bei mehreren Codes auf einem Bild eine Sortierung der Ausgabe<br/>möglich.</li> <li>Auto: Es wird versucht, die Codes wie ein Buch (zeilenweise<br/>von oben nach unten bzw. innerhalb einer Zeile von links nach<br/>rechts) zu lesen.</li> <li>Oben &gt; Unten</li> <li>Unten &gt; Oben</li> </ul> |  |  |

| <ul> <li>Links &gt; Rechts</li> <li>Rechts &gt; Links</li> </ul>                                               |
|----------------------------------------------------------------------------------------------------|
| <ul> <li>Polarität: Angabe, ob der zu lesende Code dunkler oder heller als<br/>der Hintergrund ist.</li> </ul> |
| • Alle                                                                                                    |
| <ul> <li>Dunkel auf Hell</li> </ul>                                                                            |
| <ul> <li>Hell auf Dunkel</li> </ul>                                                                            |

Folgende Werte können über die Prozessschnittstelle gesetzt werden (*Kommunikation: Daten-telegramm* [▶ 64]):

| Dateneingabe       | Datentyp | Wertebereich                 | Einheit |
|--------------------|----------|------------------------------|---------|
| Ausgewählte EAN/   | Text     | EAN-13 Add-On 5              | -       |
| UPC-Typen          |          | EAN-13 Add-On 2              |         |
|                    |          | EAN-13                       |         |
|                    |          | UPC-A Add-On 5               |         |
|                    |          | UPC-A Add-On 2               |         |
|                    |          | UPC-A                        |         |
|                    |          | EAN-8 Add-On 5               |         |
|                    |          | EAN-8 Add-On 2               |         |
|                    |          | EAN-8                        |         |
|                    |          | UPC-E Add-On 5               |         |
|                    |          | UPC-E Add-On 2               |         |
|                    |          | UPC-E                        |         |
| AusgewählteGS1-Ty- | Text     | GS1 DataBar Omnidir          | -       |
| pen                |          | GS1 DataBar Truncated        |         |
|                    |          | GS1 DataBar Stacked          |         |
|                    |          | GS1 DataBar Stacked Omnidir  |         |
|                    |          | GS1 DataBar Limited          |         |
|                    |          | GS1 DataBar Expanded         |         |
|                    |          | GS1 DataBar Expanded Stacked |         |
|                    |          | GS-128                       |         |
| Ausgewählte andere | Text     | 2/5 Interleaved              | -       |
| Typen              |          | 2/5 Industrial               |         |
|                    |          | Code 128                     |         |
|                    |          | Code 93                      |         |
|                    |          | Code 39                      |         |
|                    |          | Code 39 Extended             |         |
|                    |          | Codabar                      |         |
|                    |          | MSI                          |         |
|                    |          | Pharmacode                   |         |
| EnableTimeout      | Bool     | 0 = aus                      | ms      |

| Dateneingabe             | Datentyp | Wertebereich         | Einheit |
|--------------------------|----------|----------------------|---------|
|                          |          | 1 = ein              |         |
| Leserichtung             | Text     | Disabled             | -       |
|                          |          | AutoLeftRightTopDown |         |
|                          |          | TopDown              |         |
|                          |          | DownTop              |         |
|                          |          | LeftRight            |         |
|                          |          | RightLeft            |         |
| Maximale Codean-<br>zahl | Integer  | 1 - 10               | -       |
| Parameter Set            | Text     | Standard             | -       |
|                          |          | Robust               |         |
| Polarität                | Text     | Any                  | -       |
|                          |          | DarkOnBright         |         |
|                          |          | BrightOnDark         |         |
| Qualität                 | Text     | None                 | -       |
|                          |          | ISO/IEC 15416        |         |
| Suchbereich eingren-     | Bool     | 0 = aus              | -       |
| zen                      |          | 1 = ein              |         |
| Timeout [ms]             | Integer  | 1 - 2000             | ms      |
| Typauswahl aktiver-      | Bool     | 0 = aus              | -       |
| en                       |          | 1 = ein              |         |

| Datenausgabe              | Datentyp    | Wertebereich    | Beschreibung                         |  |  |
|---------------------------|-------------|-----------------|--------------------------------------|--|--|
| Ergebnis                  | Ergebnis    |                 |                                      |  |  |
| Code                      | Text        | -               | Gelesener Code                       |  |  |
| Code Typ                  | Text        | siehe oben      | Gelesener Code-<br>typ               |  |  |
| Qualität                  | Text        | -               | -                                    |  |  |
| Rotation                  | Float-Point | - 180 - 180     | Drehwinkel                           |  |  |
| Zentrum X-Koordina-<br>te | Integer     | -               | Zentrum des Co-<br>des in X-Richtung |  |  |
| Zentrum Y-Koordina-<br>te | Integer     | -               | Zentrum des Co-<br>des in Y-Richtung |  |  |
| Parameter                 |             |                 |                                      |  |  |
| Ausgewählte EAN/          | Text        | EAN-13 Add-On 5 | -                                    |  |  |
| UPC-Typen                 |             | EAN-13 Add-On 2 |                                      |  |  |
|                           |             | EAN-13          |                                      |  |  |
|                           |             | UPC-A Add-On 5  |                                      |  |  |
|                           |             | UPC-A Add-On 2  |                                      |  |  |

| Datenausgabe             | Datentyp | Wertebereich                 | Beschreibung |
|--------------------------|----------|------------------------------|--------------|
|                          |          | UPC-A                        |              |
|                          |          | EAN-8 Add-On 5               |              |
|                          |          | EAN-8 Add-On 2               |              |
|                          |          | EAN-8                        |              |
|                          |          | UPC-E Add-On 5               |              |
|                          |          | UPC-E Add-On 2               |              |
|                          |          | UPC-E                        |              |
| AusgewählteGS1-Ty-       | Text     | GS1 DataBar Omnidir          | -            |
| pen                      |          | GS1 DataBar Truncated        |              |
|                          |          | GS1 DataBar Stacked          |              |
|                          |          | GS1 DataBar Stacked Omnidir  |              |
|                          |          | GS1 DataBar Limited          |              |
|                          |          | GS1 DataBar Expanded         |              |
|                          |          | GS1 DataBar Expanded Stacked |              |
|                          |          | GS-128                       |              |
| Ausgewählte andere       | Text     | 2/5 Interleaved              | -            |
| Typen                    |          | 2/5 Industrial               |              |
|                          |          | Code 128                     |              |
|                          |          | Code 93                      |              |
|                          |          | Code 39                      |              |
|                          |          | Code 39 Extended             |              |
|                          |          | Codabar                      |              |
|                          |          | MSI                          |              |
|                          |          | Pharmacode                   |              |
| EnableTimeout            | Bool     | 0 = aus                      | ms           |
|                          |          | 1 = ein                      |              |
| Leserichtung             | Text     | Disabled                     | -            |
|                          |          | AutoLeftRightTopDown         |              |
|                          |          | TopDown                      |              |
|                          |          | DownTop                      |              |
|                          |          | LeftRight                    |              |
|                          |          | RightLeft                    |              |
| Maximale Codean-<br>zahl | Integer  | 1 - 10                       | -            |
| Parameter Set            | Text     | Standard                     | -            |
|                          |          | Robust                       |              |
| Polarität                | Text     | Any                          | -            |
|                          |          | DarkOnBright                 |              |
|                          |          | BrightOnDark                 |              |

| Datenausgabe         | Datentyp | Wertebereich  | Beschreibung |
|----------------------|----------|---------------|--------------|
| Qualität             | Text     | None          | -            |
|                      |          | ISO/IEC 15416 |              |
| Suchbereich eingren- | Bool     | 0 = aus       | -            |
| zen                  |          | 1 = ein       |              |
| Timeout [ms]         | Integer  | 1 - 2000      | ms           |
| Typauswahl aktiver-  | Bool     | 0 = aus       | -            |
| en                   |          | 1 = ein       |              |

## 8.4.1.2.3 Werkzeug: Matrixcode

Mit diesem Werkzeug können Matrixcodes gelesen werden. Zusätzlich kann die Qualität des gelesenen Codes nach ISO/IEC 15415 bestimmt werden.

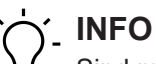

Sind mehrere Matrixcodes mit unterschiedlichen Codetypen zu lesen, kann es Geschwindigkeitsvorteile bringen, dafür getrennte Messwerkzeuge zu parametrieren.

| Suchbereich        | Aktivierung/Deaktivierung eines Suchbereichs (blauer Rahmen) im Bild.                                                                                                    |  |
|--------------------|----------------------------------------------------------------------------------------------------|--|
|                    | <ul> <li>Form: Auswahl der Form des Bereiches, in dem sich der Co-<br/>de befindet.</li> </ul>                                                                                                    |  |
|                    | <ul> <li>Objektlokalisierung: Auswahl einer vorher konfigurierten Objektlokalisierung.</li> </ul>                                                                                                    |  |
| Code-Einstellungen | • Alle: alle lesbaren Matrixcodes werden im Bild gesucht.                                                                                                    |  |
|                    | <ul> <li>Liste: Anzeige einer Liste zur Auswahl von Matrixcodes.</li> <li>GS1: Anzeige der Liste mit GS1-Codes.</li> <li>Sonstige: Anzeige der Liste Codes, welche nicht GS1-Codes sind.</li> </ul>                                                                                                    |  |
|                    | INFO: Durch die Festlegung spezifischer Typen, werden Feh-<br>lerkennungen reduziert und die Rechenzeit verringert.                                                                                                    |  |
|                    | <ul> <li>Maximale Codeanzahl: Einstellung der Anzahl der maximal<br/>zu lesenden Codes auf einem Bild.</li> </ul>                                                                                                    |  |
|                    | INFO: Sind mehr Codes eingestellt, als auf dem Bild vorhan-<br>den, erhöht sich die Rechenzeit! Sinnvoll ist daher eventuell<br>die Festlegung eines Suchbereichs.                                                                                                    |  |
| Timeout            | <ul> <li>Begrenzung der Rechenzeit f ür die Codebestimmung in ms.</li> </ul>                                                                                                    |  |
|                    | INFO: Bei Überschreitung der eingestellten Rechenzeit, wird<br>der Leseversuch abgebrochen. Damit könnten eventuell we-<br>niger Codes im Bild gelesen werden als vorhanden sind oder<br>die Berechnung der Qualität findet nicht statt.                                                                         |  |
| Qualität           | <ul> <li>Aktivierung / Deaktivierung der Überprüfung der Codequalität<br/>nach ISO/IEC 15415.</li> </ul>                                                                                                    |  |
|                    | INFO: Die Qualität wird nur bestimmt, wenn der Code mit sei-<br>ner Ruhezone komplett im Bild zu sehen ist, ansonsten wird<br>F ausgegeben, auch wenn der Codeinhalt lesbar ist. Mit Akti-<br>vierung dieser Funktion erhöht sich die Rechenzeit!                                                                |  |
| Erweitert          | <ul> <li>Parameter Set: Einstellung der Robustheit der Codeerkennung.</li> <li>Schnell: Schnelle Erkennung von Codes.</li> <li>Standard: Normale Erkennung von Codes, mit mittlerer Rechenzeit.</li> <li>Robust: In diesem Mode werden mehr Konturen erkannt, jedoch eine höhere Rechenzeit benötigt.</li> </ul> |  |
|                    | <ul> <li>Leserichtung: Bestimmung der Leserichtung auf einem Bild.</li> <li>Damit ist bei mehreren Codes auf einem Bild eine Sortierung<br/>der Augrehe möglich</li> </ul>                                                                                                    |  |

| <ul> <li>Auto: Es wird versucht, die Codes wie ein Buch (zeilenweise von oben nach unten bzw. innerhalb einer Zeile von links nach rechts) zu lesen.</li> <li>Oben &gt; Unten: Es wird die Ausrichtung aller Codes beachtet. Eine Verdrehung oder ein eventueller leichter Versatz in der Höhe ändert damit nicht die Sortierung der Ausgabe.</li> <li>Unten &gt; Oben: Es wird die Ausrichtung aller Codes beachtet. Eine Verdrehung oder ein eventueller leichter Versatz in der Höhe ändert damit nicht die Sortierung der Ausgabe.</li> </ul> |
|----------------------------------------------------------------------------------------------------|
| <ul> <li>Prüfe Ruhezone: Aktivierung/Deaktivierung der Prüfung der<br/>Ruhezone des Matrixcodes. Ist diese Funktion deaktiviert,<br/>werden auch direkt nebeinanderliegende Matrixcodes gele-<br/>sen, welche keine Ruhezone besitzen.</li> </ul>                                                                                                    |

| Folgende Werte können über die Prozessschnittstelle gesetzt werden (Kommunikation: Daten- |
|-------------------------------------------------------------------------------------------|
| telegramm [▶ 64]):                                                                        |

| Dateneingabe             | Datentyp | Wertebereich         | Einheit |
|--------------------------|----------|----------------------|---------|
| Ausgewählte GS1-Ty-      | Text     | GS1 DataMatrix       | -       |
| pen                      |          | GS1 QR Code          |         |
|                          |          | GS1 Aztec Code       |         |
|                          |          | GS1 DotCode          |         |
| Ausgewählte andere       | Text     | Data Matrix ECC 200  | -       |
| Typen                    |          | QR Code              |         |
|                          |          | Micro QR Code        |         |
|                          |          | Aztec Code           |         |
|                          |          | DotCode              |         |
|                          |          | PDF417               |         |
| Leserichtung             | Text     | Disabled             | -       |
|                          |          | AutoLeftRightTopDown |         |
|                          |          | TopDown              |         |
|                          |          | DownTop              |         |
| Maximale Codean-<br>zahl | Integer  | 1 - 10               | -       |
| Parameter Set            | Text     | Fast                 | -       |
|                          |          | Standard             |         |
|                          |          | Robust               |         |
| Prüfe Ruhezone           | Bool     | 0 = aus              | -       |
|                          |          | 1 = ein              |         |
| Qualität                 | Text     | None                 | -       |
|                          |          | ISO/IEC 15415        |         |
| Suchbereich eingren-     | Bool     | 0 = aus              | -       |
| zen                      |          | 1 = ein              |         |
| Timeout [ms]             | Integer  | 1 - 2000             | ms      |

| Dateneingabe        | Datentyp | Wertebereich | Einheit |
|---------------------|----------|--------------|---------|
| Timeout aktivieren  | Bool     | 0 = aus      | -       |
|                     |          | 1 = ein      |         |
| Typauswahl aktiver- | Bool     | 0 = aus      | -       |
| en                  |          | 1 = ein      |         |

| Datenausgabe              | Datentyp    | Wertebereich         | Beschreibung                         |
|---------------------------|-------------|----------------------|--------------------------------------|
| Ergebnis                  |             |                      |                                      |
| Code                      | Text        | -                    | Gelesener Code                       |
| Code Typ                  | Text        | -                    | Gelesener Code-<br>typ               |
| Qualität                  | Text        | -                    | -                                    |
| Rotation                  | Float-Point | - 180 - 180          | Drehwinkel                           |
| Zentrum X-Koordina-<br>te | Integer     | -                    | Zentrum des Co-<br>des in X-Richtung |
| Zentrum Y-Koordina-<br>te | Integer     | -                    | Zentrum des Co-<br>des in Y-Richtung |
| Parameter                 |             |                      |                                      |
| Ausgewählte GS1-Ty-       | Text        | GS1 DataMatrix       | -                                    |
| pen                       |             | GS1 QR Code          |                                      |
|                           |             | GS1 Aztec Code       |                                      |
|                           |             | GS1 DotCode          |                                      |
| Ausgewählte andere        | Text        | Data Matrix ECC 200  | -                                    |
| Typen                     |             | QR Code              |                                      |
|                           |             | Micro QR Code        |                                      |
|                           |             | Aztec Code           |                                      |
|                           |             | DotCode              |                                      |
|                           |             | PDF417               |                                      |
| Leserichtung              | Text        | Disabled             | -                                    |
|                           |             | AutoLeftRightTopDown |                                      |
|                           |             | TopDown              |                                      |
|                           |             | DownTop              |                                      |
| Maximale Codean-<br>zahl  | Integer     | 1 - 10               | -                                    |
| Parameter Set             | Text        | Fast                 | -                                    |
|                           |             | Standard             |                                      |
|                           |             | Robust               |                                      |
| Prüfe Ruhezone            | Bool        | 0 = aus              | -                                    |
|                           |             | 1 = ein              |                                      |
| Qualität                  | Text        | None                 | -                                    |

| Datenausgabe                 | Datentyp | Wertebereich       | Beschreibung |
|------------------------------|----------|--------------------|--------------|
|                              |          | ISO/IEC 15415      |              |
| Suchebereich ein-<br>grenzen | Bool     | 0 = aus<br>1 = ein | -            |
| Timeout [ms]                 | Integer  | 1 - 2000           | ms           |
| Timeout aktivieren           | Bool     | 0 = aus<br>1 = ein | -            |
| Typauswahl aktiver-<br>en    | Bool     | 0 = aus<br>1 = ein | -            |

## 8.4.1.2.4 Werkzeug: Text (geräteabhängig)

Mit diesem Werkzeug können Datumsangaben, Zahlen und Worte gelesen werden. Je Werkzeug kann nur eine Zeile gelesen werden.

#### Voraussetzung:

⇒ Sie haben das Werkzeug *Text* aus der Kategorie *Werkzeug* hinzugefügt.

#### Vorgehen:

- a) Markieren Sie den Lesebereich im Bild, auf dem sich die zu lesenden Elemente befinden.
- b) Optional ist Festlegung einer *Objektlokalisierung* möglich.
- c) Definieren Sie das Erscheinungsbild (Polarität, Spiegelung, Schriftart).
  - ✓ Es findet ein automatischer *Teach* statt.
- d) Optional können Sie jetzt das Leseergebnis über *Leseeinstellung* und *Zeichensegmentierung* anpassen.

#### Ergebnis:

INFO

✓ Sie haben das Werkzeug *Text* parametriert.

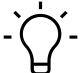

Für eine optimale Erkennung sollte der Hintergrund möglichst wenig Struktur aufweisen.

| Lesebereich      | <ul> <li>Form: Auswahl eines Bereiches, in dem sich der Text befindet.</li> <li>Objektlokalisierung: Auswahl einer vorher konfigurierten Obiektlokalisierung.</li> </ul> |
|------------------|----------------------------------------------------------------------------------------------------|
| Erscheinungsbild | <ul> <li>Polarität: Angabe, ob der zu lesende Code dunkler oder hel-<br/>ler als der Hintergrund ist.</li> </ul>                                                         |
|                  | <ul> <li>Spiegelung: Angabe, ob Text gespiegelt ist (<i>Keine, Horizon-tal, Vertikal</i>). Die Leserichtung (blauer Pfeil) wird entsprechend angepasst.</li> </ul>       |
|                  | <ul> <li>Schriftart: Festlegung der Schriftart (Standard / Dot-Print). Mit<br/>der Schriftart Dot-Print können keine Kleinbuchstaben gelesen<br/>werden.</li> </ul>      |
| Leseeinstellung  | Teach: Suche nach lesbaren Merkmalen im vorher markierten<br>Bereich.                                                                                                    |
|                  | <ul> <li><i>Texttyp</i>: Einstellung des Typs des zu lesenden Textes.</li> <li>Datum: Möglichkeit der Einstellung des Formats (Maskie-<br/>rung) des Datums.</li> </ul>  |
|                  | - DD - Tag (zwei Ziffern)                                                                                                    |
|                  | - DDD - Tag (drei Buchstaben)                                                                                                    |
|                  | - MM - Monat (zwei Ziffern)                                                                                                    |
|                  | - MMM - Monat (drei Buchstaben)                                                                                                    |
|                  | - YY - Jahr (zwei Ziffern)                                                                                                    |
|                  | - YYYY - Jahr (vier Ziffern)                                                                                                    |
|                  | - erlaubte Trennzeichen: - / ,                                                                                                    |
|                  | INFO: Leerzeichen können nicht verarbeitet werden.                                                                                                    |
|                  |                                                                                                    |

|                      | <ul> <li>Ziffern: Automatische Ermittlung der Zeichenanzahl oder manuelle Festlegung.</li> <li>Buchstaben: Festlegung ob klein, groß oder gemischt, Automatische Ermittlung der Zeichenanzahl oder manuelle Festlegung.</li> <li>Maske: Möglichkeit der Maskierung des zu lesenden Textes. <ul> <li>1 - beliebige Ziffer</li> <li>A - beliebiger Großbuchstabe</li> <li>a - beliebiger Kleinbuchstabe</li> <li>? - beliebiger Großbuchstabe oder Ziffer</li> <li>H - beliebiges hexadezimales Zeichen</li> <li>\$ - beliebiges zuzätzliches Zeichen</li> <li>x - Zeichen ignorieren</li> </ul> </li> <li>INFO: Leerzeichen können nicht verarbeitet werden.</li> <li>Uhrzeit: Format der Uhrzeit auswählbar. (HH:MM / HH:MM:SS)</li> <li>Hexadezimalziffern: Automatische Ermittlung der Zeichen-anzahl oder manuelle Eestlegung</li> </ul> |
|----------------------|----------------------------------------------------------------------------------------------------|
| Erweitert            | <ul> <li>Parametersatz: Einstellung des Lesemodus (Schnell / Stan-<br/>dard). Der ausgewählte Modus bestimmt die Rechenzeit. Der<br/>Modus Standard benötigt die längste Rechenzeit, ermöglicht<br/>aber stabilere Leseergebnisse, wenn das Druckbild nicht opti-<br/>mal ist.</li> </ul>                                                                                                    |
|                      | <ul> <li>Finde Druckfeld: Diese Funktion kann zur Verbesserung /<br/>Stabilisierung des Ergebnisses führen, wenn Zeichen sehr na-<br/>he an einer Druckfeldkante (Kante im Hintergrund mit hohem<br/>Kontrastunterschied) liegen oder diese anschneiden.</li> </ul>                                                                                                    |
| Zeichensegmentierung | <ul> <li>Kontrastschwelle: Einstellung der Schwelle für die Trennung<br/>von Hintergrund und Zeichen.</li> <li>Zeichenstärke: Einstellung der Strichstärke der gefundenen<br/>Zeichen.</li> </ul>                                                                                                    |
|                      | <ul> <li>Kleine Zeichen entfernen: Definition einer Mindestzeichen-<br/>fläche über die Festlegung eines Schwellwertes. Regler auf<br/>das Niveau einstellen, bei welchem alle gewünschten Zeichen<br/>erkannt und Zeichen mit geringerer Fläche herausgefiltert wer-<br/>den.</li> <li>Keine: jedes Konturelement wird als potenzielles Zeichen<br/>interpretiert (hohe Störanfälligkeit)</li> <li>Maximal: alle gefundenen Zeichen werden ignoriert</li> </ul>                                                                                                    |

Folgende Werte können über die Prozessschnittstelle gesetzt werden (*Kommunikation: Daten-telegramm [*> 64]):

| Dateneingabe | Datentyp | Wertebereich | Einheit |
|--------------|----------|--------------|---------|
| Buchstaben   | Text     | Lower        | -       |

| Dateneingabe             | Datentyp | Wertebereich                             | Einheit |
|--------------------------|----------|------------------------------------------|---------|
|                          |          | Upper                                    |         |
|                          |          | Mixed                                    |         |
| Finde Druckfeld          | Bool     | 0 = aus                                  | -       |
|                          |          | 1 = ein                                  |         |
| Format (Datum)           | Text     | DD - Tag (zwei Ziffern)                  | -       |
|                          |          | DDD - Tag (drei Buchstaben)              |         |
|                          |          | MM - Monat (zwei Ziffern)                |         |
|                          |          | MMM - Monat (drei Buchstaben)            |         |
|                          |          | YY - Jahr (zwei Ziffern)                 |         |
|                          |          | YYYY - Jahr (vier Ziffern)               |         |
| Format (Uhrzeit)         | Text     | HH:MM - Stunde:Minute                    | -       |
|                          |          | HH:MM:SS - Stunde:Minute:Sekunde         |         |
| Kleine Zeichen entfernen | Integer  | 0 - 100                                  | -       |
| Kontrastschwelle         | Integer  | 0 - 100                                  | %       |
| Maske                    | Text     | 1 - beliebige Ziffer                     | -       |
|                          |          | A - beliebiger Großbuchstabe             |         |
|                          |          | a - beliebiger Kleinbuchstabe            |         |
|                          |          | ? - beliebiger Großbuchstabe oder Ziffer |         |
|                          |          | H - beliebiges hexadezimales Zeichen     |         |
|                          |          | \$ - beliebiges zuzätzliches Zeichen     |         |
|                          |          | x - Zeichen ignorieren                   |         |
| Parametersatz            | Text     | Standard                                 | -       |
|                          |          | Fast                                     |         |
| Polarität                | Text     | DarkOnBright                             | -       |
|                          |          | BrightOnDark                             |         |
| Schriftart               | Text     | Default                                  | -       |
|                          |          | Dot-Print                                |         |
| Spiegelung               | Text     | None                                     | -       |
|                          |          | Horizontal                               |         |
|                          |          | Vertical                                 |         |
| Texttyp                  | Text     | Date                                     | -       |
|                          |          | Numerals                                 |         |
|                          |          | Letters                                  |         |
|                          |          | Mask                                     |         |
|                          |          | Time                                     |         |
|                          |          | Hexadecimal characters                   |         |
| Zeichenanzahl            | Integer  | 1- 32                                    | -       |
| Zeichenanzahl (Modus)    | Text     | Fixed                                    | -       |
|                          |          | Auto                                     |         |

| Dateneingabe  | Datentyp | Wertebereich           | Einheit |
|---------------|----------|------------------------|---------|
| Zeichenstärke | Integer  | -5 - 5 - (dünn - dick) | -       |

| Datenausgabe        | Datentyp | Wertebereich                              | Beschreibung   |
|---------------------|----------|-------------------------------------------|----------------|
| Result Data         |          |                                           |                |
| Text                | Text     | -                                         | gelesener Text |
| Parameter Data      |          |                                           |                |
| Buchstaben          | Text     | Lower                                     | -              |
|                     |          | Upper                                     |                |
|                     |          | Mixed                                     |                |
| Finde Druckfeld     | Bool     | 0 = aus                                   | -              |
|                     |          | 1 = ein                                   |                |
| Format (Datum)      | Text     | DD - Tag (zwei Ziffern)                   | -              |
|                     |          | DDD - Tag (drei Buchstaben)               |                |
|                     |          | MM - Monat (zwei Ziffern)                 |                |
|                     |          | MMM - Monat (drei Buchstaben)             |                |
|                     |          | YY - Jahr (zwei Ziffern)                  |                |
|                     |          | YYYY - Jahr (vier Ziffern)                |                |
| Format (Uhrzeit)    | Text     | HH:MM - Stunde:Minute                     | -              |
|                     |          | HH:MM:SS - Stunde:Minute:Sekunde          |                |
| Kleine Zeichen ent- | Integer  | 0 - 100                                   | -              |
| fernen              |          |                                           |                |
| Kontrastschwelle    | Integer  | 0 - 100                                   | %              |
| Maske               | Text     | 1 - beliebige Ziffer                      | -              |
|                     |          | A - beliebiger Großbuchstabe              |                |
|                     |          | a - beliebiger Kleinbuchstabe             |                |
|                     |          | ? - beliebiger Großbuchstabe oder Ziffer  |                |
|                     |          | H - beliebiges hexadezimales Zei-<br>chen |                |
|                     |          | \$ - beliebiges zuzätzliches Zeichen      |                |
|                     |          | x - Zeichen ignorieren                    |                |
| Parametersatz       | Text     | Standard                                  | -              |
|                     |          | Fast                                      |                |
| Polarität           | Text     | DarkOnBright                              | -              |
|                     |          | BrightOnDark                              |                |
| Schriftart          | Text     | Default                                   | -              |
|                     |          | Dot-Print                                 |                |
| Spiegelung          | Text     | None                                      | -              |
|                     |          | Horizontal                                |                |

| Datenausgabe       | Datentyp | Wertebereich           | Beschreibung |
|--------------------|----------|------------------------|--------------|
|                    |          | Vertical               |              |
| Texttyp            | Text     | Date                   | -            |
|                    |          | Numerals               |              |
|                    |          | Letters                |              |
|                    |          | Mask                   |              |
|                    |          | Time                   |              |
|                    |          | Hexadecimal characters |              |
| Zeichenanzahl      | Integer  | 1- 32                  | -            |
| Zeichenanzahl (Mo- | Text     | Fixed                  | -            |
| dus)               |          | Auto                   |              |
| Zeichenstärke      | Integer  | -5 - 5 - (dünn - dick) | -            |

#### 8.4.1.2.5 Anhang: Qualitätsmerkmale bei Barcode und Matrixcode

Für die verschiedenen Codetypen sind zahlreiche Qualitätsmerkmale definiert, die im Folgenden detaillierter beschrieben sind.

Bitte beachten Sie, dass für diese Normen Beleuchtungsanordnungen und Qualitätsanforderungen an das Bild definiert sind, so dass sich die ermittelten Werte nicht unmittelbar auf jede Einbausituation abbilden lassen.

| Bezeichnung                       | Beschreibung                                                                                         |
|-----------------------------------|----------------------------------------------------------------------------------------------------|
| Lesbarkeit                        | A = Code lesbar / F = Code nicht gelesen                                                             |
| Symbolkontrast                    | Differenz von maximalem und minimalem Grauwert der Symbole                                           |
| Minimaler Reflexionswert          | A = minimale Grauwert $\leq$ 0.5 * maximaler Grauwert                                                |
|                                   | F = sonst                                                                                            |
| Kantenkontrast                    | Minimaler Kontrast zwischen zwei Symbolelementen                                                     |
| Modulation                        | Amplitude zwischen Symbolelementen                                                                   |
| Defekte                           | Unregelmäßigkeiten im Grauwertprofil eines Symbols                                                   |
| Dekodierbarkeit                   | Abweichungen der Breite von Symbolelementen                                                          |
| Weitere codespezifische Parameter | Abhängig vom Codetyp, bspw. Bewertung der Breite<br>der Ruhezonen, Verhältnis von Symbolbreiten usw. |

#### Qualitätsmerkmale Barcode (ISO/IEC 15416)

#### Ermittlung der Qualität von Barcode

Der Barcode wird intern mit mehreren Suchstrahlen (1) abgetastet und nach den oben genannten Qualitätsmerkmalen bewertet. Der Durchschnitt des jeweils gleichen Qualitätsmerkmals über alle Suchstrahlen wird ermittelt und ausgegeben (2).

Weiterhin werden die jeweils schlechtesten Bewertungen (3) eines Qualitätsmerkmals pro Suchstrahl ermittelt, deren Durchschnitt gebildet und als Gesamtqualität ausgegeben (4).

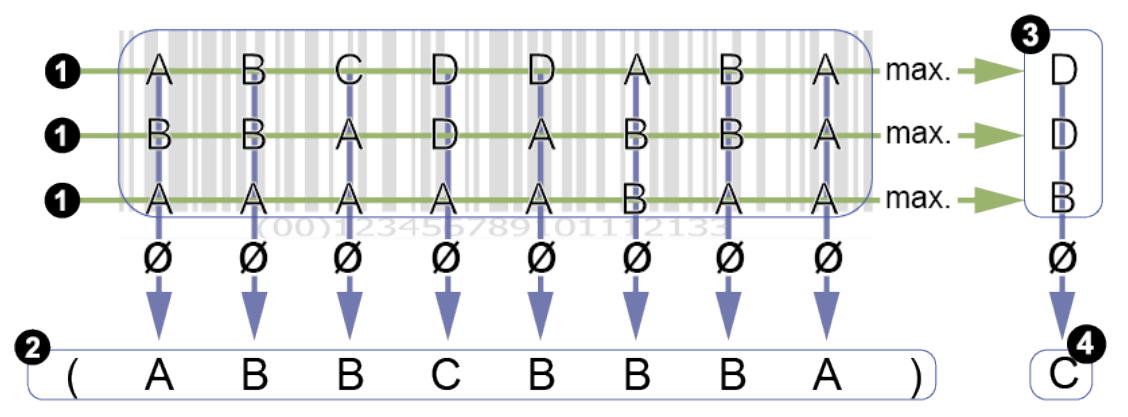

Die Gesamtqualität eines Barcodes kann unter Umständen schlechter als alle einzelnen Qualitätsmerkmale sein. Die Ursache liegt darin, dass in die Gesamtbewertung jeweils die schlechtesten Einzelwerte (3) einfließen. Die Gesamtbewertung wird nicht aus den Bewertungen der Qualitätsmerkmale (2) gebildet.

Sind in verschiedenen Suchstrahlen verschiedene Einzelwerte auffällig schlecht, führt dies zu einer schlechten Gesamtqualität, ohne dass die einzelnen Qualitätsmerkmale schlechter bewertet werden.

| Bezeichnung                | Beispiel |       | Beschreibung                                                                |
|----------------------------|----------|-------|-----------------------------------------------------------------------------|
| Kontrast                   |          |       | Differenz von maximalem und minimalem<br>Grauwert der Module.               |
| Modulation                 |          |       | Amplitude zwischen Datacode-Modulen.<br>(Abhängig von der Fehlerkorrektur!) |
| Beschädigung des Musters   |          |       | Störungen des Rahmenmusters (finder pattern).                               |
| Lesbarkeit                 | EXUS:    | 34.JK | A = Code lesbar                                                             |
|                            |          |       | F = Code nicht gelesen                                                      |
| Axiale Ungleichförmigkeit  |          |       | Bewertung der Breite und Höhe der Modu-<br>le.                              |
| Rasterungleichförmigkeit   |          |       | Bewertung des Neigungswinkels (per-<br>spektivische Verzerrung).            |
| Ungenutzte Fehlerkorrektur |          |       | Anteil der nicht genutzten Fehlerredun-<br>danz.                            |
| Grauwert der hellen Module |          |       | Mittlerer Grauwert aller hellen Module des DataMatrix- oder QR-Codes.       |
|                            | 10000    | H025  | Grauwert / Bewertung                                                        |
|                            |          |       | 0,7 0,86 / A                                                                |
|                            |          |       | 0,86 1,0 / B                                                                |
|                            |          |       | 0,55 0,7 / B                                                                |
|                            |          |       | 0,4 0,55 / C                                                                |
|                            |          |       | 0,25 0,4 / D                                                                |
|                            |          |       | 0 0,25 / F                                                                  |

## Qualitätsmerkmale DataMatrix (ECC200) und QR Code (ISO/IEC 15415 + AIM DPM-1-2006)

## Qualitätsmerkmale PDF 417 (ISO/IEC 15415)

| Bezeichnung                       | Beschreibung                                          |
|-----------------------------------|-------------------------------------------------------|
| Reflexionseigenschaften           | Bewertung der Reflexionseigenschaften und der Strich- |
| Start-/Stop-Pattern               | breiten des Start-Stop-Musters                        |
| Anteil der dekodierten Codewörter | Relativer Anteil der dekodierten Codewörter           |
| Ungenutzte Fehlerkorrektur        | Anteil der nicht genutzten Fehlerredundanz            |
| Modulation                        | Amplitude zwischen Symbolmodulen                      |
| Dekodierbarkeit                   | Abweichungen der Breite von Symbolelementen           |
| Defekte                           | Unregelmäßigkeiten im Scanprofil innerhalb der Module |

## 8.4.1.3 Hilfswerkzeuge

## 8.4.1.3.1 Hilfswerkzeug: Value Check

Mit dem Messhilfswerkzeug besteht die Möglichkeit, Werte von zwei Eingangsquellen miteinander zu vergleichen. Dabei können als Eingangsquellen vom Sensor gelesene Codes, sowie auch ein selbst definierter erwarteter Wert gewählt werden.

| Hilfswerkzeug Vergleich | INFO: Hilfswerkzeuge können als Eingangsquelle nur vorher parametrierte Messwerkzeuge nutzen.                                                                                                    |
|-------------------------|----------------------------------------------------------------------------------------------------|
|                         | <ul> <li>Eingangsquelle 1: Auswahl einer ersten Eingangsquelle.<br/>Auswahl möglich, wenn Messwerkzeug parametriert.</li> </ul>                                                                                                    |
|                         | <ul> <li>Vergleichstyp: Definition eines Kriteriums für den Vergleich<br/>der beiden Eingangsquellen.</li> <li>Ist gleich</li> <li>Ist nicht gleich</li> <li>Enthält</li> <li>Enthält nicht</li> <li>Beginnt mit</li> <li>Beginnt nicht mit</li> <li>Endet mit</li> <li>Endet nicht mit</li> </ul> |
|                         | <ul> <li>Eingangsquelle 2: Auswahl einer zweiten Eingangsquelle.<br/>Auswahl möglich, wenn Messwerkzeug parametriert.</li> </ul>                                                                                                    |
| Vorgabewert             | <ul> <li>Definition eines erwarteten Wertes. Der Vorgabewert kann in<br/>folgenden Formaten eingegeben werden:</li> <li>ANSI</li> <li>Rohdaten (Hex)</li> <li>UTF8</li> </ul>                                                                                                    |

Folgende Werte können über die Prozessschnittstelle gesetzt werden (*Kommunikation: Daten-telegramm* [▶ 64]):

| Dateneingabe     | Datentyp | Wertebereich          | Einheit |
|------------------|----------|-----------------------|---------|
| Eingangsquelle 1 | Text     | None                  | -       |
|                  |          | Barcecode 1 – Code 1  |         |
|                  |          | Matrixcode 1 – Code 1 |         |
|                  |          | ExpectedCode          |         |
| Eingangsquelle 2 | Text     | None                  | -       |
|                  |          | Barcecode 1 – Code 1  |         |
|                  |          | Matrixcode 1 – Code 1 |         |
|                  |          | ExpectedCode          |         |
| Erwarteter Wert  | Zeichen  |                       | -       |
| Vergleichstyp    | Text     | IsEqual               | -       |
|                  |          | IsNotEqual            |         |
|                  |          | Contains              |         |
|                  |          | NotContains           |         |
|                  |          | BeginsWith            |         |

| Dateneingabe | Datentyp | Wertebereich  | Einheit |
|--------------|----------|---------------|---------|
|              |          | NotBeginsWith |         |
|              |          | EndsWith      |         |
|              |          | NotEndsWith   |         |

| Datenausgabe     | Datentyp   | Wertebereich         | Beschreibung |
|------------------|------------|----------------------|--------------|
| Ergebnis         |            | ·                    | ·            |
| lst gültig       | Bool       | — = nicht auswertbar | -            |
|                  |            | 0 = ungültig         |              |
|                  |            | 1 = gültig           |              |
| Parameter        |            |                      |              |
| Eingangsquelle 1 | siehe oben | siehe oben           | siehe oben   |
| Eingangsquelle 2 |            |                      |              |
| Erwarteter Wert  |            |                      |              |
| Vergleichstyp    |            |                      |              |

## 8.4.1.3.2 Hilfswerkzeug: Quality Check

Mit diesem *Hilfswerkzeug* kann die Qualität eines oder mehrere gelesenen Codes bestimmt werden.

| Hilfswerkzeug Qualität | INFO: Hilfswerkzeuge können als Eingangsquelle nur vorher parametrierte Messwerkzeuge nutzen.                                                                                                    |
|------------------------|----------------------------------------------------------------------------------------------------|
|                        | <ul> <li>Eingangsquelle: Auswahl des zu bewertenden Codes</li> <li>Alle 1D-Codes - Code Qualitäten: alle gefundenen 1D-Codes (Barcodes) werden überprüft und die eingestellte Mindestqualität wird auf den schlechtesten Code angewendet.</li> <li>Alle 2D-Codes - Code Qualitäten: alle 2D-Codes (Matrixcodes) werden überprüft und die eingestellte Mindestqualität wird auf den schlechtesten Code angewendet.</li> <li>Überprüfung eines bestimmten parametrierten Messwerkzeugs.</li> </ul> |
|                        | <ul> <li>Mindestqualität: Auswahl der Qualitätsstufe</li> <li>Qualitätsstufe A - sehr gut</li> <li>Qualitätsstufe B - gut</li> <li>Qualitätsstufe C - befriedigend</li> <li>Qualitätsstufe D - ausreichend</li> <li>Qualitätsstufe F - durchgefallen</li> </ul> Anhang: Qualitätsmerkmale bei Barcode und Matrixcode [> 58]                                                                                                    |

Folgende Werte können über die Prozessschnittstelle gesetzt werden (*Kommunikation: Daten-telegramm* [▶ 64]):

| Dateneingabe      | Datentyp | Wertebereich            | Einheit |
|-------------------|----------|-------------------------|---------|
| Ausgewählter Code | Text     | None                    | -       |
|                   |          | All1DCodeQualities      |         |
|                   |          | All2DCodeQualities      |         |
|                   |          | parametriertes Werkzeug |         |
| Mindestqualität   | Text     | QualityLevelA           | -       |
|                   |          | QualityLevelB           |         |
|                   |          | QualityLevelC           |         |
|                   |          | QualityLevelD           |         |
|                   |          | QualityLevelE           |         |
|                   |          | QualityLevelF           |         |

| Datenausgabe      | Datentyp   | Wertebereich         | Beschreibung |
|-------------------|------------|----------------------|--------------|
| Ergebnis          |            |                      |              |
| lst gültig        | Bool       | — = nicht auswertbar | -            |
|                   |            | 0 = ungültig         |              |
|                   |            | 1 = gültig           |              |
| Parameter         |            |                      |              |
| Ausgewählter Code | siehe oben | siehe oben           | siehe oben   |
| Mindestqualität   |            |                      |              |

## 8.4.1.3.3 Hilfswerkzeug: Längenprüfung

Mit diesem *Hilfswerkzeug* kann die Länge (Anzahl der gelesenen Stellen, inklusive Leerzeichen) eines gelesenen Codes, bezüglich eines definierten Wertebereiches, eines Schwellwertes oder eines Sollwertes überprüft werden.

| Hilfswerkzeug Län-<br>genprüfung | INFO: Hilfswerkzeuge können als Eingangsquelle nur vorher para-<br>metrierte Messwerkzeuge nutzen. |                                                                                  |                         |  |
|----------------------------------|----------------------------------------------------------------------------------------------------|----------------------------------------------------------------------------------|-------------------------|--|
|                                  | <ul> <li>Eingangsquelle: Auswahl des zu überprüfenden Codes.</li> </ul>                            |                                                                                  |                         |  |
|                                  | • Vergleichstyp: Auswahl des zu bewertenden Kriteriums.                                            |                                                                                  |                         |  |
|                                  | Wertebereich: Die                                                                                  | Schwellwert: Die Län-                                                            | Sollwert: Die Länge     |  |
|                                  | Länge des gelesenen                                                                                | ge des gelesenen Co-                                                             | des gelesenen Codes     |  |
|                                  | Codes muss innerhalb                                                                               | des muss größer oder                                                             | muss dem eingestell-    |  |
|                                  | des eingestellten Mini-                                                                            | gleich des eingestell-                                                           | ten Sollwert entspre-   |  |
|                                  | mal- und Maximalwer-                                                                               | ten Schwellwertes                                                                | chen.                   |  |
|                                  | tes liegen.                                                                                        | sein.                                                                            |                         |  |
|                                  | ×                                                                                                  | ×                                                                                | X                       |  |
|                                  | <ul> <li>Wertevergleich: E</li> <li>Invertieren: Inve</li> <li>Teach: Automatis</li> </ul>         | instellung der jeweiligen<br>rtieren der Einstellungen<br>sche Anpassung der Ver | Werte.<br>gleichswerte. |  |

Folgende Werte können über die Prozessschnittstelle gesetzt werden (*Kommunikation: Daten-telegramm* [> 64]):

| Dateneingabe   | Datentyp | Wertebereich                           | Einheit |
|----------------|----------|----------------------------------------|---------|
| Vergleichswert | Integer  | 0 - 8192, abhängig von der Quelle      | -       |
| Eingangsquelle | Text     | gewählte Quelle -                      |         |
| Invertieren    | Integer  | 0 = aus                                | -       |
|                |          | 1 = ein                                |         |
| Maximale Länge | Integer  | nteger 8192, abhängig von der Quelle - |         |
| Minimale Länge | Integer  | nteger 0 -                             |         |
| Vergleichstyp  | Text     | Range                                  | -       |
|                |          | Threshold                              |         |
|                |          | Setpoint                               |         |

| Datenausgabe | Datentyp | Wertebereich         | Beschreibung |
|--------------|----------|----------------------|--------------|
| Ergebnis     |          |                      |              |
| lst gültig   | Bool     | — = nicht auswertbar | -            |
|              |          | 0 = ungültig         |              |
|              |          | 1 = gültig           |              |

| Datenausgabe   | Datentyp   | Wertebereich        | Beschreibung                |
|----------------|------------|---------------------|-----------------------------|
| Länge          | Integer    | abhängig von Quelle | Anzahl Stellen des<br>Codes |
| Parameter      | ,          |                     |                             |
| Vergleichswert | siehe oben | siehe oben          | siehe oben                  |
| Eingangsquelle |            |                     |                             |
| Invertieren    |            |                     |                             |
| Maximale Länge |            |                     |                             |
| Minimale Länge |            |                     |                             |
| Vergleichstyp  |            |                     |                             |

## Sehen Sie dazu auch

Anhang: Qualitätsmerkmale bei Barcode und Matrixcode [> 58]

## 8.4.2 Modus Parametrierung Kommunikation

## 8.4.2.1 Kommunikation: Datentelegramm

Im Modus **Kommunikation:** *Datentelegramm* wird die *Dateneingabe* und *Datenausgabe* über die Prozessschnittstelle parametriert, siehe *Schnittstellen und Protokolle* [> 77].

Der Sensor kann über die Prozessschnittstelle Daten ausgeben (**Datenausgabe**) oder während der Laufzeit umparametriert werden (**Dateneingabe**). Dazu kann jeweils ein **Datentelegramm** zur **Dateneingabe** / **Datenausgabe** konfiguriert werden. Datentelegramme sind in Datenblöcken organisiert und werden mit einem **Trennzeichen** getrennt. Außerdem hat ein **Datentelegramm** je nach ausgewählter Prozessschnittstelle einen definierten Start (Header) und ein definiertes Ende (**Endekennung**).

# 'ר'\_ INFO

Zur Konfiguration von Datentelegrammen, müssen einige der zu steuernden/abzufragenden Merkmale (z.B. Erwartungswert für einen Code oder der gelesene Code) erst über das Webinterface angelegt werden. Parameter der Bildaufnahme (z.B. die Belichtungszeit), stehen dagegen sofort zur Konfiguration von Datentelegrammen zur Verfügung.

#### Modus Parametrierung Werkzeuge [ 37]

Die gewünschte Funktion (**Dateneingabe** / **Datenausgabe**) wird im oberen Bereich gewählt. Im linken Bereich werden die allgemeinen Einstellungen zur Konfiguration der Datentelegramme vorgenommen.

Im mittleren Bereich wird der Inhalt der Datenblöcke definiert.

Im unteren Vorschaubereich wird angezeigt, wie die Datentelegramme über die Prozessschnittstelle ein- bzw. ausgegeben werden. Je nach gewählten Protokoll, unterscheidet sich diese Vorschau.

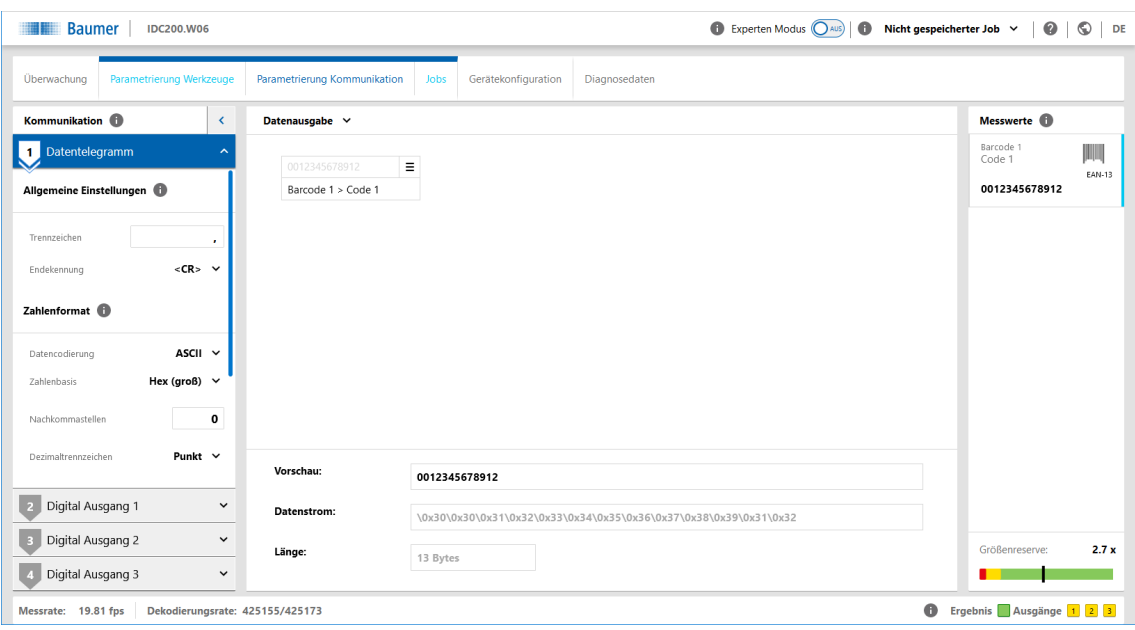

Abb. 9: Kommunikation Datentelegramm

| Allgemeine Einstellungen | <ul> <li>Trennzeichen: Zeichenkette, die als Trennung zwischen jedem übertragenen Wert steht (z.B. ",").</li> <li>Endekennung: Endekennung des Datenstroms         <ul> <li><lf></lf></li> <li><cr></cr></li> <li><cr></cr></li> </ul> </li> </ul>                                                                                                    |
|--------------------------|----------------------------------------------------------------------------------------------------|
| Zahlenformat             | <ul> <li>Datencodierung: Datencodierung f ür die zu  übertragen-<br/>den Daten (ASCII / Binär).</li> </ul>                                                                                                    |
|                          | INFO: Die nachfolgenden Einstellmöglichkeiten unter-<br>scheiden sich je nach gewählter Datencodierung.                                                                                                    |
|                          | Datencodierung: ASCII                                                                                                    |
|                          | <ul> <li>Zahlenbasis: Zahlensystem für Datenübertragung</li> <li>Hex (klein): Hexadezimal mit Kleinbuchstaben</li> <li>Hex (groß): Hexadezimal mit Großbuchstaben</li> <li>Dezimal: Dezimalzahlen</li> </ul>                                                                                                    |
|                          | <ul> <li>Nachkommastellen: Rundung des Wertes auf eingestell-<br/>te Nachkommastellen (0-4)</li> </ul>                                                                                                    |
|                          | <ul> <li>Dezimaltrennzeichen: Trennzeichen zwischen Vorkom-<br/>mastelle und Nachkommastelle (Punkt / Komma)</li> </ul>                                                                                                    |
|                          | Datencodierung: Binär                                                                                                    |
|                          | <ul> <li>Globaler Datentyp: Festlegung der Byteanzahl pro Zahl</li> <li>Int32 (4 Byte, vorzeichenbehaftet)</li> <li>UInt32 (4 Byte, vorzeichenlos)</li> <li>Int64 (8 Byte, vorzeichenbehaftet)</li> <li>UInt64 (8 Byte, vorzeichenlos)</li> <li>Float (4 Byte, vorzeichenbehaftet)</li> <li>Double (8 Byte, vorzeichenbehaftet)</li> <li>Byte-Reihenfolge: Leserichtung der Bytes</li> <li>little-endian (Lesen von rechts nach links)</li> </ul> |

|              | <ul> <li>big-endian (Lesen von links nach rechts)</li> </ul>                                                                                                    |
|--------------|----------------------------------------------------------------------------------------------------|
| Zahlenbreite | INFO: Funktion steht nur bei Datencodierung <i>ASCII</i> zur Verfügung.                                                                                                    |
|              | Aktivierung / Deaktivierung einer festen Zahlenbreite.                                                                                                    |
|              | Globale Breite: Auswahl der Anzahl der Ziffern (0-16).                                                                                                    |
|              | <ul> <li>Füllzeichen: Ist der zu übertragende Wert kleiner als die<br/>eingestellte Globale Breite, wird der Rest mit den ge-<br/>wählten Füllzeichen aufgefüllt.</li> <li>Null ("0")</li> <li>Leerzeichen (" ")</li> </ul> |
|              | <ul> <li>Ausrichtung: Anordnung des zu übertragenden Wertes<br/>innerhalb der Zahl.</li> <li>linksbündig</li> <li>rechtsbündig (nur bei gewählten Füllzeichen Leerzei-<br/>chen (" ")</li> </ul>                            |
| Textbreite   | Füllzeichen: Angabe eines Füllzeichens.                                                                                                    |
|              | <ul> <li>Ausrichtung: Anordnung des zu übertragenden Wertes<br/>innerhalb des Textes.</li> <li>Iinksbündig</li> <li>rechtsbündig</li> </ul>                                                                                 |
|              | INFO: Die Einstellung <i>Lokale Breit</i> e wird im Datenblock des Datentelegramms vorgenommen!                                                                                                    |

| Vorschau:   | Vorschau <b>Datentelegramm</b> als menschenlesbaren Text.                                                                                                    |
|-------------|----------------------------------------------------------------------------------------------------|
| Datenstrom: | Vorschau <i>Datenstrom</i> in Hexadezimal.                                                                                                    |
| Länge:      | Länge <b>Datentelegramm</b> in Byte.                                                                                                    |
|             | INFO: Bei Nutzung des Protokolls TCP, darf das <i>Datentelegramm</i> eine<br>Größe von 4096 Byte nicht überschreiten. Wird das Protokoll PROFI-<br>NET genutzt, sind je nach SPS-Konfiguration eine Länge von 8 - 240<br>Byte möglich. |

## 8.4.2.2 Kommunikation: Digital Ausgang

Im Modus *Digital Ausgang* können Sie den Ausgängen des Sensors die entsprechenden Aktionen zuordnen. Jeder Ausgang hat im linken Bereich einen eigenen Panel.

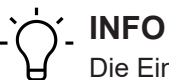

Die Einstellungen für die **Digitale Eingänge** erfolgen im Menü **Gerätekonfiguration**.

| Schaltausgang          | <ul> <li>Auswahl der Zuordnung des Ausgangs.</li> </ul>                                                                                                    |
|------------------------|----------------------------------------------------------------------------------------------------|
|                        | Deaktiviert                                                                                                    |
|                        | <ul> <li>Pass: Wird ausgegeben, wenn alle Messergebnisse Pass sind.</li> </ul>                                                                                                    |
|                        | <ul> <li>Fail: Wird ausgegeben, sobald ein Messergebnis Fail ist.</li> <li>Result Valid: Das digitale Ausgangssignal zeigt an, dass ein neues Ergebnis anliegt. Es signalisiert der Steuerung, dass die digitalen Ausgänge (z.B. Pass / Fail) nach den Ergebnissen abgefragt werden können. Die Dauer sollte kürzer als die Dauer der anderen Ausgaben eingestellt werden.</li> <li>Trigger Ready: wird ausgegeben, wenn das Gerät bereit für einen neuen Trigger ist.</li> <li>Alarm: Wird ausgegeben, wenn ein Alarm auftritt.</li> <li>Device Ready: Wird ausgegeben, wenn das Gerät nach</li> </ul> |
|                        | <ul> <li>dem Start arbeitsbereit ist. Die Ausgabe bleibt dauerhaft ak-<br/>tiv.</li> <li>Flash Sync: Ausgangssignal zur Ansteuerung einer exter-</li> </ul>                                                                                                    |
|                        | <ul> <li>nen Beleuchtung (nur bei <i>Digital Ausgang 3</i> verfügbar).</li> <li>Messwerkzeug: Pass</li> <li>Messwerkzeug: Fail</li> </ul>                                                                                                    |
| Ausgabedauer begrenzen | <ul> <li>Aktivierung/Deaktivierung der Begrenzung der Ausgabedauer.</li> <li><i>Dauer</i>: Einstellung der Ausgabedauer des gewählten Signals in ms.</li> </ul>                                                                                                    |
| Polarität              | <ul> <li>Auswahl der Polarität (Ausgangspegel) des Ausgangs.</li> <li>Active High</li> <li>Active Low</li> </ul>                                                                                                    |

## 8.4.3 Modus Jobs

Im Modus Jobs erfolgt die Verwaltung der Jobs auf dem Sensor. Es können bis zu 32 Jobs auf dem Sensor gespeichert werden. Weiterhin kann definiert werden, welcher Job beim Start des Gerätes ausgeführt wird.

Zusätzlich besteht die Möglichkeit, alle Jobs in einer Datei zu exportieren und zu importieren.

| <ul> <li>Setup beim Start: Auswahl des Jobs, welcher beim Start<br/>ausgeführt wird.</li> </ul>                                                                                                    |
|----------------------------------------------------------------------------------------------------|
| INFO: Der Sensor startet mit dem hier eingestellten Job<br>auf. Bei der Arbeit mit einer SPS kann es sein, dass die<br>SPS einen anderen Job beim Starten vorsieht. Legen Sie<br>für diesen Fall hier einen Job an, der nur die Bildeinstel-<br>lungen (Trigger Modus: Einzelmessung) enthält. |
| <ul> <li>Importieren / Exportieren: Importieren / Exportieren aller<br/>Jobs in einer Datei. Die externe Speicherung erfolgt in ei-<br/>ner Datei, welche die gepackten und verschlüsselten Jobs<br/>enthält. Diese Datei kann bei identischen Sensoren impor-<br/>tiert werden.</li> </ul>    |
| <ul> <li>Speichern: Speichern des aktuellen Jobs auf den nächs-<br/>ten freien Speicherplatz (1 – 32). Gleichzeitig ist dieser Job<br/>beim Starten des Sensors aktiv.</li> </ul>                                                                                                    |
| INFO: Die Speicherung auf einen bestimmten Speicher-<br>platz erfolgt über das Menü des gewünschten Speicher-<br>platzes.                                                                                                    |
| <ul> <li>Alle löschen: Löschen aller gespeicherten Jobs.</li> </ul>                                                                                                    |
| <ul> <li>Auflistung aller gespeicherter Jobs / Speicherplätze mit fol-<br/>genden Funktionen für jeden Job über das Menü:</li> <li>Speichern</li> <li>Umbenennen</li> </ul>                                                                                                    |
| <ul> <li>Zurücksetzen</li> </ul>                                                                                                    |
| Löschen                                                                                                    |
| <ul> <li>Importieren</li> <li>Exportieren</li> </ul>                                                                                                    |
|                                                                                                    |

## 8.5 Modus Gerätekonfiguration

Im Modus *Gerätekonfiguration* können Sie gerätespezifische Einstellungen vornehmen.

| Sensor Info  | Anzeige der Sensor-Merkmale. Bitte geben Sie im Servicefall die-<br>se Informationen weiter.                                                                               |
|--------------|----------------------------------------------------------------------------------------------------|
|              | • Sensortyp: Anzeige des Sensortyps und der Bestellnummer.                                                                                                    |
|              | • Seriennummer: Anzeige des Seriennummer des Sensors.                                                                                                    |
|              | • Herstellername: Anzeige des Herstellers des Sensors.                                                                                                    |
|              | INFO: MAC-Adresse und Produktionsdatum finden Sie auf                                                                                                    |
|              | dem Typenschild des Sensors.                                                                                                    |
| Sensor       | <ul> <li>Pointer: Aktivierung / Deaktivierung der Projektion eines opti-<br/>schen Pr</li></ul>                                                                            |
|              | • <b>Display:</b> Aktivieren / Deaktivieren des Displays am Sensor.                                                                                                    |
|              | <ul> <li>Leuchtring: Aktivieren / Deaktivieren des Leuchtrings am<br/>Sensor.</li> </ul>                                                                                   |
| Netzwerk     | Einstellungen für die Ethernet-Verbindungen zum Sensor.                                                                                                    |
|              | <ul> <li><i>IP-Adresse</i>: Einstellung der IP-Adresse im IPv4 Adressbe-<br/>reich.</li> </ul>                                                                             |
|              | <ul> <li>Aktuelle IP-Adresse: Anzeige der aktuellen IP-Adresse (nur<br/>bei Verbindung über Ethernet).</li> </ul>                                                          |
|              | IPv4 Adressbereich                                                                                                    |
|              | 10.0.0.0 - 10.255.255.255                                                                                                    |
|              | 172.16.0.0 - 172.31.255.255                                                                                                    |
|              | 192.168.0.0 - 192.168.255.255                                                                                                    |
|              | Subnetzmaske: Eingabe Subnetzmaske                                                                                                    |
|              | <ul> <li>Aktuelle Subnetzmaske: Anzeige der aktuellen Subnetzmas-<br/>ke</li> </ul>                                                                                        |
|              | <ul> <li>Standard Gateway: Eingabe Standard Gateway</li> </ul>                                                                                                    |
|              | <ul> <li>MAC Adresse: Anzeige der MAC Adresse des Sensors</li> </ul>                                                                                                    |
|              | DHCP: Aktivieren / Deaktivieren von DHCP                                                                                                    |
|              | INFO: Die IP-Adresse für eine Verbindung über USB ist<br>169.254.2.1 und nicht veränderbar. Die hier angezeigten<br>Werte beziehen sich auf eine Verbindung über Ethernet. |
| Webinterface | Konfiguration der Webschnittstelle.                                                                                                    |
|              | <ul> <li><i>Port</i>: Einstellung des Ports der Verbindung des Webinterfaces<br/>zum Sensor.</li> </ul>                                                                    |
|              | INFO: Die Ports 21, 22, 443, 5353, 5942, 51972 sind von ande-<br>ren Prozessen belegt und dürfen daher nicht eingestellt wer-<br>den.                                      |
| FTP          | Mit der FTP- / SFTP-Funktion haben Sie die Möglichkeit, ausge-<br>wählte Bilder auf einem FTP-Server zu speichern.                                                         |

| INFO:<br>und L<br>FTP-S<br>zu kör<br>stütze                                                                                                    | Das Gerät benötigt auf dem FTP-Server Lese-, Schreib-<br>öschrechte. Außerdem müssen sich das Gerät und der<br>Gerver im gleichen Subnetz befinden. Um SFTP nutzen<br>nnen, muss der FTP-Server die Verschlüsselung unter-<br>en.                                                                                                    |
|----------------------------------------------------------------------------------------------------|----------------------------------------------------------------------------------------------------|
| • Ve<br>• //<br>• //<br>• //<br>• //<br>• //<br>• //<br>• //                                                                                                    | Protokoll: FTP (unverschlüsselte Datenübertragung) /<br>SFTP (verschlüsselte Datenübertragung)<br>Server: IP-Adresse des FTP-Servers<br>Port: Port-Nummer des FTP-Servers<br>Benutzername: Benutzername für FTP-Zugang<br>Passwort: Passwort für FTP-Zugang<br>Verbindung testen: Testen der angegebenen Zugangsda-<br>ten                                                                                                    |
| <ul> <li>Bi,</li> <li>-</li> <li>-</li></ul> | Idsicherung<br>Typ: Nur Pass = Bilder mit Gesamtergebnis Pass / Nur Fail<br>=Bilder mit Gesamtergebnis Fail / Pass und Fail = alle Bilder<br>Bildformat: Auswahl Dateiformat der Bilder (BMP / PNG)<br>Bildauflösung: Auflösung der Bilder (Vollständig / Redu-<br>ziert = 2x2 Binning)<br>Zielpfad: Verzeichnis auf dem FTP-Server für die Bilder<br>Name der Bildserie: Name für die Bildserie<br>Anzahlbegrenzung: Nach Aktivierung, werden nach Spei-<br>cherung der eingestellten Anzahl, die älteren Bilder über-<br>schrieben<br>Anzahl: Anzahl der gespeicherten Bilder begrenzen<br>Eintrag Bildname: Anpassung des Aufbaus des Datein-<br>amens der Bilder |
|                                                                                                    | - <i>Name der Bildserie</i> : festgelegter Name (bei begrenzter Anzahl der Bilder fest)                                                                                                    |
|                                                                                                    | - <b>Bildnummer:</b> fortlaufend vergebene Bildnummer (bei<br>begrenzter Anzahl der Bilder)                                                                                                    |
|                                                                                                    | - <b>Ergebnis:</b> Ergebnis der Auswertung (optional bei akti-<br>vierten Ringpuffer)                                                                                                    |
|                                                                                                    | - <i>Jobname</i> : Jobname (nicht bei begrenzter Anzahl der Bil-<br>der)                                                                                                    |
|                                                                                                    | - <b>Jobnummer:</b> Jobnummer (nicht bei begrenzter Anzahl<br>der Bilder)                                                                                                    |
|                                                                                                    | - <b>TriggerDaten:</b> per Kommando <i>TD</i> zum Bild übergebene Zusatzdaten (nicht bei begrenzter Anzahl der Bilder)                                                                                                    |
|                                                                                                    | - Zeitstempel (UTC): Zeitangabe nach ISO 8601 (Jahr-<br>Monat-TagTStunde:Minute:Sekunde.Millisekun-<br>deZ) (Z=Zeitzone UTC), mit jedem Neustart des Sensors<br>oder Aktivierung von FTP erfolgt zeitabgleich mit dem                                                                                                    |

 Vorschau Bildname: Voransicht des konfigurierten Dateinamens

FTP-Server

| Zeitsynchronisation   | Mit dieser Funktion synchronisiert der Sensor seine interne Uhr<br>mit einem definierten Netzwerk-Zeitserver. Die Zeitstempel der<br>Messergebnisse werden entsprechend der Synchronisation ge-<br>setzt.                                                                                                    |
|-----------------------|----------------------------------------------------------------------------------------------------|
|                       | <ul> <li>FTP: Zeitsynchronisation über FTP (automatisch aktiviert,<br/>wenn die Verbindung konfiguriert ist)</li> </ul>                                                                                                    |
|                       | <ul> <li>NTP: nach der Aktivierung von NTP (Network Time Protocol)<br/>wird die Zeit von einem Zeitserver im Netz bezogen</li> <li>Zeitserver: IP-Adresse oder lokale Domain des Zeitservers<br/>(Standard-Port:123)</li> </ul>                                                                                                    |
|                       | <ul> <li>Zeitversatz: Möglichkeit der manuellen Einstellung eines Zeit-<br/>versatzes zu der vom Server (FTP oder NTP) gelieferten Zeit.<br/>Eine Umschaltung zwischen Sommer- und Winterzeit erfolgt<br/>im Sensor nicht.</li> </ul>                                                                                                    |
|                       | Info: Sind beide Methoden aktiviert, wird die Zeitsynchronisa-<br>tion über NTP bevorzugt.                                                                                                    |
| Prozess-Schnittstelle | Aktivieren / Deaktivieren der Prozessschnittstellen. Sobald deaktiviert, antwortet der Sensor nicht mehr auf Anfragen über dieses Protokoll.                                                                                                    |
|                       | <ul> <li>Protokoll:</li> <li>TCP: Aktivieren / Deaktivieren. Einstellung der Kommunikationsparameter (Port, Empfangs-Timeout, Verbindungs-Timeout, Ausgabe Datentelegramm, Kontinuierlich (Default): Bei jedem Trigger und/oder GD-Kommando wird ein Datentelegramm gesendet. Nach GD-Kommando: Der Sensor sendet ausschliesslich nach GD-Kommando ein RD-Telegramm.</li> <li>Profinet IO: Aktivieren / Deaktivieren Um den Sensor in ein SPS-Projekt zu integrieren, ist es notwendig, einen produktspezifischen Treiber (GSD-Datei) zu installieren. Diese Datei kann hier vom Gerät bezogen werden.</li> <li>USB-HID: Aktivieren / Deaktivieren. Das Gerät verhält sich hier wie eine Tastatur. Das konfigurierte Datentelegramm wird über die USB-Schnittstelle ausgegeben und kann von einen angeschlossenem System wie eine Tastatureingabe ausgewertet werden. Einstellung des Tastatur-Layouts (Deutsch/Englisch). Auswahl, wann Datenausgabe erfolgen sollen. Nach einer Ergebnisänderung (geänderter, erfolgreich gelesener Code) oder Alle gelesenen Codes. Weiterhin ist die Einstellung einer Wartezeit in ms möglich, ab welcher Zeit ein neues Ergebnis ausgegeben wird.</li> </ul> |
|                       | INFO: Nach Speichern auf dem Sensor ist es nicht<br>mehr möglich, sich über die USB-Schnittstelle per We-<br>binterface mit dem Gerät zu verbinden.                                                                                                    |
|                       | INFO: Nach dem Neustart des Sensors kann einige<br>Zeit vergehen, bis das angeschlossenen System (z.B.<br>ein PC) die HID Tastatur vom Sensor vollständig ein-                                                                                                    |

|                   | gerichtet hat. Die in dieser Zeit gesendeten Datentele-<br>gramme werden daher nicht vom PC empfangen und verworfen.                                                                                                    |
|-------------------|----------------------------------------------------------------------------------------------------|
|                   | <ul> <li>Ethernet/IP: Aktivieren / Deaktivieren. Um den Sensor in ein<br/>SPS-Projekt zu integrieren, ist es notwendig, einen produkt-<br/>spezifischen Treiber (EDS-Datei) zu installieren. Diese Datei<br/>kann hier vom Gerät bezogen werden.</li> </ul>                                                                                                    |
| Digitale Eingänge | Einstellungen für die Digitalen Eingänge des Sensors.                                                                                                    |
|                   | <ul> <li>Schalteingang: Einstellung der Funktion des jeweiligen Eingangs</li> <li>Deaktiviert</li> <li>Trigger</li> <li>Auswahl Job (Umschaltung nur im Modus Überwachung möglich)</li> </ul>                                                                                                    |
|                   | Bolarität: Einstellung die Belarität das jeweiligen Eingenge                                                                                                    |
| System            | <ul> <li>Sicherheit</li> <li>Passwortschutz: Aktivieren / Deaktivieren des Passwortschutz für den Modus Parametrierung.</li> <li>Sicherung &amp; Wiederherstellung         <ul> <li>Neue Gerätesicherung: Sicherung eines vollständigen Backup von dem Sensors auf dem PC. Dabei werden Jobs und die Firmware in einer Datei gespeichert.</li> <li>Gerätewiederherstellung: Wiederherstellung eines vollständigen Backup vom PC auf dem Sensor.</li> </ul> </li> </ul>                                                                                                    |
|                   | <ul> <li>Firmware</li> <li>Firmware Version: Anzeige der Version der aktuellen Firmware und Lizenzen.</li> <li>Webinterface Version: Anzeige der Version des aktuellen Webinterface und Lizenzen.</li> <li>Update: Update der Firmware auf den Sensor. Es ist möglich, eine aktuellere Revision der Firmware auf den Sensor zu spielen, sofern eine Kompatibilität nicht durch die Release Notes ausgeschlossen wird. Ein Downgrade ist ebenfalls möglich. Allerdings nur bis zur Revision der Firmware, mit der der Sensor ausgeliefert wurde.</li> <li>Werksteinstellungen: Zurücksetzen des Sensors auf die Werkseinstellungen. Alle nicht gespeicherten Daten gehen verloren!</li> </ul> |
## 8.6 Modus Diagnosedaten

Im diesem Modus erfolgt die Anzeige von Diagnosedaten wie z.B. *Temperatur*, *Zyklen Autofokus* und **Betriebszeit**. Die Anzeige wird aller 2 Sekunden aktualisiert. Die Werte können über die Schaltfläche als .csv-Datei exportiert werden.

#### Gesamtübersicht

| Gerätezeit                             | <ul> <li>Anzeige der Gerätezeit und der Quelle f ür die Zeit (System =<br/>interne Zeit vom Sensor / NTP = vom NTP-Zeitserver bezoge-<br/>ne Zeit / FTP = vom FTP-Server bezogene Zeit).</li> </ul> |
|----------------------------------------|----------------------------------------------------------------------------------------------------|
| Temperatur                             | <ul> <li>Aktuelle Temperatur des Sensors.</li> </ul>                                                                                                    |
| Zyklen Autofokus                       | <ul> <li>Zählung der durchgeführten Zyklen Autofokus.</li> </ul>                                                                                                    |
|                                        | INFO: Bei der Zählung der Zyklen des Fokus wird zwischen<br>Autofokus und manuellen Fokus unterschieden.                                                                                            |
|                                        | Autofokus: Zähler wird nach jedem durchgeführten Autofo-<br>kus um eins erhöht.                                                                                                    |
|                                        | Manueller Fokus: Zähler wird nach jedem zweiten manuell<br>durchgeführten Fokus um eins erhöht.                                                                                                    |
| Betriebszeit (seit dem<br>Einschalten) | <ul> <li>Anzeige der Betriebszeit seit dem Einschalten.</li> </ul>                                                                                                    |
| Betriebszeit gesamt                    | <ul> <li>Anzeige der Betriebszeit insgesamt.</li> </ul>                                                                                                    |
| Diagnosedaten exportie-<br>ren         | <ul> <li>Speichern der aktuellen Datensätze als .csv-Datei.</li> </ul>                                                                                                    |

#### Temperatur (seit dem Einschalten)

Die Anzeige in einem Kurvendiagramm sowie die Anzeige der Minimal- und Maximalwerte.

| <ul> <li>Maximale Temperatur, die der Sensor seit dem Einschalten<br/>hatte.</li> </ul>                                                                                                    |
|----------------------------------------------------------------------------------------------------|
| <ul> <li>Minimale Temperatur, die der Sensor seit dem Einschalten<br/>hatte.</li> </ul>                                                                                                    |
| Bei Erreichen dieser Temperatur, wird ein Alarm ausgegeben.                                                                                                    |
| INFO: Bei Überschreiten der fixen Alarmschwelle, wird die<br>Bildaufnahme gestoppt und das Gerät wird in den Übertem-<br>peraturmodus versetzt. Zum Beenden des Übertemperatur-<br>modus, ist die Trennung der Stromversorgung erforderlich. |
| <ul> <li>Bei Erreichen dieser Temperatur, wird ein Warnung ausgege-<br/>ben.</li> </ul>                                                                                                    |
|                                                                                                    |

### Temperatur (Lebenszeit)

Die Anzeige erfolgt in einem Häufigkeitsverteilungsdiagramm sowie die Anzeige der Minimalund Maximalwerte. Die Anzeige ist skalierbar.

| Maximum         | <ul> <li>Maximale Temperatur, die der Sensor jemals hatte.</li> </ul> |  |  |  |  |  |
|-----------------|-----------------------------------------------------------------------|--|--|--|--|--|
| Minimum         | <ul> <li>Minimale Temperatur, die der Sensor jemals hatte.</li> </ul> |  |  |  |  |  |
| Werte skalieren | Skalierung der Anzeige im Diagramm:                                   |  |  |  |  |  |
|                 | <ul> <li>absolut</li> </ul>                                           |  |  |  |  |  |
|                 | <ul> <li>logarithmisch</li> </ul>                                     |  |  |  |  |  |
|                 | <ul> <li>normalisiert</li> </ul>                                      |  |  |  |  |  |

## 8.7 Statistikfunktionen

Zur Analyse und Auswertung von Jobs stehen verschiedene Statistikfunktionen in den Modi **Überwa***chung*, *Parametrierung Werkzeuge*, *Parametrierung Kommunikation* und Jobs zur Verfügung.

| Überwachung    | Parametrierung Werk | zeuge | Parametrierung Kommunikation |  |  |  |  |
|----------------|---------------------|-------|------------------------------|--|--|--|--|
| Parametrierung | 0                   | <     | Kamerabild 🗸                 |  |  |  |  |
| 1 Bild 1       |                     |       | Kamerabild 🗸 🗸               |  |  |  |  |
| 2 Kontursuc    | he 1                | ≡     | Leseverlauf                  |  |  |  |  |
| 3 Barcode 1    |                     | =     | Lesegeschwindigkeit          |  |  |  |  |
|                |                     | _     | Qualität                     |  |  |  |  |
| 4 Matrixcod    | e 1                 | =     | Fehlerbilder                 |  |  |  |  |

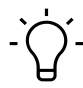

## INFO

Im Modus **Parametrierung Kommunikation | Datentelegramm** stehen keine Statistikfunktionen zur Verfügung.

| Kamerabild          | Anzeige des Livebildes des Sensors.                                                                                                    |
|---------------------|----------------------------------------------------------------------------------------------------|
| Leseverlauf         | Index: Bildnummer                                                                                                    |
|                     | <ul> <li>Werkzeug: parametriertes Messwerkzeug</li> </ul>                                                                                                    |
|                     | <ul> <li>ID: Nummerierung des Ergebnisses, bei mehreren Ergebnissen<br/>auf einem Bild. Die Reihenfolge wird über die <i>Leserichtung</i> bei<br/>der Parametrierung bestimmt.</li> </ul>                                                                                                    |
|                     | Ergebnis: ermitteltes Ergebnis der Prüfung                                                                                                    |
|                     | <ul> <li>Länge: Zeichenlänge des Codeinhalts (inklusive Leerzeichen)</li> </ul>                                                                                                    |
|                     | Typ: Typ des Codes                                                                                                    |
|                     | <ul> <li>Qualität: Anzeige der Qualität des Codes, wenn im Messwerk-<br/>zeug aktiviert</li> </ul>                                                                                                    |
|                     | <ul> <li>Größenreserve: Anzeige, der ermittelten Größenreserve</li> </ul>                                                                                                    |
|                     | <ul> <li>Position x: Mittelpunkt des Codes in X-Richtung (Pixel)</li> </ul>                                                                                                    |
|                     | <ul> <li>Position y: Mittelpunkt des Codes in Y-Richtung (Pixel</li> </ul>                                                                                                    |
|                     | <ul> <li>Rotation: Verdrehung des Codes zur X-Achse</li> </ul>                                                                                                    |
| Lesegeschwindigkeit | <ul> <li>Werkzeug: Anzeige der einzelnen Elemente einer Auswertung, welche Rechenzeit benötigen</li> <li>Bildaufnahme: Zeit für die Aufnahme eines Bildes (z.B. Auslesen des Bildsensors)</li> <li>Wartezeit: Wartezeit, wegen ausgelasteter Rechenkapazität im Sensor, aufgrund vorheriger Prozesse</li> <li>Job: Gesamtzeit für den parametrierten Job</li> <li>Werkzeuge: Gesamtzeit zur Abarbeitung der einzelnen Messwerkzeuge</li> <li>INFO: Die Rechenzeiten der einzelnen Messwerkzeuge ergeben addiert nicht die Gesamtzeit, weil die Auswertung parallel stattfindet.</li> </ul> |

|              | INFO: Ist im Werkzeug Bild eine Maximale Jobdauer de-<br>finiert, oder bei den Messwerkzeugen ein Timeout, wird<br>die Zeit bis zum Abbruch der Auswertung angezeigt,<br>falls die eingestellte Zeit zur Auswertung nicht aus-<br>reicht. |
|--------------|----------------------------------------------------------------------------------------------------|
|              | <ul> <li>Andere: Systeminterne Zeit zum Datentransfer und Bereitstel-<br/>lung der Ergebnisse</li> </ul>                                                                                                    |
|              | <ul> <li>Aktuell: aktuell benötigte Rechenzeit für einzelne Messwerk-<br/>zeuge bzw. für ganzen Job</li> </ul>                                                                                                    |
|              | Minimum: minimale benötigte Rechenzeit für Messwerkzeug                                                                                                    |
|              | <ul> <li>Durchschnitt: durchschnittlich benötigte Rechenzeit f ür Mess-<br/>werkzeug</li> </ul>                                                                                                    |
|              | <ul> <li>Maximum: maximal benötigte Rechenzeit für Werkzeug</li> </ul>                                                                                                    |
| Qualität     | Job: parametrierter Job mit seinen einzelnen Messwerkzeugen                                                                                                    |
|              | • Gelesen: erfolgreich gelesene Jobs, einzelne Messwerkzeuge                                                                                                    |
|              | <ul> <li>Ungelesen: nicht gelesene Jobs, einzelne Messwerkzeuge</li> </ul>                                                                                                    |
|              | • Leserate: Erfolgsquote in % für Job, einzelne Messwerkzeuge                                                                                                    |
| Fehlerbilder | <ul> <li>Anzeigen / Speichern von Fehlerbildern (max.16)</li> </ul>                                                                                                    |

Die folgenden Funktionen stehen zur Verfügung.

| 6        | Aktualisierung der Anzeige                                                                                           |
|----------|----------------------------------------------------------------------------------------------------|
|          | INFO: Zur Aktualisierung, muss pausiert werden.                                                                      |
| ŪF       | Statistik zurücksetzen (nur bei <b>Leseverlauf</b> , <b>Lesegeschwindigkeit</b> und <b>Quali-</b> tät)               |
| <        | Auswahl vorheriges Bild (nur bei <b>Fehlerbilder</b> )                                                               |
| >        | Auswahl nächstes Bild (nur bei <b>Fehlerbilder</b> )                                                                 |
|          | Speichern der aktuellen Datensätze als .csv-Datei bzw. bei Fehlerbildern, das jeweils markierte Bild als .bmp-Datei. |
|          | INFO: Um Datensätze speichern zu können, muss pausiert werden.                                                       |
|          | Zoom ins Kamerabild durch Klick auf Button und anschließender Markierung im Kamerabild.                              |
| R A<br>V | Festgelegten Zoom zurücksetzen.                                                                                      |

## 9 Schnittstellen und Protokolle

#### HINWEIS

#### Ungeschützte Netzwerkumgebung

Der Sensor enthält keine IT-Sicherheitsmaßnahmen. Unberechtigte Personen könnten Zugriff zum Sensor erlangen.

- a) Prüfen Sie die Zugriffsmöglichkeiten zum Sensor.
- b) Schränken Sie die Zugriffsmöglichkeiten ein.

Der Sensor bietet mehrere Schnittstellen und Protokolle (Multiprotokoll-Sensor). Die verfügbaren Funktionen und Messraten sind abhängig vom jeweils verwendeten Protokoll.

Die Hardware-Schnittstellen sind Ethernet, USB und die digitalen Eingänge und digitalen Ausgänge. Ethernet (192.168.0.50) und USB (169.254.2.1) stehen als Netzwerkadapter zur Verfügung. Die logischen Schnittstellen sind Serviceschnittstelle und Prozessschnittstelle. Die Serviceschnittstelle wird als Webinterface angeboten.

Für die Prozessschnittstellen kann aus den folgenden Varianten eine aktive ausgewählt werden: PROFINET IO (über Ethernet), TCP (über Ethernet), Ethernet/IP™ (über Ethernet) und USB-HID (über USB). Das Webinterface und die Prozessschnittstellen TCP und USB-HID verwenden proprietäre Protokolle.

Pro logischer Schnittstelle unterstützt der Sensor eine Client-Verbindung. Der lesende Zugriff über die Protokolle ist zu jeder Zeit möglich. Konfigurationsänderungen sind nur im Parametriermodus zulässig. Der Umschaltung in den Parametriermodus erfolgt über das Webinterface.

Den genauen Umfang an Schnittstellen und Protokollen können Sie dem Datenblatt entnehmen, welches Ihnen auf <u>www.baumer.com</u> als Download zur Verfügung steht.

#### Sehen Sie dazu auch

Kommunikation: Datentelegramm [> 64]

## 9.1 Abkürzungen für Industrial Ethernet

| Abkürzung | Bedeutung                  |
|-----------|----------------------------|
| С         | Controller (SPS)           |
| D         | Device (Vision Sensor)     |
| HSS       | Handshake simple           |
| HSWA      | Handshake with Acknowledge |
| HS        | Handshake                  |
| ACT       | Activation / Active        |
| ACK       | Acknowledge                |
| pad       | Padding                    |
| Img Proc  | Image Processing           |
| Res       | Result                     |
| PIF       | Process Interface          |
| Buf OV    | Buffer Overflow            |
| Pipe OV   | Pipeline Overflow          |
| Inv       | Invalid                    |
| TRG       | Trigger                    |
| RDY       | Ready                      |
| Res       | Result                     |
| 0         | Originator                 |
| Т         | Target                     |
| SM        | Switch Mode                |
| SP        | Set Parameter              |
| SJ        | Switch Job                 |

#### 9.2 PROFINET

PROFINET (Process Field Network) ist ein offener Industrial-Ethernet-Standard von PI (Profibus und Profinet International) und baut auf bestehenden IT-Standards (wie z.B. UDP) auf.

Die Datenorganisation in PROFINET erfolgt modular. Das heisst, dass die Daten in logische Gruppen zusammengefasst und auf den vorhandenen Schnittstellen abgebildet werden.

Es gibt mehrere PROFINET-Module, die für bestimmte PROFINET-Slots der SPS zugelassen sind. PROFINET-Module bestehen aus 1 bis mehrere Submodulen. Jedes dieser Module hat im Sensor genau ein Submodul im Subslot 1. Die Submodule sind aus mehreren Datenelementen aufgebaut.

Diese Datenelemente werden periodisch und modulweise zwischen dem Sensor und der Steuerung (SPS) aktualisiert. Die gewünschte Aktualisierungszeit wird bei der Projektierung der Steuerung (SPS) festgelegt. Unterstützt werden Aktualisierungszeiten von 4 ms bis 512 ms.

In den folgenden Tabellen stehen die jeweiligen Datenelemente, die durch die jeweiligen PRO-FINET-Module des Sensors mitgebracht werden.

Die Abbildung und Auswertung der Daten in der SPS muss mit dem entsprechenden herstellerspezifischen Tool projektiert werden.

Für Informationen zu den Datentelegrammen, siehe Kommunikation: Datentelegramm [> 64].

#### Abbildung der Sensor-Funktionalitäten auf die PROFINET-Module

Die folgenden Tabellen geben einen Überblick über die Anordnung der Sensor-Funktionalitäten (Datenelementen) in den einzelnen PROFINET-Modulen.

#### Modul: Steuerung und Status

Steuerung des Sensors und Statusinformationen (ist per default ausgewählt).

erlaubt in Slot 1

#### Eingangsdaten (Gerät $\rightarrow$ SPS)

| Byte | Datenelem<br>ent | Bit 7    | Bit 6                                            | Bit 5      | Bit 4     | Bit 3     | Bit 2       | Bit 1       | Bit 0    |  |
|------|------------------|----------|--------------------------------------------------|------------|-----------|-----------|-------------|-------------|----------|--|
| 0    | Status-          |          | pad (0)                                          |            |           |           |             |             |          |  |
| 1    | Word             |          | pad (0) Setup pad (0)                            |            |           |           |             | Busy        | TrgRdy   |  |
| 2    | ActiveJob        |          |                                                  |            | aktive Jo | bnummer   |             |             |          |  |
| 3    | -                |          |                                                  |            |           |           |             |             |          |  |
| 4    | Tempera-         |          | Temperatur-Info                                  |            |           |           |             |             |          |  |
| 5    | ture             |          |                                                  |            |           |           |             |             |          |  |
| 6    | Result           |          | pad (0)                                          |            |           |           |             |             |          |  |
| 7    |                  |          | pad (0) Fail Pass                                |            |           |           |             |             | Pass     |  |
| 8    | Result-ID        | Eindeuti | ge "Resul                                        | t-ID", die | dem Resu  | It zugeor | dnet ist, w | ird mit jed | lem neu- |  |
| 9    |                  |          | en Ergebnis um 1 erhöht, mit Umschlag bei 0xFFFF |            |           |           |             |             |          |  |
| 10   | Alarm            | PN HS    | PN Buf-                                          | PN Pi-     |           |           | pad (0)     |             |          |  |
|      |                  | Fehler   | fer                                              | peline     |           |           |             |             |          |  |
|      |                  |          | Over-                                            | Over-      |           |           |             |             |          |  |
|      |                  |          | flow                                             | flow       |           |           |             |             |          |  |

| Deste | Datenelem                                                  | D:4 7                   | <b>D</b> '' 0                      | D:4 5                            | <b>D</b> '4 4             | D:1 0                   | D'1 0                     |                                              | D'1 0                        |
|-------|------------------------------------------------------------|-------------------------|------------------------------------|----------------------------------|---------------------------|-------------------------|---------------------------|----------------------------------------------|------------------------------|
| Byte  | ent                                                        | Bit /                   | Bit 6                              | Bit 5                            | Bit 4                     | Bit 3                   | Bit 2                     | Bit 1                                        | Bit 0                        |
| 11    |                                                            | FTP<br>Fehler           | Tempe-<br>ratur-<br>Fehler         | Tempe-<br>ratur-<br>War-<br>nung | Fehler<br>Fokus-<br>Modul | Fehler<br>SetPa-<br>ram | Fehler<br>Jobaus-<br>wahl | Job Ti-<br>meout                             | Ungülti-<br>ger Trig-<br>ger |
| 12    | Handshake<br>für Ein-<br>gangsda-<br>ten - Con-<br>trolAck | Alarm<br>HS Feh-<br>ler | Alarm<br>Pipeline<br>Over-<br>flow | pad (0)                          |                           |                         |                           | HS Mo-<br>dus<br>(0-Info,<br>1-Be-<br>stät.) | HS Aktiv                     |
| 13    | Handshake<br>für Ein-<br>gangsda-<br>ten -<br>HSCnt        | HS Counter              |                                    |                                  |                           |                         |                           |                                              | 1                            |
| 14    | Handshake<br>für Aus-<br>gangsda-<br>ten - Con-<br>trolAck |                         | pad (0)                            |                                  |                           |                         |                           |                                              | HS Aktiv                     |
| 15    | Handshake<br>für Aus-<br>gangsda-<br>ten -<br>HSAck        |                         |                                    | Be                               | estätigung                | HS Coun                 | ıter                      | 1                                            | 1                            |

## Ausgangsdaten (SPS $\rightarrow$ Gerät)

|      | Datenelem  |       |       |       |            |          |       |          |          |
|------|------------|-------|-------|-------|------------|----------|-------|----------|----------|
| Byte | ent        | Bit 7 | Bit 6 | Bit 5 | Bit 4      | Bit 3    | Bit 2 | Bit 1    | Bit 0    |
| 0    | Control-   |       |       |       | pad        | l (0)    |       |          |          |
| 1    | Word       |       |       |       | pad (0)    |          |       |          | Trigger  |
| 2    | SelectJob  |       |       | Aus   | wahl Aktiv | e Jobnum | nmer  |          |          |
| 3    |            |       |       |       |            |          |       |          |          |
| 4    | Handshake  |       |       | pad   | l (0)      |          |       | Auswahl  | HS Akti- |
|      | für Ein-   |       |       |       |            |          |       | HS Mo-   | vierung  |
|      | gangsda-   |       |       |       |            |          |       | dus      |          |
|      | ten - Con- |       |       |       |            |          |       | (0-Info, |          |
|      | trol       |       |       |       |            |          |       | 1-Be-    |          |
|      |            |       |       |       |            |          |       | stät.)   |          |
| 5    | Handshake  |       |       | Be    | stätigung  | HS Coun  | ter   |          |          |
|      | für Ein-   |       |       |       |            |          |       |          |          |
|      | gangsda-   |       |       |       |            |          |       |          |          |
|      | ten -      |       |       |       |            |          |       |          |          |
|      | HSAck      |       |       |       |            |          |       |          |          |

| Byte | Datenelem<br>ent                                        | Bit 7 | Bit 6   | Bit 5 | Bit 4 | Bit 3  | Bit 2 | Bit 1 | Bit 0                                                                       |  |  |  |  |  |                     |
|------|---------------------------------------------------------|-------|---------|-------|-------|--------|-------|-------|-----------------------------------------------------------------------------|--|--|--|--|--|---------------------|
| 6    | Handshake<br>für Aus-<br>gangsda-<br>ten - Con-<br>trol |       | pad (0) |       |       |        |       |       | pad (0)<br>Auswahl HS Akti-<br>HS Mo-<br>dus<br>(0-Info,<br>1-Be-<br>stät.) |  |  |  |  |  | HS Akti-<br>vierung |
| 7    | Handshake<br>für Aus-<br>gangsda-<br>ten -<br>HSCnt     |       |         |       | HS Co | ounter |       |       |                                                                             |  |  |  |  |  |                     |

### Modul: Steuerung Status und Triggerdaten

Steuerung des Sensors und Statusinformationen sowie Zusatzdaten zum Trigger.

erlaubt in Slot 1

#### Eingangsdaten (Gerät - $\rightarrow$ SPS)

|      | Datenelem  |          | 511.0                                                                      |        | <b>D</b> 144 | 511.0   | 511.0   |          | 511.0     |  |  |  |
|------|------------|----------|----------------------------------------------------------------------------|--------|--------------|---------|---------|----------|-----------|--|--|--|
| Byte | ent        | Bit 7    | Bit 6                                                                      | Bit 5  | Bit 4        | Bit 3   | Bit 2   | Bit 1    | Bit 0     |  |  |  |
| 0    | Status-    |          |                                                                            |        | pac          | l (0)   |         |          |           |  |  |  |
| 1    | Word       |          | pad                                                                        | l (0)  |              | Setup   | pad (0) | Busy     | TrgRdy    |  |  |  |
| 2    | ActiveJob  |          |                                                                            |        | aktive Jo    | bnummer |         |          |           |  |  |  |
| 3    |            |          |                                                                            |        |              |         |         |          |           |  |  |  |
| 4    | Tempera-   |          | Temperatur-Info                                                            |        |              |         |         |          |           |  |  |  |
| 5    | ture       |          |                                                                            |        |              |         |         |          |           |  |  |  |
| 6    | Result     |          | pad (0)                                                                    |        |              |         |         |          |           |  |  |  |
| 7    |            |          |                                                                            | pad    | (0)          |         |         | Fail     | Pass      |  |  |  |
| 8    | Result-ID  | Eindeuti | Eindeutige "Result-ID", die dem Result zugeordnet ist, wird mit jedem neu- |        |              |         |         |          |           |  |  |  |
| 9    |            |          | en Ergebnis um 1 erhöht, mit Umschlag bei 0xFFFF                           |        |              |         |         |          |           |  |  |  |
| 10   | Alarm      | PN HS    | PN Buf-                                                                    | PN Pi- |              |         | pad (0) |          |           |  |  |  |
|      |            | Fehler   | fer                                                                        | peline |              |         |         |          |           |  |  |  |
|      |            |          | Over-                                                                      | Over-  |              |         |         |          |           |  |  |  |
|      | _          |          | flow                                                                       | flow   |              |         | 1       |          | 1         |  |  |  |
| 11   |            | FTP      | Tempe-                                                                     | Tempe- | Fehler       | Fehler  | Fehler  | Job Ti-  | Ungülti-  |  |  |  |
|      |            | Fehler   | ratur-                                                                     | ratur- | Fokus-       | SetPa-  | Jobaus- | meout    | ger Trig- |  |  |  |
|      |            |          | Fehler                                                                     | War-   | Modul        | ram     | wahl    |          | ger       |  |  |  |
|      |            |          |                                                                            | nung   |              |         |         |          |           |  |  |  |
| 12   | Handshake  | Alarm    | Alarm                                                                      |        | pac          |         | HS Mo-  | HS Aktiv |           |  |  |  |
|      | für Ein-   | HS-Feh-  | Pipeline                                                                   | dus    |              |         |         |          |           |  |  |  |
|      | gangsda-   | ler      | Over-                                                                      |        |              |         |         | (0-Info, |           |  |  |  |
|      | ten - Con- |          | flow                                                                       |        |              |         |         | 1 -Be-   |           |  |  |  |
|      | trolAck    |          |                                                                            |        |              |         |         | stät.)   |           |  |  |  |

|      | Datenelem                                                  |       |       |       |            |         |       |                                              |          |
|------|------------------------------------------------------------|-------|-------|-------|------------|---------|-------|----------------------------------------------|----------|
| Byte | ent                                                        | Bit 7 | Bit 6 | Bit 5 | Bit 4      | Bit 3   | Bit 2 | Bit 1                                        | Bit 0    |
| 13   | Handshake<br>für Ein-<br>gangsda-<br>ten -                 |       |       |       | HS Co      | ounter  |       |                                              |          |
|      | HSCnt                                                      |       |       |       |            |         |       |                                              |          |
| 14   | Handshake<br>für Aus-<br>gangsda-<br>ten - Con-<br>trolAck |       |       | pac   | 1 (0)      |         |       | HS Mo-<br>dus<br>(0-Info,<br>1 Be-<br>stät.) | HS Aktiv |
| 15   | Handshake<br>für Aus-<br>gangsda-<br>ten -<br>HSAck        |       |       | Be    | estätigung | HS Coun | ter   |                                              |          |

## Ausgangsdaten (SPS $\rightarrow$ Gerät)

| Bvte      | Datenelem<br>ent                                        | Bit 7 | Bit 6                                                            | Bit 5 | Bit 4   | Bit 3   | Bit 2 | Bit 1 | Bit 0   |  |  |  |
|-----------|---------------------------------------------------------|-------|------------------------------------------------------------------|-------|---------|---------|-------|-------|---------|--|--|--|
| 0         | Control-                                                |       | pad (0)                                                          |       |         |         |       |       |         |  |  |  |
| 1         | Word                                                    |       |                                                                  |       | pad (0) | . ,     |       |       | Trigger |  |  |  |
| 2         | SelectJob                                               |       | Auswahl Aktive Jobnummer                                         |       |         |         |       |       |         |  |  |  |
| 3         |                                                         |       |                                                                  |       |         |         |       |       |         |  |  |  |
| 4         | Length                                                  |       | Tatsächliche Länge der Nutzdaten in TriggerData <x></x>          |       |         |         |       |       |         |  |  |  |
| 5         |                                                         |       |                                                                  |       |         |         |       |       |         |  |  |  |
| 6<br>6+X- | TriggerDa-<br>ta <x></x>                                |       |                                                                  |       | Trigge  | er Data |       |       |         |  |  |  |
| 1         | (X = 8, 16,<br>32, 64, 128<br>oder 240)                 |       |                                                                  |       |         |         |       |       |         |  |  |  |
| 6+X       | Handshake<br>für Ein-<br>gangsda-<br>ten - Con-<br>trol |       | pad (0)<br>Auswahl HS Akti<br>HS Mo-<br>dus<br>(0-Info,<br>1-Be- |       |         |         |       |       |         |  |  |  |
| 7+X       | Handshake<br>für Ein-<br>gangsda-<br>ten -<br>HSAck     |       | Bestätigung HS Counter                                           |       |         |         |       |       |         |  |  |  |

| Byte | Datenelem<br>ent                                        | Bit 7 | Bit 6 | Bit 5 | Bit 4 | Bit 3  | Bit 2 | Bit 1                                                   | Bit 0               |
|------|---------------------------------------------------------|-------|-------|-------|-------|--------|-------|---------------------------------------------------------|---------------------|
| 8+X  | Handshake<br>für Aus-<br>gangsda-<br>ten - Con-<br>trol | Dit   | Dito  | pad   | I (0) | Dito   |       | Auswahl<br>HS Mo-<br>dus<br>(0-Info,<br>1-Be-<br>stät.) | HS Akti-<br>vierung |
| 9+X  | Handshake<br>für Aus-<br>gangsda-<br>ten -<br>HSCnt     |       |       |       | HS Co | ounter |       |                                                         |                     |

#### Modul: Resultate

Ergebnisdaten – erster gelesener Code oder Datentelegramm nach benutzerdefinierter Definition. Mehrere Module möglich (8, 16, 32, 64, 128, 240 Byte), per default X=16 ausgewählt.

erlaubt in Slot 2

#### Eingangsdaten (Gerät - $\rightarrow$ SPS)

|      | Datenelem      |          | 511.0                                              |              | <b>D</b> 14 | 51.0      | 510         | <b>D</b> '' 4 | <b>D</b> 11.0 |  |  |  |
|------|----------------|----------|----------------------------------------------------|--------------|-------------|-----------|-------------|---------------|---------------|--|--|--|
| Byte | ent            | Bit 7    | Bit 6                                              | Bit 5        | Bit 4       | Bit 3     | Bit 2       | Bit 1         | Bit 0         |  |  |  |
| 0    | Result         |          |                                                    |              | pad         | l (0)     |             |               |               |  |  |  |
| 1    |                |          |                                                    | pad          | l (0)       |           |             | Fail          | Pass          |  |  |  |
| 2    | Result-ID      | Eindeuti | ge "Resul                                          | t-ID", die o | dem Resu    | It zugeor | dnet ist, w | ird mit jed   | lem neu-      |  |  |  |
| 3    |                |          | en Ergebnis um 1 erhöht, mit Umschlag bei 0xFFFF   |              |             |           |             |               |               |  |  |  |
| 4    | Length         |          | Tatsächliche Länge der Nutzdaten in Result <x></x> |              |             |           |             |               |               |  |  |  |
| 5    |                |          |                                                    |              |             |           |             |               |               |  |  |  |
| 6    | Result <x></x> |          |                                                    |              | Resul       | t Data    |             |               |               |  |  |  |
| 6+X- | (X = 8, 16,    |          |                                                    |              |             |           |             |               |               |  |  |  |
| 1    | 32, 64, 128    |          |                                                    |              |             |           |             |               |               |  |  |  |
|      | oder 240)      |          |                                                    |              |             |           |             |               |               |  |  |  |
| 6+X  | Handshake      | Hands-   | Alarm                                              |              | pad         | l (0)     |             | HS Mo-        | HS Aktiv      |  |  |  |
|      | für Ein-       | hake für | Pipeline                                           |              |             |           |             | dus           |               |  |  |  |
|      | gangsda-       | Ein-     | Over-                                              |              |             |           |             | (0-Info,      |               |  |  |  |
|      | ten - Con-     | gangs-   | flow                                               |              |             |           |             | 1-Be-         |               |  |  |  |
|      | trolAck        | daten -  |                                                    |              |             |           |             | stät.)        |               |  |  |  |
|      |                | Contro-  |                                                    |              |             |           |             |               |               |  |  |  |
|      |                | IACK     |                                                    |              |             |           |             |               |               |  |  |  |
| /+X  | Handshake      |          | HS Counter                                         |              |             |           |             |               |               |  |  |  |
|      | TUR EIN-       |          |                                                    |              |             |           |             |               |               |  |  |  |
|      | yanysua-       |          |                                                    |              |             |           |             |               |               |  |  |  |
|      | HSCnt          |          |                                                    |              |             |           |             |               |               |  |  |  |
|      | noont          |          |                                                    |              |             |           |             |               |               |  |  |  |

#### Ausgangsdaten (SPS $\rightarrow$ Gerät)

|      | Datenelem                                               |       |       |                                                         |                     |         |       |       |       |
|------|---------------------------------------------------------|-------|-------|---------------------------------------------------------|---------------------|---------|-------|-------|-------|
| Byte | ent                                                     | Bit 7 | Bit 6 | Bit 5                                                   | Bit 4               | Bit 3   | Bit 2 | Bit 1 | Bit 0 |
| 0    | Handshake<br>für Ein-<br>gangsda-<br>ten - Con-<br>trol |       |       | Auswahl<br>HS Mo-<br>dus<br>(0-Info,<br>1-Be-<br>stät.) | HS Akti-<br>vierung |         |       |       |       |
| 1    | Handshake<br>für Ein-<br>gangsda-<br>ten -<br>HSAck     |       |       | Be                                                      | estätigung          | HS Coun | ter   |       |       |

#### Modul: Parameter

Parameter - Vorgabewert für ersten gelesenen Code oder Parametertelegramm nach benutzerdefinierter Definition. Mehrere Module möglich (8, 16, 32, 64, 128, 240 Byte).

erlaubt in Slot 3

#### Eingangsdaten (Gerät ----- SPS)

|      | Datenelem                                                  |       |         |       |            |         |       |       |       |  |  |
|------|------------------------------------------------------------|-------|---------|-------|------------|---------|-------|-------|-------|--|--|
| Byte | ent                                                        | Bit 7 | Bit 6   | Bit 5 | Bit 4      | Bit 3   | Bit 2 | Bit 1 | Bit 0 |  |  |
| 0    | Handshake<br>für Aus-<br>gangsda-<br>ten - Con-<br>trolAck |       | pad (0) |       |            |         |       |       |       |  |  |
| 1    | Handshake<br>für Aus-<br>gangsda-<br>ten -<br>HSAck        |       |         | Be    | estätigung | HS Coun | ter   |       |       |  |  |

#### Ausgangsdaten (SPS $\rightarrow$ Gerät)

| Byte | Datenelem<br>ent | Bit 7 | Bit 6                                                 | Bit 5 | Bit 4 | Bit 3 | Bit 2 | Bit 1 | Bit 0 |  |  |
|------|------------------|-------|-------------------------------------------------------|-------|-------|-------|-------|-------|-------|--|--|
| 0    | Length           |       | Tatsächliche Länge der Nutzdaten in Parameter <x></x> |       |       |       |       |       |       |  |  |
| 1    |                  |       |                                                       |       |       |       |       |       |       |  |  |
| 2    | Parame-          |       | Parameter Data                                        |       |       |       |       |       |       |  |  |
| 2+X- | ter <x></x>      |       |                                                       |       |       |       |       |       |       |  |  |
| 1    | (X = 8, 16,      |       |                                                       |       |       |       |       |       |       |  |  |
|      | 32, 64, 128      |       |                                                       |       |       |       |       |       |       |  |  |
|      | oder 240)        |       |                                                       |       |       |       |       |       |       |  |  |

| Byte | Datenelem<br>ent                                        | Bit 7 | Bit 6 | Bit 5 | Bit 4 | Bit 3  | Bit 2 | Bit 1                                                   | Bit 0               |
|------|---------------------------------------------------------|-------|-------|-------|-------|--------|-------|---------------------------------------------------------|---------------------|
| 2+X  | Handshake<br>für Aus-<br>gangsda-<br>ten - Con-<br>trol |       |       | pad   | I (0) |        |       | Auswahl<br>HS Mo-<br>dus<br>(0-Info,<br>1-Be-<br>stät.) | HS Akti-<br>vierung |
| 3+X  | Handshake<br>für Aus-<br>gangsda-<br>ten -<br>HSCnt     |       |       |       | HS Co | ounter |       |                                                         |                     |

#### 9.2.1 Handshake

Durch unterschiedliche Verarbeitungsgeschwindigkeiten im Netzwerk befindlicher Geräte wird es oft notwendig, den Datenfluss zwischen den Geräten auf Anwendungsebene zu synchronisieren und damit die Datenkommunikation abzusichern.

Dafür stehen zwei unterschiedliche Handshake-Verfahren zur Verfügung: das *Einfache Handshake und das Handshake mit Bestätigung*.

#### 9.2.1.1 Einfacher Handshake

Der Sender erhöht mit jedem Senden neuer Daten den Handshake-Counter. Der Empfänger kann daran erkennen, dass neue Daten gesendet werden, auch wenn sich die Daten inhaltlich nicht ändern.

Beispiel: Bei jeder Jobauswertung entsteht das gleiche Ergebnis (z.B. identischer Code ermittelt). Am hochgezählten Counter ist nun zu erkennen, dass ein neues Bild ausgewertet und dessen (unverändertes) Ergebnis gesendet wurde.

Genereller Ablauf des einfachen Handshakes für Eingangsdaten der SPS (Status, Ergebnisdaten):

- 1. Die SPS aktiviert das einfache Handshake (ausgehende Handshake-Aktivierung für Input-Daten im Modus HS-I, Bit 0 = 1, Bit 1 = 0).
- 2. Der Sensor bestätigt die Aktivierung des Handshakes (eingehende Bestätigung für Handshake-Aktivierung für Input-Daten im Modus HS-I, Bit 0 = 1, Bit 1 = 0).
- 3. Der Sensor erhöht mit dem Senden neuer Daten den Handshake-Counter für die Input-Daten.
- 4. Anhand des erhöhten Handshake-Counters für die Input-Daten erkennt die SPS, dass neue Daten eingetroffen sind und verarbeitet diese. Eine Bestätigung des Empfangs der Daten seitens der SPS ist nicht notwendig, bzw. wird vom Sensor ignoriert.

Genereller Ablauf des einfachen Handshakes für Ausgangsdaten der SPS (Steuerung, Parameter, Trigger-Daten):

- 1. Die SPS aktiviert das einfache Handshake (ausgehende Handshake-Aktivierung für Output-Daten im Modus HS-I, Bit 0 = 1, Bit 1 = 0).
- 2. Der Sensor bestätigt die Aktivierung des Handshakes (eingehende Bestätigung für Handshake-Aktivierung für Output-Daten im Modus HS-I, Bit 0 = 1, Bit 1 = 0).
- Die SPS erhöht mit dem Senden neuer Daten den Handshake-Counter f
  ür die Output-Daten. Wenn jetzt neue Daten zu senden w
  ären, werden diese sofort mit einem erh
  öhten Handshake-Counters f
  ür die Output-Daten gesendet.
- 4. Anhand des erhöhten Handshake-Counters für Output-Daten erkennt die SPS, dass neue Daten eingetroffen sind und verarbeitet diese. Eine Bestätigung des Empfangs der Daten seitens des Sensors ist nicht notwendig, bzw. kann von der SPS ignoriert werden.

# Datensequenz Handshake für Ausgangsdaten (SPS $\rightarrow$ Gerät, z.B. TriggerData oder Parameter) - HS I (Info)

|         | Α            | usgangsda  | ten    | Eingang            | sdaten |                                                                                                    |
|---------|--------------|------------|--------|--------------------|--------|----------------------------------------------------------------------------------------------------|
| Schritt | (            | SPS 	o Ger | ät)    | (Gerät –           | → SPS) | Erklärung                                                                                                    |
|         | Daten        | HS Control | HS Cnt | HS Con-<br>trolAck | HS Ack |                                                                                                    |
|         | <>           | 0x00       | 0x00   | 0x00               | 0x00   | Ausgangssituation                                                                                                    |
| 1       | <>           | 0x01       | 0x00   |                    |        | SPS aktiviert "HS I"                                                                                                    |
| 2       |              |            |        | 0x01               | 0x00   | Gerät bestätigt Aktivierung "HS I"                                                                                                    |
| 3       | < <b>A</b> > | 0x01       | 0x01   |                    |        | SPS sendet neue Daten <a> und<br/>signalisiert durch Änderung des<br/>HS Cnt, dass die Daten übernom-<br/>men werden sollen.</a>      |
|         |              |            |        | 0x01               | 0x00   | Gerät verarbeitet neue Daten <a>,<br/>es gibt aber keine direkte Ände-<br/>rung in den Eingangsdaten.</a>                             |
| 4       | <b></b>      | 0x01       | 0x01   |                    |        | Optional: SPS sendet neue Daten<br><b> aber HS Cnt wir dnoch nicht<br/>geändert -&gt; die Daten werden<br/>noch nicht übernommen.</b> |
| 5       | <b></b>      | 0x01       | 0x02   |                    |        | SPS ändert HS Cnt und signali-<br>siert damit, dass die Daten über-<br>nommen werden sollen.                                          |
|         |              |            |        | 0x01               | 0x00   | Gerät verarbeitet neue Daten <b>,<br/>es gibt aber keine direkte Ände-<br/>rung in den Eingangsdaten.</b>                             |

|         | Ausgangsdaten |          | Ei           | ingangsda            | iten   |                                                                                                    |
|---------|---------------|----------|--------------|----------------------|--------|----------------------------------------------------------------------------------------------------|
| Schritt | (SPS —        | → Gerät) | (0           | Gerät $ ightarrow$ S | PS)    | Erklärung                                                                                                    |
|         | HS<br>Control | HS Ack   | Daten        | HS Con-<br>trolAck   | HS Cnt |                                                                                                    |
|         | 0x00          | 0x00     | <>           | 0x00                 | 0x00   | Ausgangssituation                                                                                                    |
| 1       | 0x01          | 0x00     | <>           |                      |        | SPS aktiviert "HS I"                                                                                                    |
| 2       |               |          |              | 0x01                 | 0x00   | Gerät bestätigt Aktivierung "HS I"                                                                                                    |
| 3       |               |          | < <b>A</b> > | 0x01                 | 0x01   | Gerät sendet neue Daten <a> und si-<br/>gnalisiert durch Änderung des HS<br/>Cnt, dass die Daten übernommen<br/>werden sollen</a>         |
|         | 0x01          | 0x00     |              |                      |        | SPS verarbeitet neue Daten <a>, es<br/>gibt aber keine direkte Änderung in<br/>den Eingangsdaten.</a>                                     |
| 4       |               |          | <b></b>      | 0x01                 | 0x01   | Optional: Gerät sendet neue Daten<br><b> aber HS Cnt wird noch nicht ge-<br/>ändert -&gt; die Daten werden noch nicht<br/>übernommen.</b> |
| 5       |               |          | <b></b>      | 0x01                 | 0x02   | Gerät ändert HS Cnt und signalisiert<br>damit, dass die Daten übernommen<br>werden sollen.                                                |
|         | 0x01          | 0x00     |              |                      |        | SPS verarbeitet neue Daten <b>, es<br/>gibt aber keine direkte Änderung in<br/>den Eingangsdaten.</b>                                     |

### Datensequenz Handshake für Eingangsdaten (Gerät $\rightarrow$ SPS, Result) - HS I (Info)

#### 9.2.1.2 Handshake mit Bestätigung

Der Sender erhöht mit jedem Senden neuer Daten den Handshake-Counter. Der Empfänger sendet den empfangene Handshake-Counter als HS-Ack an den Sender zurück. Erst wenn der Sender diese Bestätigung empfangen hat, darf er neue Daten (mit hochgezählten Handshake-Counter) senden. Die Verwendung dieses Modus reduziert jedoch die Anzahl der pro Zeit übertragbaren Daten.

Genereller Ablauf des Handshakes mit Bestätigung für Eingangsdaten der SPS (Status, Ergebnisdaten):

- 1. Die SPS aktiviert das Handshake (ausgehende Handshake-Aktivierung für Input-Daten im Modus HS-I, Bit 0 = 1, Bit 1 = 1).
- 2. Der Sensor bestätigt die Aktivierung des Handshakes (eingehende Bestätigung für Handshake-Aktivierung für Input-Daten im Modus HS-I, Bit 0 = 1, Bit 1 = 1).
- 3. Der Sensor erhöht mit dem Senden neuer Daten den Handshake-Counter für die Input-Daten und wartet auf den Empfang der Quittung (HS-Ack). Wenn jetzt neue Daten zu senden wären, werden diese in einer Pipeline zurückgehalten.
- 4. Anhand des erhöhten Handshake-Counters für die Input-Daten erkennt die SPS, dass neue Daten eingetroffen sind, und verarbeitet diese. Dabei bestätigt sie den Empfang der Daten, indem sie HS-Ack zurück sendet.
- 5. Der Sensor erkennt den empfangenen HS-Counter als Quittierung (ausgehendes HS-Ack), dass die Daten empfangen wurden und kann jetzt neue Daten senden.

Genereller Ablauf des Handshakes mit Bestätigung für Ausgangsdaten der SPS (Steuerung, Parameter, Trigger-Daten):

- 1. Die SPS aktiviert das Handshake (ausgehende Handshake-Aktivierung für Output-Daten im Modus HS-I, Bit 0 = 1, Bit 1 = 1).
- 2. Der Sensor bestätigt die Aktivierung des Handshakes (eingehende Bestätigung für Handshake-Aktivierung für Output-Daten im Modus HS-II, Bit 0 = 1, Bit 1 = 1).
- 3. Die SPS erhöht mit dem Senden neuer Daten den Handshake-Counter für die Output-Daten. und wartet auf den Empfang der Quittung (eingehendes HS-Ack). Wenn jetzt neue Daten zu senden wären, besteht die Möglichkeit je nach Bedarf die Daten zurückzuhalten oder zu verwerfen.
- 4. Anhand des erhöhten Handshake-Counters für Output-Daten, erkennt der Sensor, dass neue Daten eingetroffen sind, und verarbeitet diese. Dabei bestätigt er den Empfang der Daten, indem er den empfangenen Handshake-Counter (HS-Ack) als Quittierung zurück sendet.
- 5. Die SPS erkennt an der eintreffenden Quittierung (HS-Ack für Output-Daten), dass die Daten empfangen wurden, und kann jetzt neue Daten senden.

# Datensequenz Handshake für Ausgangsdaten (SPS $\rightarrow$ Gerät, z.B. TriggerData oder Parameter) - HS II (mit Bestätigung)

|         | Aus          | gangsda          | aten      | Eingang            | gsdaten |                                                                                                    |
|---------|--------------|------------------|-----------|--------------------|---------|----------------------------------------------------------------------------------------------------|
| Schritt | (SP          | S  ightarrow Gei | rät)      | (Gerät -           | → SPS)  | Erklärung                                                                                                    |
|         | Daten        | HS<br>Control    | HS<br>Cnt | HS Con-<br>trolAck | HS Ack  |                                                                                                    |
|         | <>           | 0x00             | 0x00      | 0x00               | 0x00    | Ausgangssituation                                                                                                    |
| 1       | <>           | 0x03             | 0x00      |                    |         | SPS aktiviert "HS II"                                                                                                    |
| 2       |              |                  |           | 0x03               | 0x00    |                                                                                                    |
| 3       | < <b>A</b> > | 0x03             | 0x01      |                    |         | SPS sendet neue Daten <a> und signalisiert<br/>durch Änderung des HS Cnt, dass die Daten<br/>übernommen werden sollen.</a>                                                                     |
| 4       |              |                  |           | 0x03               | 0x01    | Gerät bestätigt den Empfang der Daten<br><a>, indem der aktuelle Wert von HS Cnt<br/>(0x01) auf HS Ack zurückgegeben wird. Ge-<br/>rät verarbeitet die Daten.</a>                              |
| 5       | <b></b>      | 0x03             | 0x01      |                    |         | Optional: SPS sendet neue Daten <b> aber<br/>HS Cnt wir dnoch nicht geändert -&gt; die Da-<br/>ten werden noch nicht übernommen.</b>                                                           |
| 6       | <b></b>      | 0x03             | 0x02      |                    |         | SPS ändert HS Cnt und signalisiert damit,<br>dass die Daten übernommen werden sollen.                                                                                                    |
| 7       |              |                  |           | 0x03               | 0x02    | Gerät bestätigt den Empfang der Daten<br><a>, indem der aktuelle Wert von HS Cnt<br/>(0x02) auf HS Ack zurückgegeben wird. Ge-<br/>rät verarbeitet die Daten.</a>                              |
| Beispie | I HS-Fe      | hler:            |           |                    |         |                                                                                                    |
| 8       | <c></c>      | 0x03             | 0x03      |                    |         | SPS sendet neue Daten <c> und signali-<br/>siert durch Änderung des HS Cnt, dass die<br/>Daten übernommen werden sollen.</c>                                                                   |
|         |              |                  |           | 0x03               | 0x02    | neue Daten <c> werden aber noch nicht<br/>vom Gerät bestätigt.</c>                                                                                                    |
| 9       | <d></d>      | 0x03             | 0x04      |                    |         | SPS sendet neue Daten <d> und signali-<br/>siert durch Änderung des HS Cnt, dass die<br/>Daten übernommen werden sollen, ohne<br/>dass zuvor die alten Daten <c> bestätigt<br/>wurden.</c></d> |
| 10      |              |                  |           | 0x83               | 0x02    | Gerät meldet Profinet Handshake-Fehler.                                                                                                    |

|         | Ausgangsdaten            |        | Eingangsdaten |                          |        |                                                                                                    |
|---------|--------------------------|--------|---------------|--------------------------|--------|----------------------------------------------------------------------------------------------------|
| Schritt | (SPS $ ightarrow$ Gerät) |        | (G            | (Gerät $ ightarrow$ SPS) |        | Erklärung                                                                                                    |
|         | HS<br>Control            | HS Ack | Daten         | HS Con-<br>trolAck       | HS Cnt |                                                                                                    |
|         | 0x00                     | 0x00   | <>            | 0x00                     | 0x00   | Ausgangssituation                                                                                                    |
| 1       | 0x03                     | 0x00   | <>            |                          |        | SPS aktiviert "HS II"                                                                                                    |
| 2       |                          |        |               | 0x03                     | 0x00   | Gerät bestätigt Aktivierung "HS II"                                                                                                    |
| 3       |                          |        | < <b>A</b> >  | 0x03                     | 0x01   | Gerät sendet neue Daten <a> und si-<br/>gnalisiert durch Änderung des HS Cnt,<br/>dass die Daten übernommen werden<br/>sollen.</a>                          |
| 4       | 0x03                     | 0x01   |               |                          |        | SPS bestätigt den Empfang der Daten<br><a>, indem der aktuelle Wert von HS<br/>Cnt (0x01) auf HS Ack zurückgegeben<br/>wird. SPS verarbeitet die Daten.</a> |
| 5       |                          |        | <b></b>       | 0x03                     | 0x01   | Optional: Gerät sendet neue Daten <b><br/>aber HS Cnt wir dnoch nicht geändert -&gt;<br/>die Daten werden noch nicht übernom-<br/>men.</b>                  |
| 6       |                          |        | <b></b>       | 0x03                     | 0x02   | Gerät ändert HS Cnt und signalisiert da-<br>mit, dass die Daten übernommen wer-<br>den sollen.                                                              |
| 7       | 0x03                     | 0x02   |               |                          |        | SPS bestätigt den Empfang der Daten<br><b>, indem der aktuelle Wert von HS<br/>Cnt (0x02) auf HS Ack zurückgegeben<br/>wird. SPS verarbeitet die Daten.</b> |

# Datensequenz Handshake für Eingangsdaten (Gerät $\rightarrow$ SPS, Result) - HS II (mit Bestätigung)

#### 9.3 EtherNet/IP™

EtherNet/IP<sup>™</sup> ist ein auf TCP/IP und UDP/IP basierendes Netzwerkprotokoll, das in der Automatisierungstechnik weit verbreitet ist. Wie auch andere der von der ODVA weiterentwickelte Protokolle setzt es dabei auf das Common Industrial Protocol (CIP) in der Anwendungsschicht.

#### 9.3.1 EtherNet/IP<sup>™</sup> Objektklassen und Instanzen

Gemäß dem EtherNet/IP™-Protokoll wird der Zugriff auf Objektklassen und Instanzen durch azyklische Zugriffe (*Explicit Messaging*) unterstützt.

Der Sensor unterstützt die folgenden allgemeinen Objekte:

| Klasse                          | Anzahl der Instanzen |
|---------------------------------|----------------------|
| 0x01: Identifikationsobjekt     | 1                    |
| 0x02: Messagerouter-Objekt      | 1                    |
| 0x04: Assembly-Objekt           | 6                    |
| 0x06: Verbindungsmanager-Objekt | 1                    |
| 0xF4: Port-Objekt               | 2                    |
| 0xF5: TCP/IP-Interface-Objekt   | 1                    |
| 0xF6: EtherNet-Link-Objekt      | 2                    |

Die Zuordnung der Nutzdaten ist wie folgt aufgebaut:

| Instanz | Тур             | Inhalte                                       | Größe (Byte) |
|---------|-----------------|-----------------------------------------------|--------------|
| 100     | Output (O -> T) | Daten von der SPS zum Sensor                  | 396          |
| 101     | Input (T -> O)  | Daten vom Sensor zur SPS                      | 274          |
| 102     | Input (T -> O)  | Daten vom Sensor zur SPS ( ohne<br>Handshake) | 270          |

O = Originator (SPS) / T = Target (Gerät)

Für alle diese Objekte sind azyklische Zugriffe möglich. In der Regel empfiehlt sich aber die Verwendung zyklischer Verbindungen (*Explicit Messaging*).

#### Connections

Der Sensor unterstützt die folgenden Ethernet/IP-Connections.

| Nummer | Name         | Тур             | Output (O $\rightarrow$ T) | Input (T $\rightarrow$ O)  |
|--------|--------------|-----------------|----------------------------|----------------------------|
| 1      | Input only   | Input only      | -                          | Assembly 102<br>(270 Byte) |
| 2      | Input-Output | Exclusive Owner | Assembly 100<br>(396 Byte) | Assembly 101<br>(274 Byte) |

#### 9.3.2 Abbildung der Datenelemente auf die Assembly-Instanzen

Die folgenden Tabellen beschreiben die Abbildung der Datenelemente auf die Assembly-Instanzen.

|          | Datenelem                                               |       |                          |             |            |           |            |                                                       |                     |  |
|----------|---------------------------------------------------------|-------|--------------------------|-------------|------------|-----------|------------|-------------------------------------------------------|---------------------|--|
| Byte     | ent                                                     | Bit 7 | Bit 6                    | Bit 5       | Bit 4      | Bit 3     | Bit 2      | Bit 1                                                 | Bit 0               |  |
| 0        | Control-                                                |       | pad (0) Trigge           |             |            |           |            |                                                       | Trigger             |  |
| 1        | Word                                                    |       | pad (0)                  |             |            |           |            |                                                       |                     |  |
| 2        | SelectJob                                               |       | Auswahl aktive Jobnummer |             |            |           |            |                                                       |                     |  |
| 3        |                                                         |       |                          |             |            |           |            |                                                       |                     |  |
| 4        | TriggerDa-                                              |       | Tatsä                    | ichliche La | änge der N | Nutzdaten | in Trigge  | rData                                                 |                     |  |
| 5        | taLength                                                |       |                          |             |            |           |            |                                                       |                     |  |
| 6        | TriggerDa-                                              |       |                          |             | Trigge     | r Data    |            |                                                       |                     |  |
| <br>261  | เล                                                      |       |                          |             |            |           |            |                                                       |                     |  |
| 262      | Parameter-                                              |       | Tats                     | ächliche L  | änge der   | Nutzdate  | n in Parar | neter                                                 |                     |  |
| 263      | Length                                                  |       |                          |             |            |           |            |                                                       |                     |  |
| 264      | Parameter                                               |       |                          |             | Parame     | ter Data  |            |                                                       |                     |  |
| <br>1287 |                                                         |       |                          |             |            |           |            |                                                       | 1                   |  |
| 1288     | Handshake<br>für Ein-<br>gangsda-<br>ten - Con-<br>trol |       |                          | pac         | l (0)      |           |            | Auswahl<br>HS Mo-<br>dus (0 -<br>Info, 1<br>-Bestät.) | HS Akti-<br>vierung |  |
| 1289     | Handshake<br>für Ein-<br>gangsda-<br>ten -<br>HSAck     |       |                          | Be          | estätigung | HS Coun   | ter        | 1                                                     | 1                   |  |
| 1290     | Handshake<br>für Aus-<br>gangsda-<br>ten - Con-<br>trol |       |                          | pac         | I (0)      |           |            | Auswahl<br>HS Mo-<br>dus (0 -<br>Info, 1<br>-Bestät.) | HS Akti-<br>vierung |  |
| 1291     | Handshake<br>für Aus-<br>gangsda-<br>ten -<br>HSCnt     |       |                          |             | HS Co      | ounter    |            |                                                       |                     |  |

#### Ausgangsdaten (SPS ----> Sensor) / Originator (O) zum Target (T), Assembly-Instanz 100

#### Datenelem **Byte** ent Bit 7 Bit 6 Bit 5 Bit 4 Bit 3 Bit 2 Bit 1 Bit 0 0 Statuspad (0) Setup TrgRdy pad (0) Busy Word 1 pad (0) 2 ActiveJob aktive Jobnummer 3 4 Tempera-Temperatur-Info ture 5 FTP-6 Tempe-Tempe-Fehler Fehler Fehler Job Ti-Ungülti-Alarm Fehler Fokus-SetParaturratur-Jobausger Trigmeout Modul Fehler Warram wahl ger nung 7 PN HS PN Pi-PN Pipad (0) Fehler peline peline Over-Overflow flow Result Fail Pass 8 pad (0) 9 pad (0) 10 Result-ID Eindeutige "Result-ID", die dem Result zugeordnet ist, wird mit jedem neuen Ergebnis um 1 erhöht, mit Umschlag bei 0xFFFF 11 12 Result-Tatsächliche Länge der Nutzdaten in Result Length 13 14 Result Result Data ... 141 142 Handshake Alarm Alarm HS Mo-HS Aktiv pad (0) HS-Feh-Pipeline für Eindus (0 -Over-Info, 1 gangsdaler ten - Conflow -Bestät.) trolAck Handshake 143 **HS** Counter für Eingangsdaten -HSCnt HS Aktiv 144 Handshake HS Mopad (0) für Ausdus (0 gangsda-Info, 1 ten - Con--Bestät.) trolAck 145 Handshake Bestätigung HS Counter für Ausgangsdaten -HSAck

#### 

|               | Datenelem |                                                                             |                                   |                                   |                           |                         |                           |                  |                              |  |
|---------------|-----------|-----------------------------------------------------------------------------|-----------------------------------|-----------------------------------|---------------------------|-------------------------|---------------------------|------------------|------------------------------|--|
| Byte          | ent       | Bit 7                                                                       | Bit 6                             | Bit 5                             | Bit 4                     | Bit 3                   | Bit 2                     | Bit 1            | Bit 0                        |  |
| 0             | Status-   |                                                                             | pac                               | d (0) b                           |                           | Setup                   | pad (0)                   | Busy             | TrgRdy                       |  |
| 1             | Word      |                                                                             |                                   |                                   | pao                       | d (0) b                 |                           |                  |                              |  |
| 2             | ActiveJob | aktive Jobnummer                                                            |                                   |                                   |                           |                         |                           |                  |                              |  |
| 3             |           |                                                                             |                                   |                                   |                           |                         |                           |                  |                              |  |
| 4             | Tempera-  |                                                                             |                                   |                                   | Temper                    | atur-Info               |                           |                  |                              |  |
| 5             | ture      |                                                                             |                                   |                                   |                           |                         |                           |                  |                              |  |
| 6             | Alarm     | FTP-<br>Fehler                                                              | Tempe-<br>ratur-<br>Fehler        | Tempe-<br>ratur-<br>War-<br>nung  | Fehler<br>Fokus-<br>Modul | Fehler<br>SetPa-<br>ram | Fehler<br>Jobaus-<br>wahl | Job Ti-<br>meout | ungülti-<br>ger Trig-<br>ger |  |
| 7             |           | PN HS<br>Fehler                                                             | PN Pi-<br>peline<br>Over-<br>flow | PN Pi-<br>peline<br>Over-<br>flow |                           |                         | pad (0)                   |                  |                              |  |
| 8             | Result    |                                                                             |                                   | pao                               | d (0) b                   |                         |                           | Fail             | Pass                         |  |
| 9             |           |                                                                             |                                   |                                   | pao                       | d (0) b                 |                           |                  |                              |  |
| 10            | Result-ID | ult-ID Eindeutige "Result-ID", die dem Result zugeordnet ist, wird mit jede |                                   |                                   |                           |                         | dem neu-                  |                  |                              |  |
| 11            |           | en Ergebnis um 1 erhöht, mit Umschlag bei 0xFFFF                            |                                   |                                   |                           |                         |                           |                  |                              |  |
| 12            | Result-   | Tatsächliche Länge der Nutzdaten in Result                                  |                                   |                                   |                           |                         |                           |                  |                              |  |
| 13            | Length    |                                                                             |                                   |                                   |                           |                         |                           |                  |                              |  |
| 14<br><br>141 | Result    | Result Data                                                                 |                                   |                                   |                           |                         |                           |                  |                              |  |

### Eingangsdaten (Sensor -→ SPS) / Target (T) zum Originator (O), Assembly-Instanz 102

#### 9.4 TCP

Die Integration des Gerätes erfolgt bei dieser Integration über eine Ethernet-Verbindung und den voreingestellten *Port 50000*. Dazu verbinden Sie das Gerät mit Ihrer Anlage und nehmen die Einstellungen der Parameter, insbesondere die Konfiguration der IP-Adresse vor.

Siehe Kapitel: Modus Gerätekonfiguration [ 69]

Nachdem Sie mit dem Gerät eine Verbindung über den eingestellten Port aufgebaut haben, können Sie Daten vom Gerät abfragen oder Befehle senden. Dazu können Sie das **Datentelegramm** verwenden. Dieses besteht aus einer 2 Byte großen Kommando, gefolgt von den Parametern.

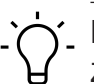

## INFO

Zur Konfiguration von Datentelegrammen, müssen einige der zu steuernden/abzufragenden Merkmale (z.B. Erwartungswert für einen Code oder der gelesene Code) erst über das Webinterface angelegt werden. Parameter der Bildaufnahme (z.B. die Belichtungszeit), stehen dagegen sofort zur Konfiguration von Datentelegrammen zur Verfügung.

#### Kommunikation: Datentelegramm [ 64]

Die Datentelegramme müssen mit einen der folgenden Steuerzeichen abgeschlossen werden:

- <CR> (Hex: OD, Escape-Sequenz: \r)
- <LF> (Hex: 0A, Escape-Sequenz: \n)
- CR><LF> (Hex: OD OA, Escape-Sequenz: \r\n)

#### 9.4.1 Kommando "CS - Clear Statistics"

Rücksetzen der Statistik des Sensors (Ergebniszähler, Leseverlauf, Lesegeschwindigkeit, Qualität).

**Beispiel** 

| SPS $\rightarrow$ Sensor (Kommando) |           |  |  |  |  |
|-------------------------------------|-----------|--|--|--|--|
| Kommando                            | Parameter |  |  |  |  |
| CS<br>(Clear Statistics)            | Keine     |  |  |  |  |
| Sensor $\rightarrow$ SPS (A         | ntwort)   |  |  |  |  |
| ACK<br>(ACKnowledge)                | Keine     |  |  |  |  |

#### 9.4.2 Kommando "GD - Get Data"

Bei einer bestehenden TCP-Kommunikation wird nach jeder Bildaufnahme standardmässig ein RD-Telegramm vom Sensor gesendet. Mit dem Kommando *GD* kann das RD-Telegramm unabhängig von der Bildaufnahme abgefragt werden.

Über *Gerätekonfiguration* - *Prozess-Schnittstelle* - **Ausgabe Datentelegramm** kann das Geräteverhalten im Zusammenhang mit dem Kommando *GD* angepasst werden. ( **Kontinuierlich** (**Default**): Bei jedem Trigger und/oder GD-Kommando wird ein Datentelegramm gesendet. **Nach GD-Kommando:** Der Sensor sendet ausschliesslich nach GD-Kommando ein RD-Telegramm.)

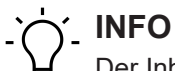

Der Inhalt der Antwort (RD) wird bei **Parametrierung Kommunikation** - (**Datenausgabe**) festgelegt.

#### <u>Beispiel</u>

| SPS $\rightarrow$ Sensor (Kommando) |           |  |  |  |
|-------------------------------------|-----------|--|--|--|
| Kommando                            | Parameter |  |  |  |
| GD                                  | keine     |  |  |  |
| (Get Data)                          |           |  |  |  |
| Sensor $\rightarrow$ SPS (Antwort)  |           |  |  |  |
| ACK<br>(ACKnowledge)                | Keine     |  |  |  |

RD5901234123457,4013743004201

<gelesener Code>,<erwarteter Code>

## 9.4.3 Kommando "GJ - Get Job"

(Response Data)

Konfigurierten Job vom Sensor downloaden.

<u>Beispiel</u>

RD

| SPS $\rightarrow$ Sensor (Kommando) |                                                       |  |  |
|-------------------------------------|-------------------------------------------------------|--|--|
| Kommando                            | Parameter                                             |  |  |
| GJ<br>(Get Job)                     | <jobid> Jobauswahl mit Index (1-32) ASCII-Hex</jobid> |  |  |
| Sensor $\rightarrow$ SPS (Antwort)  |                                                       |  |  |

| Sensor $\rightarrow$ SPS (Antwort) |                                                                        |  |  |
|------------------------------------|------------------------------------------------------------------------|--|--|
| BD                                 | <länge>,<daten des="" jobs=""></daten></länge>                         |  |  |
| <b>(B</b> inary <b>D</b> ata)      |                                                                        |  |  |
| ERR                                | GetJob,Invalid job index or not allowed                                |  |  |
| (ERRor)                            | <errorcategory>, <errordescription></errordescription></errorcategory> |  |  |

#### 9.4.4 Kommando "GS - Get State"

Sensor gibt Statusinformation zurück.

**Beispiel** 

| SPS $\rightarrow$ Sensor (Kommando) |                                                                                                    |  |  |  |  |  |
|-------------------------------------|----------------------------------------------------------------------------------------------------|--|--|--|--|--|
| Kommando                            | Parameter                                                                                                    |  |  |  |  |  |
| GS                                  | keine                                                                                                    |  |  |  |  |  |
| (Get State)                         |                                                                                                    |  |  |  |  |  |
| Sensor $\rightarrow$ SPS (Antw      | wort)                                                                                                    |  |  |  |  |  |
| RS                                  | Anordnung                                                                                                    |  |  |  |  |  |
| (Response State)                    | <operatingmode>,<currentjob>,<power job="" up="">, <triggerrea-<br>dy&gt;,<temperature>,<alarm></alarm></temperature></triggerrea-<br></power></currentjob></operatingmode> |  |  |  |  |  |
|                                     | Erklärung                                                                                                    |  |  |  |  |  |
|                                     | <operationmode>: RUN = Bildverarbeitung / SETUP = Parametrieren</operationmode>                                                                                             |  |  |  |  |  |
|                                     | <currentjob>: 1- 32 (ASCII-Hex)</currentjob>                                                                                                    |  |  |  |  |  |
|                                     | <power job="" up="">: 1- 32 (ASCII-Hex)</power>                                                                                                    |  |  |  |  |  |
|                                     | <triggerready>: 0 = nein / 1 = ja</triggerready>                                                                                                    |  |  |  |  |  |
|                                     | <temperature>: aktuelle Temperatur (ASCII-Hex)</temperature>                                                                                                    |  |  |  |  |  |
|                                     | <alarm>: siehe nachfolgende Tabelle</alarm>                                                                                                    |  |  |  |  |  |
|                                     | Beispiel                                                                                                    |  |  |  |  |  |
|                                     | RSRUN,7,7,1,29,PifAlarm                                                                                                    |  |  |  |  |  |

#### Alarme

| Alarm           | Bedeutung                                                                                                    |
|-----------------|----------------------------------------------------------------------------------------------------|
| TemperatureWarn | Warnschwelle der Gerätetemperatur erreicht.                                                                                                    |
| TemperatureErr  | Fehler beim Auslesen der Gerätetemperatur.                                                                                                    |
| InvalidTrigger  | Ungültiger Trigger erkannt.                                                                                                    |
| JobTimeout      | Maximale Rechenzeit für Job überschritten.                                                                                                    |
| FokusErr        | Fehler bei der Fokussierung.                                                                                                    |
| JobSelErr       | Fehler bei der Jobauswahl.                                                                                                    |
| PifNoConn       | Fehler auf Prozess-Schnittstelle: Keine Verbindung. Eine zuvor herge-<br>stellte Prozessschnittstellenverbindung wurde geschlossen.                                                                                                    |
| SetParamErr     | Fehler beim Setzen von Parametern. Beim Versuch, Parameter zu set-<br>zen, wurde ein Fehler in den empfangenen Daten festgestellt. Die Daten<br>konnten nicht entsprechend des definierten Eingabe-Datentelegramms<br>interpretiert werden. Die Parameteränderung wurde nicht oder nicht voll-<br>ständig durchgeführt. |
| PifProtErr      | Fehler auf Prozess-Schnittstelle: Protokollfehler. Über die Prozess-<br>schnittstelle wurden Daten empfangen, die nicht der Protokolldefinition<br>entsprechen.                                                                                                    |

| Alarm           | Bedeutung                                                                                                    |
|-----------------|----------------------------------------------------------------------------------------------------|
| PifRecvTimeout  | Fehler auf Prozess-Schnittstelle: Empfangstimeout. Während des Emp-<br>fangs von zusammengehörigen Daten über die Prozessschnittstelle wur-<br>de die eingestellte maximale Pausezeit überschritten.                                                                                                    |
| PifAliveTimeout | Fehler auf Prozess-Schnittstelle: Überwachungstimeout. Während des<br>Empfangs von unabhängigen Daten über die Prozessschnittstelle wurde<br>die eingestellte maximale Pausezeit überschritten.                                                                                                    |
| PifPipeOV       | Fehler auf Prozess-Schnittstelle: Warteschlangenüberlauf. Zu sendende<br>oder empfangene Daten konnten nicht in die interne Warteschlange ein-<br>gestellt werden, da diese voll war. Diese Daten sind verloren gegangen.<br>Die Ursache ist typischerweise, dass bei Absicherung der Datenübertra-<br>gung mit Handshake die Empfangsbestätigungen vom Empfänger (SPS)<br>nicht schnell genug (oder gar nicht) gesendet wurden oder dass bei Da-<br>tenübertragung ohne Absicherung mit Handshake der Sender (SPS) Da-<br>ten schneller sendet, als sie vom Empfänger (Gerät) verarbeitet werden<br>können. |
| PifBufOV        | Fehler auf Prozess-Schnittstelle: Pufferüberlauf. Zu sendende Daten konnten nicht vollständig in den dafür vorgesehenen Datenbereich ge-<br>schrieben werden. Die Daten wurden auf die verfügbare Größe verkürzt.                                                                                                    |
| PifHSErr        | Fehler auf Prozess-Schnittstelle: Handshake-Fehler. Bei der Absiche-<br>rung der Datenübertragung mit Handshake ist es zu einem Fehler im Ab-<br>lauf des Handshakes gekommen. Die Ursache ist typischerweise, dass<br>der Empfänger eine Bestätigung geschickt hat, ohne dass es eine ent-<br>sprechende Anforderung gab oder dass der Sender weitere Daten ge-<br>sendet hat, obwohl die vorherigen Daten noch nicht bestätigt wurden.                                                                                                    |
| FtpConErr       | Fehler bei der Verbindung zum FTP-Server.                                                                                                    |
| FtpLogErr       | Fehler beim Einloggen auf FTP-Server (z.B. falsche Nutzerdaten).                                                                                                    |
| FtpWrErr        | Fehler beim Schreiben auf FTP-Server.                                                                                                    |
| FtpImgDrpTrf    | Fehler beim Speichern von Bildern auf FTP-Server. Zu speichernde Bil-<br>der werden verworfen. Mögliche Ursachen können zu schnelles Triggern<br>oder eine langsame Verbindung zum FTP-Server sein.                                                                                                    |

#### 9.4.5 Kommando "Help"

Sensor gibt alle verfügbaren Kommandos zurück.

| SPS $\rightarrow$ Sensor (Kommando) |  |
|-------------------------------------|--|
| HELP                                |  |

#### 9.4.6 Kommando "RS - Reading Signal"

Aktivierung / Deaktivierung des Lesesignals der Bildaufnahme.

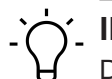

## ý\_ INFO

Das Kommando RS wird in den Trigger Modi *Fortlaufend* und *Intervall* wirksam, wenn *Lesesignal erforderlich* aktiviert ist.

Beispiel

| SPS $ ightarrow$ Sensor (Kommando) |                                                                        |  |
|------------------------------------|------------------------------------------------------------------------|--|
| Kommando                           | Parameter                                                              |  |
| RS                                 | 0 = Lesesignal deaktivieren                                            |  |
| (Reading Signal)                   | 1 = Lesesignal aktivieren, Bildaufnahme wird nur ausgelöst, wenn Digi- |  |
|                                    | tale Eingänge aktiv.                                                   |  |
| Sensor $\rightarrow$ SPS (Antwort) |                                                                        |  |
| ACK                                | Keine                                                                  |  |
| (ACKnowledge)                      |                                                                        |  |
| ERR                                | ReadingTrigger,Reading signal enable failed                            |  |
| (ERRor)                            | ReadingTrigger,Reading signal disable failed                           |  |
|                                    | <errorcategory>, <errordescription></errordescription></errorcategory> |  |

#### 9.4.7 Kommando "SJ - Switch Job"

Umschalten auf einen zuvor angelegten Job auf dem Sensor.

## Ύ\_ INFO

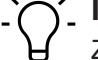

Zum Ausführen dieses Kommandos, muss sich der Sensor im Modus RUN befinden.

#### <u>Beispiel</u>

| SPS $\rightarrow$ Sensor (Kommando) |                                                 |
|-------------------------------------|-------------------------------------------------|
| Kommando                            | Parameter                                       |
| SJ<br>(Switch Job)                  | Jobwechsel mit gegebenem Index (1-32) ASCII-Hex |
|                                     |                                                 |

| Sensor $\rightarrow$ SPS (Antwort) |                                                                        |
|------------------------------------|------------------------------------------------------------------------|
| ACK                                | Keine                                                                  |
| (ACKnowledge)                      |                                                                        |
| ERR                                | SwitchJob,Invalid job index or not allowed                             |
| (ERRor)                            | <errorcategory>, <errordescription></errordescription></errorcategory> |

#### 9.4.8 Kommando "SM - Switch Mode"

Schaltet die aktuelle Betriebsart des Sensors um.

#### <u>Beispiel</u>

| SPS $\rightarrow$ Sensor (Kommando) |                              |
|-------------------------------------|------------------------------|
| Kommando                            | Parameter                    |
| SM                                  | RUN = Modus Überwachung      |
| (Switch Mode)                       | SETUP = Modus Parametrierung |

| Sensor → SPS (Antwort) |                                                                        |
|------------------------|------------------------------------------------------------------------|
| ACK                    | Keine                                                                  |
| (ACKnowledge)          |                                                                        |
| ERR                    | SwitchMode,Invalid mode = falschen Modus gewählt                       |
| (ERRor)                | SwitchMode,Not allowed for current user = Passwortschutz aktiviert     |
|                        | <errorcategory>, <errordescription></errordescription></errorcategory> |

#### 9.4.9 Kommando "SP - Set Parameters"

Setzen von Erwartungswerten für Messaufgaben, sowie Parameter der Bildeinstellungen auf dem Sensor.

Modus Parametrierung Werkzeuge [ 37]

## INFO

Zum Ausführen dieses Kommandos, muss sich der Sensor im Modus RUN befinden.

#### **Beispiel**

| SPS $ ightarrow$ Sensor (Kommando) |                                                                                          |
|------------------------------------|------------------------------------------------------------------------------------------|
| Kommando                           | Parameter                                                                                |
| SP<br>(Set Parameters)             | SP4444,Free Running<br><belichtungszeit>,<triggermodus></triggermodus></belichtungszeit> |
| Sensor $\rightarrow$ SPS (Antwort) |                                                                                          |
| ACK<br>(ACKnowledge)               | Keine                                                                                    |

| ERR     | SetParameter,Invalid data or not allowed = Daten ungültig              |
|---------|------------------------------------------------------------------------|
| (ERRor) | <errorcategory>, <errordescription></errordescription></errorcategory> |

#### 9.4.10 Kommando "TR - Trigger"

Auslösung eines Software-Triggers mit optionalen Triggerdaten.

## INFO

Der Inhalt der Antwort (RD) wird bei Parametrierung Kommunikation - (Datenausgabe) festgelegt.

**Beispiel** 

| SPS $\rightarrow$ Sensor (Kommando) |                                                                     |  |  |
|-------------------------------------|---------------------------------------------------------------------|--|--|
| Kommando                            | Parameter                                                           |  |  |
| TR<br>(TRigger Image)               | <zusätzliche daten="" konfiguriert="" nur="" wenn=""></zusätzliche> |  |  |
| Sensor $\rightarrow$ SPS (A         | Sensor $\rightarrow$ SPS (Antwort)                                  |  |  |
| ACK<br>(ACKnowledge)                | Keine                                                               |  |  |

| RD              | RD5901234123457,4013743004201                                                |
|-----------------|------------------------------------------------------------------------------|
| (Response Data) | <pre><gelesener code="">,<erwarteter code=""></erwarteter></gelesener></pre> |
|                 |                                                                              |

#### 9.4.11 Kommando "UJ - Upload Job"

Job auf den Sensor übertragen.

## 

Zum Ausführen dieses Kommandos, muss sich der Sensor im Modus RUN befinden.

#### **Beispiel**

| SPS $ ightarrow$ Sensor (Kommando) |                                                                                                    |  |
|------------------------------------|----------------------------------------------------------------------------------------------------|--|
| Kommando                           | Parameter                                                                                                    |  |
| UJ<br>(Upload Job)                 | <jobid> Jobauswahl mit Index (1-32) ASCII-Hex<br/><size> Jobgröße<br/><data> Daten des Jobs</data></size></jobid>                                                                                                    |  |
| Sensor $\rightarrow$ SPS (Antwort) |                                                                                                    |  |
| ACK<br>(ACKnowledge)               | Keine                                                                                                    |  |
| ERR<br>(ERRor)                     | UploadJob,Invalid data = keine gültige Job-Datei<br>UploadJob,Invalid mode = Sensor nicht im Modus <i>RUN</i><br>UploadJob,Invalid job index or not allowed = ungültiger Job-Index oder<br>Gerät ist gerade beschäftigt |  |
|                                    | <errorcategory>, <errordescription></errordescription></errorcategory>                                                                                                    |  |

#### 9.5 USB-HID

Das Gerät verhält sich hier wie eine Tastatur. Das konfigurierte **Datentelegramm** (ohne den RD-Header) wird über die USB-Schnittstelle ausgegeben und kann von einen angeschlossenem System und der dort aktiven Software, wie eine Tastatureingabe ausgewertet werden.

Modus Gerätekonfiguration [ 69]

## 10 Wartung

Der Sensor ist wartungsfrei. Es sind keine speziellen Wartungsarbeiten erforderlich. Eine regelmässige Reinigung sowie eine regelmässige Überprüfung der Steckerverbindungen werden empfohlen.

### 10.1 Sensor reinigen

#### Aussenreinigung

Achten Sie bei der Aussenreinigung des Sensors darauf, dass das verwendete Reinigungsmittel die Gehäuseoberfläche und Dichtungen nicht angreift.

#### HINWEIS

#### Sachschäden durch unsachgemässe Reinigung.

Ungeeignete Reinigungsmittel und -methoden können am Sensor, an den Dichtungen oder an den Anschlüssen zu Undichtigkeiten und zu Sachschäden führen.

- a) Prüfen Sie stets das Reinigungsmittel auf die Eignung für die zu reinigende Oberfläche.
- b) Verwenden Sie zur Reinigung alkoholhaltige Reiniger und niemals Scheuermittel, Lösungsmittel oder andere aggressive Reinigungsmittel.
- c) Reinigen Sie niemals mit einem Hochdruckreiniger.
- d) Kratzen Sie niemals Verschmutzungen mit scharfkantigen Gegenständen ab.
- e) Reinigen Sie die Frontscheibe des Sensors ausschliesslich mit einem optischen Tuch.

#### Innenreinigung

Es ist grundsätzlich keine Innenreinigung des Sensors vorgesehen.

## 11 Störungsbehebung

## 11.1 Rücksendung und Reparatur

Bitte kontaktieren Sie bei Beanstandungen die für Sie zuständige Vertriebsgesellschaft.

## 11.2 Support

Bei Fragen wenden Sie sich bitte an unser Technical & Application Support Center.

#### Weltweit

Tel.: +49 (0)3528 4386 845

www.baumer.com

support.codereader@baumer.com

## 12 Technische Daten

Bitte entnehmen Sie die Technischen Daten Ihres Sensors dem Datenblatt, welches Ihnen auf <u>www.baumer.com</u> als Download zur Verfügung steht.

## 12.1 Masszeichnung

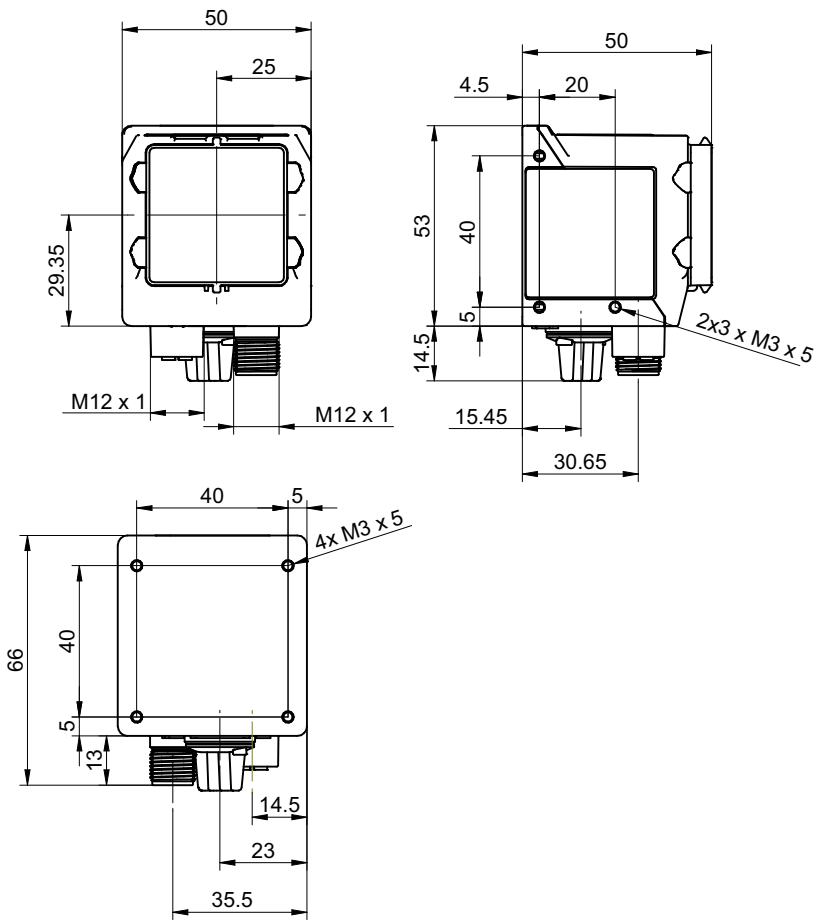

Abb. 10: Masszeichnung – IDC

## 12.2 Übersicht Messwerkzeuge

| Messwerkzeug        | IDC200 | IDC230 |  |
|---------------------|--------|--------|--|
| Objektlokalisierung |        |        |  |
| Kontursuche         | •      | •      |  |
| Werkzeug            |        |        |  |
| Barcode             | •      | •      |  |
| Matrixcode          | •      | ٠      |  |
| Text                | -      | •      |  |
| Hilfswerkzeug       |        |        |  |
| Value Check         | •      | ٠      |  |
| Quality Check       | •      | •      |  |
| Längenprüfung       | •      | •      |  |

## Abbildungsverzeichnis

| Abb. 1  | Aufbau des Sensors                                          | 9  |
|---------|-------------------------------------------------------------|----|
| Abb. 2  | Funktionsweise                                              | 10 |
| Abb. 3  | Webinterface-Übersicht                                      | 17 |
| Abb. 4  | Anschraubpunkte - rückseitige Montage                       | 22 |
| Abb. 5  | Anschraubpunkte - seitliche Montage                         | 22 |
| Abb. 6  | Smart Mounting Kit A                                        | 23 |
| Abb. 7  | Polarisationsfilter snap-on 44 mm (Artikelnummer: 11704588) | 23 |
| Abb. 8  | Webinterface - Benutzeroberfläche                           | 31 |
| Abb. 9  | Kommunikation Datentelegramm                                | 65 |
| Abb. 10 | Masszeichnung – IDC 1                                       | 06 |

Baumer Electric AG Hummelstrasse 17 CH – 8501 Frauenfeld www.baumer.com

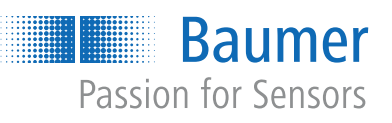